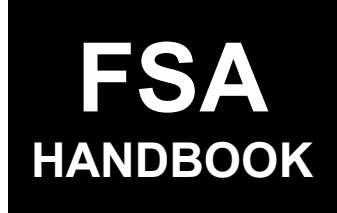

Emergency Assistance for Livestock, Honeybees, and Farm-Raised Fish Program Automation for 2024 and Future Years

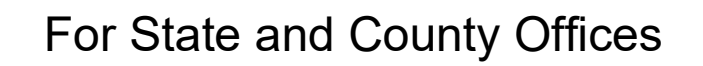

SHORT REFERENCE

3-ELAP

UNITED STATES DEPARTMENT OF AGRICULTURE Farm Service Agency Washington, DC 20250

### UNITED STATES DEPARTMENT OF AGRICULTURE

Farm Service Agency Washington, DC 20250

Emergency Assistance for Livestock, Honeybees, and Farm-Raised Fish Program Automation for 2024 and Future Years 3-ELAP Amendment 1

Approved by: Acting Deputy Administrator, Farm Programs

bee -

### **Amendment Transmittal**

### A Reason for Issuance

This handbook has been issued to provide automation instructions and procedures for administering the ELAP program beginning with the 2024 program year.

# Page No.

# Part 1 General Information

| 1    | Basic Provisions       | 1-1 |
|------|------------------------|-----|
| 2    | Responsibilities       | 1-2 |
| 3    | Submitting ELAP Issues | 1-2 |
| 4-20 | (Reserved)             |     |

## Part 2 Common Functions

| 21    | Accessing ELAP Software | 2-1 |
|-------|-------------------------|-----|
| 22    | ELAP Home Screen        | 2-2 |
| 23    | Tools Header            | 2-4 |
| 24    | E-mail Notifications    | 2-5 |
| 25-40 | (Reserved)              |     |

## Part 3 Notice of Loss

| 41    | Notice of Loss Selection Screen    | 3-1  |
|-------|------------------------------------|------|
| 42    | Creating a Notice of Loss          | 3-3  |
| 43    | Notice of Loss Summary Screen      | 3-8  |
| 44    | Notice of Loss Receipt for Service | 3-11 |
| 45-60 | (Reserved)                         |      |

# Part 4 Applications

## Section 1 General Information

| 61    | Application Selection Screen          | 4-1 |
|-------|---------------------------------------|-----|
| 62    | Producer Application Selection Screen | 4-4 |
| 63-70 | (Reserved)                            |     |

## Section 2 Farm-Raised Fish Applications

| 71               | Farm-Raised Fish Application Screen                            | 4-21 |
|------------------|----------------------------------------------------------------|------|
| 72               | Farm-Raised Fish Death Loss Screen                             | 4-22 |
| 73               | Value of Purchased Feed Lost and/or Additional Expenses Screen | 4-25 |
| 74               | Farm-Raised Fish Summary Screen                                | 4-28 |
| 75               | Farm-Raised Fish Application Receipt for Service Screen        | 4-31 |
| 76-90 (Reserved) |                                                                |      |

## Page No.

## Section 3 Honeybees Applications

| 91    | Honeybees Application Screen                      | 4-51 |
|-------|---------------------------------------------------|------|
| 92    | Colony Loss Screen                                | 4-52 |
| 93    | Hive Loss Screen                                  | 4-55 |
| 94    | Value Feed Lost and/or Additional Expenses Screen | 4-58 |
| 95    | Additional Feed Purchased Above Normal Screen     | 4-61 |
| 96    | Honeybees Summary Screen                          | 4-64 |
| 97    | Honeybees Application Receipt for Service Screen  | 4-66 |
| 98-13 | 0 (Reserved)                                      |      |

## Section 4 Livestock Applications

| 131    | Livestock Application Screen                     | 4-101 |
|--------|--------------------------------------------------|-------|
| 132    | Livestock Information Screen                     | 4-103 |
| 133    | Grazing Non-Fire Screen                          | 4-106 |
| 134    | Grazing Fire Screen                              | 4-110 |
| 135    | Produced Feed Lost Screen                        | 4-113 |
| 136    | Purchased Feed Lost Screen                       | 4-116 |
| 137    | Additional Feed Screen                           | 4-119 |
| 138    | Water Transport Screen                           | 4-122 |
| 139    | Cattle Tick Screen                               | 4-125 |
| 140    | Feed Transport Screen                            | 4-128 |
| 141    | Livestock Transport Screen                       | 4-132 |
| 142    | Livestock Summary Screen                         | 4-136 |
| 143    | Livestock Application Receipt for Service Screen | 4-139 |
| 144-17 | 70 (Reserved)                                    |       |

## Section 5 H5N1 Applications

| 171                | H5N1 Application Screen | 4-201 |
|--------------------|-------------------------|-------|
| 172                | Dairy Production Screen | 4-203 |
| 173                | H5N1 Summary Screen     | 4-206 |
| 174-200 (Reserved) |                         |       |

# Part 5 Payment Provisions

| 201    | General Payment Provisions         | 5-1 |
|--------|------------------------------------|-----|
| 202    | Payment Limitation and Eligibility | 5-4 |
| 203    | Payment Processing                 | 5-6 |
| 204    | Overpayments                       | 5-8 |
| 205-25 | 50 (Reserved)                      |     |

# Part 6 Reports

| Application Reports                                                     |                                                                                                    |  |
|-------------------------------------------------------------------------|----------------------------------------------------------------------------------------------------|--|
| Estimated Calculated Payment Report - Farm Raised Fish Death Loss       | 6-3                                                                                                    |  |
| Estimated Calculated Payment Report - Farm Raised Fish Feed Loss        | 6-5                                                                                                    |  |
| Estimated Calculated Payment Report - H5N1 Dairy Loss                   | 6-7                                                                                                    |  |
| Estimated Calculated Payment Report - Honeybee Colony Loss              | 6-9                                                                                                    |  |
| Estimated Calculated Payment Report - Honeybee Hive Loss                | 6-12                                                                                                    |  |
| Estimated Calculated Payment Report - Honeybee Value Feed Losses        | 6-14                                                                                                    |  |
| Estimated Calculated Payment Report - Honeybee Additional Feed          |                                                                                                    |  |
| Purchased Above Normal                                                  | 6-16                                                                                                    |  |
| Estimated Calculated Payment Report - Livestock Grazing Loss - Non-Fire | 6-19                                                                                                    |  |
| Estimated Calculated Payment Report - Livestock Grazing Loss - Fire     | 6-24                                                                                                    |  |
| Estimated Calculated Payment Report - Livestock Feed Loss Feed          |                                                                                                    |  |
| Purchased and/or Purchased                                              | 6-27                                                                                                    |  |
| Estimated Calculated Payment Report - Livestock Feed Loss -             |                                                                                                    |  |
| Additional Feed Purchased, Additional Expenses                          | 6-31                                                                                                    |  |
| Estimated Calculated Payment Report - Livestock Water Transportation    | 6-35                                                                                                    |  |
| Estimated Calculated Payment Report - Livestock Cattle Tick Fever       | 6-38                                                                                                    |  |
| Estimated Calculated Payment Report - Livestock Feed Transportation     | 6-40                                                                                                    |  |
| Estimated Calculated Payment Report - Livestock Transportation          | 6-43                                                                                                    |  |
| Payment Reports                                                         | 6-46                                                                                                    |  |
|                                                                         | Application ReportsEstimated Calculated Payment Report - Farm Raised Fish Death LossEstimated Calculated Payment Report - Farm Raised Fish Feed LossEstimated Calculated Payment Report - H5N1 Dairy LossEstimated Calculated Payment Report - Honeybee Colony LossEstimated Calculated Payment Report - Honeybee Value Feed LossesEstimated Calculated Payment Report - Honeybee Value Feed LossesEstimated Calculated Payment Report - Honeybee Value Feed LossesEstimated Calculated Payment Report - Honeybee Additional FeedPurchased Above NormalEstimated Calculated Payment Report - Livestock Grazing Loss - Non-FireEstimated Calculated Payment Report - Livestock Grazing Loss - FireEstimated Calculated Payment Report - Livestock Feed Loss FeedPurchased and/or PurchasedEstimated Calculated Payment Report - Livestock Feed Loss -Additional Feed Purchased, Additional ExpensesEstimated Calculated Payment Report - Livestock Water TransportationEstimated Calculated Payment Report - Livestock Cattle Tick FeverEstimated Calculated Payment Report - Livestock Cattle Tick FeverEstimated Calculated Payment Report - Livestock TransportationEstimated Calculated Payment Report - Livestock Cattle Tick FeverEstimated Calculated Payment Report - Livestock Feed TransportationEstimated Calculated Payment Report - Livestock Feed TransportationEstimated Calculated Payment Report - Livestock TransportationEstimated Calculated Payment Report - Livestock Feed TransportationEstimated Calculated Payment Report - Livestock Feed Transportation |  |

# Exhibits

- 1 Reports, Forms, Abbreviations, and Redelegations of Authority
- 2 (Reserved)
- 3 Menu and Screen Index
- 4 Statuses

•

## Part 1 General Information

### **1** Basic Provisions

### A Purpose

This handbook provides automation procedure for administering the ELAP program for 2024 and subsequent years.

Note: See 2-ELAP for 2023 and prior years.

### **B** Authority and Responsibility

PDD has the authority and responsibility for the automation instructions in this handbook. SND has the authority and responsibility for policy in related handbooks.

#### C Related Handbooks

The following table provides the handbooks related to ELAP.

| IF the area of concern is about                        | THEN see |
|--------------------------------------------------------|----------|
| audits and investigations                              | 9-AO.    |
| program appeals                                        | 1-APP.   |
| document retention period                              | 32-AS.   |
| approved abbreviations, signatures, and authorizations | 1-CM.    |
| acreage compliance                                     | 2-CP.    |
| conservation compliance                                | 6-CP.    |
| ELAP policy and procedure                              | 1-ELAP.  |
| interest rates                                         | 50-FI.   |
| establishing claims                                    | 58-FI.   |
| prompt payment provisions                              | 61-FI.   |
| reporting to IRS                                       | 62-FI.   |
| receipts, payments, and deposits                       | 64-FI.   |
| web-based eligibility records                          | 3-PL.    |
| actively engaged determinations                        | 6-PL.    |
| foreign persons provisions                             | 6-PL.    |
| payment eligibility determinations                     | 6-PL.    |
| receipt for service                                    | 1-RFS.   |

#### 2 **Responsibilities**

### **A** Background

The responsibilities for ELAP functions in this paragraph are in addition to the responsibilities in 1-ELAP.

### **B** Office Responsibilities

The following table describes the responsibilities of each office for ELAP activity.

| Office                                                       | Responsibilities                                              |
|--------------------------------------------------------------|---------------------------------------------------------------|
| PDD                                                          | Implements automated processes to support ELAP functions in   |
|                                                              | State and County Offices.                                     |
|                                                              | Provides procedural assistance to State Offices on data entry |
|                                                              | requirements and software operations.                         |
| SND Provides policies for administering and delivering ELAP. |                                                               |
| State Offices                                                | Provide application training to County Offices.               |
|                                                              | Provide procedural assistance to County Offices on data entry |
|                                                              | requirements and software operations.                         |
| FPAC Business Center,                                        | Develops software and provides technical assistance to PDD.   |
| ISD                                                          |                                                               |

#### **3** Submitting ELAP Issues

#### A Overview

County Offices will report issues to their State Office specialist. If the specialist is unable to resolve the issue, the specialist will submit the issue to the FSA Farm Programs Software Issues SharePoint at:

https://usdagcc.sharepoint.com/sites/fsa-dafp-disaster/Payment\_Issues/SitePages/Home.aspx.

**Note:** The PDD Software Issue SharePoint is only for State Office Specialists and the National Office. County Offices must not request access.

#### **B** Providing State Office Access to the PDD Software Issue SharePoint

State Office specialists without access to the PDD Software Issue SharePoint can request access via the SharePoint site.

#### 4-20 (Reserved)

### Part 2 Common Functions

#### 21 Accessing ELAP Software

#### A Overview

**ELAP** functions:

- are within the web-based software
- can only be updated by FSA employees with eAuthentication Level II certification.

#### **B** Security Roles

The following are security roles for the ELAP software:

- County FSA employees with authorized access can administer applications nationwide, but determinations for applications outside of their assigned counties will be made by the administrative State and county.
- State FSA employees with authorization have full access to all applications within their State. Although designated State Office users have the capability to edit applications, this access does not constitute authority to create, edit, or inactivate applications. State Office users must use discretion within the software as State Office users have full County Office functionality.
- National FSA employees with authorized access have full access to all applications nationwide.

#### C Accessing ELAP Software

 Step
 Action

 1
 Access the FSA Applications Intranet page at <a href="https://intranet.fsa.usda.gov/fsa/applications.asp">https://intranet.fsa.usda.gov/fsa/applications.asp</a>.

 2
 Under "FSA Applications", "Applications Directory", CLICK "D-F".

 3
 CLICK "ELAP - Emergency Livestock Assistance Program". The ELAP Home Screen will be displayed.

Access the ELAP application according to the following table.

### A Overview

The ELAP Home Screen allows users to select the applicable program year, State, and county. The software will default to the user's assigned State and county. If the user is assigned to multiple County Offices, the software will require the user to select the State/County first.

Note: State Office specialists have additional administrative functionality.

#### **B** Example of ELAP Home Screen for County Office User

The following is an example of the ELAP Home Screen for a County Office user.

| ELAP   Eme           | ergency Assistanc        | e for Livestock,      | Honeybees a | nd Farm-Rais | sed Fish |
|----------------------|--------------------------|-----------------------|-------------|--------------|----------|
| Program Year:        |                          |                       |             |              |          |
| Select Year 🗸        |                          | ~                     |             |              |          |
| State/County:        |                          |                       |             |              |          |
| Select State/County  |                          | ~                     |             |              |          |
| Customer Search      | Notice of Loss Selection | Application Selection |             |              |          |
|                      |                          |                       |             |              |          |
| <u>Return to top</u> |                          |                       |             |              |          |

## C Example of ELAP Home Screen for State Office User

The following is an example of the ELAP Home Screen for a State Office user.

| ELAP   Eme           | rgency Assistance        | e for Livestock,      | Honeybees and Farm-Raised Fish |
|----------------------|--------------------------|-----------------------|--------------------------------|
| Home Tools ~         | STO Admin 🗸              |                       |                                |
| Program Year:        |                          |                       |                                |
| Select Year          |                          | ·                     |                                |
| State:               |                          |                       |                                |
| Select State         |                          | ·                     |                                |
| County:              |                          |                       |                                |
| Select County        |                          | ·                     |                                |
| Customer Search      | Notice of Loss Selection | Application Selection |                                |
|                      |                          |                       |                                |
| <u>Return to top</u> |                          |                       |                                |

# 22 ELAP Home Screen (Continued)

# **D** Top Navigation Bar

The top navigation bar will display on all screens within the ELAP software. The following table provides an explanation of the links in the top navigation bar.

| Option    | Explanation                                                                           |
|-----------|---------------------------------------------------------------------------------------|
| Home      | Allows user to navigate to the ELAP Home Screen.                                      |
|           | User can CLICK "Home" at any time within the software to return to the Home Screen.   |
| Tools     | Allows user to navigate to:                                                           |
|           | <ul> <li>Receipt for Service</li> <li>Email Notification</li> <li>Reports.</li> </ul> |
|           | <b>Note:</b> See paragraph 23 for further instructions.                               |
| STO Admin | Allows State Office user to perform ELAP administrative functions.                    |
|           | Note: This header is visible to State Office users only.                              |

## **E ELAP Home Screen Options**

The following table provides the field, descriptions, and actions for the ELAP Home Screen.

| Option          | Explanation                                                                                                    |  |
|-----------------|----------------------------------------------------------------------------------------------------|--|
| Program Year    | Use the drop-down menu to select the program year.                                                                                                |  |
| State/County    | Defaults to user's State and county. If user is assigned to multiple counties, they can select a different State/county using the drop-down menu. |  |
|                 | Note: State Office user must select the State and county separately.                                                                              |  |
| Customer Search | Allows user to search for a specific producer.                                                                                                    |  |
|                 | Note: The program year and State/county must be selected first.                                                                                   |  |
| Notice of Loss  | CLICK "Notice of Loss Selection" to navigate to the Notice of Loss                                                                                |  |
| Selection       | Selection Screen.                                                                                                    |  |
|                 | Note: The program year and State/county must be selected first.                                                                                   |  |
| Application     | CLICK "Application Selection" to navigate to the Application                                                                                      |  |
| Selection       | Selection Screen.                                                                                                    |  |
|                 | <b>Note:</b> The program year and State/county must be selected first.                                                                            |  |

## 23 Tools Header

## A Overview

The Tools header provides links to allow users to perform a variety of functions.

# **B** Example of Tools Header Options

The following is an example of Tools header options.

| ELAF                              | P   Emergency Assis                                                     | tance for Livestock, Hor   | neybees and Farm-Raised Fis | h                   |
|-----------------------------------|-------------------------------------------------------------------------|----------------------------|-----------------------------|---------------------|
| Home                              | Tools ~                                                                 |                            |                             |                     |
| Program V                         | Receipt For Service<br>Email Notifications<br>Reports                   | tion                       | State: Georgia (13)         | County: Dodge (091) |
| Applic<br>All<br>Custon<br>Naviga | mer Search Notice of Loss Selection<br>ate to Producer Name Starting Wi | Edit View Form ECPR Delete |                             |                     |

# **C** Field Descriptions and Actions

| Link                | Description                                                          |
|---------------------|----------------------------------------------------------------------|
| Receipt For Service | Selecting "Receipt for Service" from the drop-down menu will         |
|                     | navigate to the Receipt for Service website for a user to create a   |
|                     | receipt for service.                                                 |
|                     | Notes: See 1-RFS for further instructions.                           |
|                     | The software provides the ability to generate a receipt for service  |
|                     | within the Notice of Loss and Application and this link              |
|                     | should only be used in rare instances.                               |
| Email Notifications | Selecting "Email Notifications" from the drop-down menu will         |
|                     | navigate to the Business Notification Admin (BNA) software to        |
|                     | send event-based notifications to county, State, and national users. |
|                     |                                                                      |
|                     | <b>Note:</b> See paragraph 24 for further instructions.              |
| Reports             | Selecting "Reports" from the drop-down menu will navigate to the     |
|                     | Reports section.                                                     |
|                     |                                                                      |
|                     | <b>Note:</b> See Part 6 for further instructions.                    |

The following table provides the available links from the Tools header drop-down menu.

### 24 E-mail Notifications

### A Overview

County Office users may elect to receive automated e-mail notifications.

County Officer users should take the appropriate action on the applicable application after receiving an automated e-mail notification.

Automated e-notifications will be generated by the software when an application is created or modified by a non-administrative county user.

Users can choose which e-mail notifications they want to receive by selecting "Email Notifications" from the Tools header drop-down menu. The BNA | Business Notification Admin Screen will be displayed.

#### **B** Notifications

The following table provides the e-mail notifications County Offices will receive and the reason.

| Notification                           | Reason                                             |
|----------------------------------------|----------------------------------------------------|
| County A user created a NOL for a      | County A user, who does not administer County      |
| producer who is administered by        | B, has created a NOL for a producer who is         |
| County B.                              | administered in County B.                          |
| County A user edits a NOL for a        | County A user, who does not administer County      |
| producer who is administered by        | B, has edited a NOL for a producer who is          |
| County B.                              | administered in County B.                          |
| County A user created an application   | County A user, who does not administer County      |
| for a producer who is administered by  | B, has created an application for a producer who   |
| County B.                              | is administered in County B.                       |
| County A user edits an application for | County A user, who does not administer County      |
| a producer who is administered by      | B, has edited an application for a producer who is |
| County B.                              | administered in County B.                          |

#### 25-40 (Reserved)

•

### Part 3 Notice of Loss

#### 41 Notice of Loss Selection Screen

#### A Overview

The Notice of Loss Selection Screen displays all CCC-939's entered into the system and allows users to:

- enter a new NOL
- edit or view an existing NOL
- record the producer certification
- record the COC determination.

#### **B** Example of Notice of Loss Selection Screen

The following is an example of the Notice of Loss Selection Screen.

| ELAP   Emergency Assistance for Livestock, Honeybees and Farm-Raised Fish                                                                                                    |                                  |                   |                 |           |      | ? I ·~   |
|----------------------------------------------------------------------------------------------------|----------------------------------|-------------------|-----------------|-----------|------|----------|
| Home Tools 🗸                                                                                                    |                                  |                   |                 |           |      |          |
| Program Year: 2024                                                                                                    | State: Alabama (01)              |                   | County: Autauga | (001)     |      |          |
| Notice of Loss Selection                                                                                                    |                                  |                   |                 |           |      |          |
| Customer Search         Application Selection         Edit         View Form         Delete           Navigate to Producer Name Starting With:         ABSEHJ         ABSEHJ         A |                                  |                   |                 |           |      |          |
| Producer A                                                                                                    | Physical State-County $ \wedge $ | Loss Event Number | NOL Status      | Livestock | Fish | Honeybee |
| O ABC FARMS                                                                                                    | Alabama - Autauga                | 5141              | Approved        | Yes       | Yes  |          |
| O ABC FARMS                                                                                                    | California - Alameda             | 5152              | Approved        | Yes       |      |          |
| FARMER, JOHN                                                                                                    | Alabama - Autauga                | 5154              | Disapproved     |           |      | Yes      |
| O PRODUCER, IMA                                                                                                    | Alabama - Autauga                | 5175              | Approved        |           |      | Yes      |
| O ZZZ LLP                                                                                                    | Alabama - Autauga                | 5176              | Initiated       |           |      | Yes      |

# 41 Notice of Loss Selection Screen (Continued)

# **C** Field Descriptions and Actions

The following table provides the field, descriptions, and actions for the Notice of Loss Selection Screen.

| Field                           | Description/Action                                                                                    |
|---------------------------------|----------------------------------------------------------------------------------------------------|
| Customer Search                 | CLICK "Customer Search" to create a NOL for a producer not displayed                                  |
|                                 | displayed.                                                                                            |
|                                 | The Producer Application Selection Screen will be displayed. See<br>Part 3 for creating a new NOL.    |
|                                 | <b>Note:</b> Nationwide customer service is available for the ELAP program.                           |
| Application<br>Selection        | Allows user to navigate to the Application Selection Search Screen.                                   |
| Selection                       | <b>Note:</b> See Part 4 for processing ELAP applications.                                             |
| Edit                            | Allows user to edit a specific NOL.                                                                   |
|                                 | <b>Note:</b> A NOL's radio button must be selected before the "Edit" button is enabled.               |
| View Form                       | Allows user to view the form.                                                                         |
|                                 | <b>Note:</b> An application's radio button must be selected before the "View Form" button is enabled. |
| Navigate to                     | Displays a list of the first letter of all applicants' last name.                                     |
| Producer Name<br>Starting With: | CLICK the letter to navigate to the last names starting with that letter.                             |
| Producer                        | Displays the name of the producer.                                                                    |
| Physical State<br>County        | Displays the physical State and county where the NOL occurred.                                        |
| Loss Event Number               | Displays the system generated loss event number.                                                      |
| NOL Status                      | Displays the NOL status.                                                                              |
|                                 | Note: See Exhibit 4 for list of statuses.                                                             |
| Livestock                       | Indicates if the NOL is filed for livestock.                                                          |
| Fish                            | Indicates if the NOL is filed for farm-raised fish.                                                   |
| Honeybee                        | Indicates if the NOL is filed for honeybees.                                                          |

## 42 Creating a Notice of Loss

## A Overview

NOL's are created for each:

- type of loss
- disaster event.

**Note:** If a NOL is partially entered and saved, the user must select "Edit" from the Notice of Loss Screen to complete the NOL.

### **B** Action

The following table provides the steps to create a NOL.

| Step | Description/Action                                                                                                    |
|------|----------------------------------------------------------------------------------------------------|
| 1    | From the ELAP Home Screen:                                                                                                    |
|      | <ul> <li>select the program year from the drop-down menu</li> <li>CLICK "Notice of Loss Selection".</li> <li>Note: The State and county can only be changed for multi-county users.</li> </ul>       |
|      | <b>ELAP</b>   Emergency Assistance for Livestock, Honeybees and Farm-Raised Fish                                                                                                    |
|      | Home Tools V                                                                                                    |
|      | Select Year                                                                                                    |
|      | State/County:                                                                                                    |
|      | Georgia(13) - Dodge(091)                                                                                                    |
|      | Customer Search Notice of Loss Selection Application Selection                                                                                                    |
| 2    | CLICK "Customer Search".                                                                                                    |
|      |                                                                                                    |
|      | ELAP   Emergency Assistance for Livestock, Honeybees and Farm-Raised Fish                                                                                                    |
|      | Home Tools ~                                                                                                    |
|      | Program Year: 2024 State: Georgia (13) County: Dodge (091)                                                                                                    |
|      | Notice of Loss Selection                                                                                                    |
|      | Customer Search         Application Selection         Edit         View Form         Delete           Navigate to Producer Name Starting With:         ACDEHKMNP         ACDEHKMNP         ACDEHKMNP |

| Step | Description/Action                                                                                                    |
|------|----------------------------------------------------------------------------------------------------|
| 3    | Select the producer from the SCIMS Search Page.                                                                                                    |
|      | <b>Note:</b> Nationwide customer service is available.                                                                                                    |
| 4    | The Producer Application Selection Screen is displayed. CLICK "Add Notice of                                                                                                    |
|      | Loss".                                                                                                    |
|      |                                                                                                    |
|      | ELAP   Emergency Assistance for Livestock, Honeybees and Farm-Raised Fish                                                                                                    |
|      | Home Tools ~                                                                                                    |
|      | Producer: producer, IMA                                                                                                    |
|      | Producer Application Selection                                                                                                    |
|      | Application Type                                                                                                    |
|      | Customer Search Add Notice Of Loss Add Application Edit. View Form ECPR Delete                                                                                                    |
|      |                                                                                                    |
| 5    | On the Notice of Loss Screen, CLICK one or more types of losses.                                                                                                    |
|      | Notice of Less Summary                                                                                                    |
|      | Program Year: 2024 Admin County: Johnson (101)                                                                                                    |
|      | Producer: Ima FRODUCER Physical State: Missouri (29) Physical County: Johnson (101)                                                                                                    |
|      | Notices of Loss                                                                                                    |
|      | Loss Event ID Date Date Qualifying Weather or Loss Condition Producer COC NOL Status Actions Occurred Apparent Signature Signature                                                                                      |
|      |                                                                                                    |
|      | NOL Status: Not created                                                                                                    |
|      | Add Notice of Loss Loss Event ID: Unassigned Type of Loss (Check all that apply):                                                                                                    |
|      | Farm-Raised Fish         Honeybees         Livestock         HSN1           Outling         Weather or Loss Condition         Date When Loss Occurred         Date When Loss Forded         Date When Loss Max Apparent |
|      | mm/dd/yyyy 🖿 Kew mm/dd/yyyy 🖬 Kew mm/dd/yyyy                                                                                                    |
|      | ·                                                                                                    |
|      | Where were the farm-raised fish, honeybees, and/or livestock located on the beginning date of the qualifying weather or loss condition(s)?                                                                              |
|      | Physical State     Physical County     Farm Description       Missouri(29)     V     Johnson(101)     V                                                                                                    |
|      | Where is the current physical location of the farm-raised fish, honeybees, and/or livestock in inventory?  Add Current Physical Location                                                                                |
|      | Select         Select County         Farm Description         Actions                                                                                                    |
|      | Add Associated Producer: No Associated Producers:                                                                                                    |
|      |                                                                                                    |
|      |                                                                                                    |
|      | Cancel Add Notice of Loss                                                                                                    |
|      |                                                                                                    |

| Step | Description/Action                                                                                                    |
|------|----------------------------------------------------------------------------------------------------|
| 6    | After selecting the type(s) of losses, a list of qualifying weather or loss conditions will display based on the type of losses selected.                                                                                                    |
|      | CLICK one or more qualifying weather or loss conditions.                                                                                                    |
|      | Add Notice of Loss     NOL Suburi. Not created<br>Loss Event ID: Deassigned       Type of Loss (Deck all that apply):     Event Raised Film & Honeybees & Livestock       Qualifying Westher of Loss Condition     Date Occurred       Date Occurred     Date When Loss Trad Apparent.       mmidd/ypyy     Immidd/ypyy       Date Rough I.     Immidd/ypyy                                                                                                    |
| 7    | Enter the dates:                                                                                                    |
|      | <ul> <li>of the qualifying weather or loss condition occurred</li> <li>loss ended, if known</li> <li>loss was apparent.</li> <li>User can manually enter the date or use the available calendar widgets to populate the date.</li> <li>Note: The "Today" calendar widget populates the current date.</li> </ul>                                                                                                    |
| 8    | Use the drop-down menus to select the physical State and county where the farm-raised fish, honeybees, and/or livestock were located at the beginning of the qualifying weather or loss condition.          Where were the farm-raised fish, honeybees, and/or livestock located on the beginning date of the qualifying weather or loss condition(s)?         Physical State       Physical County         Georgia(13)       V         Underword the farm-raised location of the farm-raised fish, honeybees, and/or livestock in inventory? |

| Step | Description/Action                                                                                                    |  |  |  |  |
|------|----------------------------------------------------------------------------------------------------|--|--|--|--|
| 9    | To enter the current physical location:                                                                                                    |  |  |  |  |
|      | CLICK "Add Current Physical Location"                                                                                                    |  |  |  |  |
|      | <b>Note:</b> The screen is redisplayed allowing user to enter the current physical location.                                                                                        |  |  |  |  |
|      | <ul><li>use the drop-down menu to select the current physical State and county</li><li>enter the farm description.</li></ul>                                                        |  |  |  |  |
|      | Add Current Physical Location                                                                                                    |  |  |  |  |
|      | Select         Select State         Select County         Farm Description         Actions                                                                                          |  |  |  |  |
|      | Ceorgia(13) V Dodge(091) V                                                                                                    |  |  |  |  |
| 10   | If there are associated producers:                                                                                                    |  |  |  |  |
|      | <ul> <li>CLICK "Add Associated Producers"</li> <li>select the associated producer from the SCIMS Search Screen</li> <li>Note: The associated producer will be displayed.</li> </ul> |  |  |  |  |
|      | • repeat for additional associated producers.                                                                                                    |  |  |  |  |
|      | Note: If there are no associated producers, CLICK "No Associated Producers".                                                                                                    |  |  |  |  |
|      | Add Associated Producer       No Associated Producers:                                                                                                    |  |  |  |  |
|      | Associated Producer Actions                                                                                                    |  |  |  |  |
|      | PRODUCERS, HONEY                                                                                                    |  |  |  |  |
|      | PRODUCERS, HONEY                                                                                                    |  |  |  |  |

| Step |                                                                                                    |                                                                                                    | Descrip                                                                  | tion/Action              |                                           |
|------|----------------------------------------------------------------------------------------------------|----------------------------------------------------------------------------------------------------|--------------------------------------------------------------------------|--------------------------|-------------------------------------------|
| 11   | CLICK "A                                                                                                    | dd Notice of L                                                                                                    | loss" The NO                                                             | L is created and in      | "Initiated" status.                       |
|      | Type of Loss (Check all that<br>Farm-Raised Fish Ho<br>Qualifying Weather or Loss<br>Dizzard<br>CCD<br>Drought<br>Early Fall Frost | apply):<br>neybees Livestock                                                                                                    | Date Occurred<br>10/05/2023                                              | Carle When Loss Ended    | Date When Loss Was Apparent<br>10/06/2023 |
|      | Where were the farm-raised<br>Physical State<br>Georgia(13)<br>Where is the current physical<br>Add Current Physical Location      | fish, honeybees, and/or livestock located on t         Physical County         Dodge(091)         al location of the farm-raised fish, honeybees, | Arm Description Farm Description 111 111 114 115 115 115 115 115 115 115 | ror loss condition(s)?   |                                           |
|      | Select                                                                                                    | Select State                                                                                                    | Select County                                                            | Farm Description         | Remove                                    |
|      | Add Associated Producer                                                                                                    | No Associated Producers:                                                                                                    |                                                                          |                          |                                           |
|      | Associated Producer                                                                                                    |                                                                                                    | Actions                                                                  | ancel Add Notice of Loss |                                           |
| 12   | CLICK "S                                                                                                    | ummary" to co                                                                                                    | omplete the pr                                                           | oducer certificatio      | n for the NOL.                            |
|      |                                                                                                    | paragraph +J                                                                                                    | to complete t                                                            | lie Summary Beree        |                                           |

### 43 Notice of Loss Summary Screen

### A Overview

The Notice of Loss Summary Screen allows users to:

- view a summary of the NOL
- record the producer signature date
- select method to submit the NOL
- record the COC determination.

## **B** Example of the Notice of Loss Summary Screen

The following is an example of the Notice of Loss Summary Screen.

|                                                                | leigency Assis                       | stance for Li | vestock, Hor  | neybees and Farm-Raised F                                 | Fish                                                                                                    |                                                                | 0          |  |  |
|----------------------------------------------------------------|--------------------------------------|---------------|---------------|-----------------------------------------------------------|----------------------------------------------------------------------------------------------------|----------------------------------------------------------------|------------|--|--|
| me Tools 、                                                     | /                                    |               |               |                                                           |                                                                                                    |                                                                |            |  |  |
| kiceof Loss Summary                                            |                                      |               |               |                                                           |                                                                                                    |                                                                |            |  |  |
| rogram Year: <b>2024</b> Ad<br>roducer <b>PRODUCER, IMA</b> Ph |                                      |               |               | Admin State: Alabama (01)<br>Physical State: Alabama (01) | Admin<br>Physic                                                                                              | County: <b>Autauga (01)</b><br>al County: <b>Autauga (001)</b> |            |  |  |
| Notices of Lo                                                  | 55                                   |               |               |                                                           |                                                                                                    |                                                                |            |  |  |
| Select                                                         | Loss Event ID                        | Date Occurred | Date Apparent | Qualifying Weather or Loss Condition                      | Producer Signature Date                                                                                      | COC Signature Date                                             | NOL Status |  |  |
|                                                                | 6227                                 | 01/08/2024    | 01/09/2024    |                                                           |                                                                                                    |                                                                | Initiated  |  |  |
| ODUCER CER                                                     | TIFICATION FOR N<br>Date(MM/DD/YYYY) | OTICE OF LOSS |               |                                                           | RODUCER CERTIFICATION FOR NOTICE OF LOSS                                                                     |                                                                |            |  |  |
|                                                                |                                      |               |               |                                                           |                                                                                                    |                                                                |            |  |  |
| M/DD/YYYY                                                      |                                      | Ē             | TODAY         |                                                           | Select Producer Signature Type                                                                               | ~                                                              |            |  |  |
|                                                                | TTEE DETERMINAT                      | TION OF LOSS  | TODAY         |                                                           | Select Producer Signature Type                                                                               | ~                                                              |            |  |  |
| IM/DD/YYYY<br>DUNTY COMMI<br>Date(MM/DD/YYY                    | TTEE DETERMINAT                      | TION OF LOSS  | TCDAY         |                                                           | Select Producer Signature Type           Determination                                                       | v                                                              |            |  |  |
| IM/DD/YYYY<br>DUNTY COMMI<br>Date(MM/DD/YYY<br>mm/dd/yyyy      | TTEE DETERMINAT                      |               |               |                                                           | Select Producer Signature Type           Determination           COC Determination of Loss           Approve | ~                                                              |            |  |  |

# 43 Notice of Loss Summary Screen (Continued)

# **C** Field Descriptions and Actions

The following table provides the field, descriptions, and actions for the Notice of Loss Summary Screen.

| Field                                   | Description/Action                                                                                                    |  |  |
|-----------------------------------------|----------------------------------------------------------------------------------------------------|--|--|
| Notice of Loss                          |                                                                                                    |  |  |
| Select                                  | A checkbox to identify the NOL.                                                                                                    |  |  |
|                                         | Select the applicable notice(s).                                                                                                    |  |  |
|                                         | <b>Note:</b> A NOL must be selected when completing the producer                                                                        |  |  |
| Less Event ID                           | Certification or COC determination.                                                                                                    |  |  |
| Loss Event ID                           | event.                                                                                                    |  |  |
| Date Occurred                           | Displays the date the NOL occurred.                                                                                                    |  |  |
| Date Apparent                           | Displays the date the loss was apparent.                                                                                                |  |  |
| Qualifying Weather<br>or Loss Condition | Displays the qualifying weather or loss condition.                                                                                      |  |  |
| Producer Signature<br>Date              | Displays the date the producer signed the NOL.                                                                                          |  |  |
| COC Signature Date                      | Displays the date COC approved or disapproved the NOL.                                                                                  |  |  |
| NOL Status                              | Displays the NOL status.                                                                                                    |  |  |
|                                         | Note: See Exhibit 4 for list of statuses.                                                                                               |  |  |
|                                         | Producer Certification for Notice of Loss                                                                                               |  |  |
| Producer Signature<br>Date              | Enter the date the producer signed the NOL.                                                                                             |  |  |
| (MM/DD/YYYY)                            | User can manually enter the date or use the available calendar                                                                          |  |  |
|                                         | widgets to populate the date.                                                                                                    |  |  |
|                                         | Note: The "Today" calendar widget populates the current date.                                                                           |  |  |
| Producer Signature<br>Type              | Use the drop-down menu to select the method the producer used to submit the NOL.                                                        |  |  |
|                                         | <b>Note:</b> If the producer is in the County Office <b>and</b> signs using One Span, select "One Span" as the producer signature type. |  |  |

# 43 Notice of Loss Summary Screen (Continued)

| Field                                  | Description/Action                                                                           |  |  |
|----------------------------------------|----------------------------------------------------------------------------------------------|--|--|
| County Committee Determination of Loss |                                                                                              |  |  |
| Date (MM/DD/YY)                        | Enter the date COC or designee signed the NOL.                                               |  |  |
|                                        | User can manually enter the date or use the available calendar widgets to populate the date. |  |  |
|                                        | <b>Note:</b> The "Today" calendar widget populates the current date.                         |  |  |
| COC Determination                      | CLICK either:                                                                                |  |  |
| of Loss                                |                                                                                              |  |  |
|                                        | • "Approved"                                                                                 |  |  |
|                                        | • "Disapproved".                                                                             |  |  |
| Exit                                   | Exits the Notice of Loss Screen without saving any                                           |  |  |
|                                        | determinations.                                                                              |  |  |
| Back                                   | Returns user to the Add Notice of Loss Screen without saving any                             |  |  |
|                                        | information.                                                                                 |  |  |
| Save                                   | Saves the information entered.                                                               |  |  |
|                                        | <b>Note:</b> A NOL must be selected before saving the producer certification.                |  |  |

# C Field Descriptions and Actions (Continued)

#### 44 Notice of Loss Receipt for Service

#### A Overview

After the producer certification has been saved on the Notice of Loss Summary Screen, users will be prompted to generate a receipt for service.

### **B** Example of the Receipt for Service Notice of Loss Screen

The following is an example of the Receipt for Service Notice of Loss Screen.

| ELAP   Emergency Assistance for Livestock, Honeybees and Farm-Raised Fish                                                    |                                                                         |                                                                         | 0 <sub> </sub> |
|----------------------------------------------------------------------------------------------------|-------------------------------------------------------------------------|-------------------------------------------------------------------------|----------------|
| Home Tools ~                                                                                                    |                                                                         |                                                                         |                |
| Notice of Loss                                                                                                    | Sum                                                                     | mary                                                                    |                |
| Program Year: 2024<br>Producer: PRODUCER, IMA                                                                                | Admin State: <b>Georgia (13)</b><br>Physical State: <b>Georgia (13)</b> | Admin County: <b>Dodge (091)</b><br>Physical County: <b>Dodge (091)</b> |                |
| Information     Loss Event ID(s) 6574: Requested changes were saved.                                                         |                                                                         |                                                                         |                |
| Receipt For Service                                                                                                    |                                                                         |                                                                         |                |
| Receipt For Service-RECEIVED from producer (CCC-939)     Receipt For Service-PROVIDED to producer (CCC-939)     Generate RFS |                                                                         |                                                                         |                |

# C Action

CLICK:

- "Receipt for service RECEIVED from producer (CCC-939)" when the producer has submitted CCC-939 to the County Office
- "Receipt for service PROVIDED to producer (CCC-939)" when the County Office provides CCC-939 to the producer.

#### 45-60 (Reserved)

•

### Part 4 Applications

## Section 1 General Information

#### 61 Application Selection Screen

#### A Overview

The Application Selection Screen displays all ELAP applications entered and allows users to enter new applications or edit existing applications.

If an application does not exist, the user must first select the producer from the Customer Search option. The Producer Application Selection Screen will be redisplayed.

**Note:** A State and county must be selected before the Customer Search and Application Selection buttons are enabled.

#### **B** Example of the Application Selection Screen

The following is an example of the Application Selection Screen.

| ELAP   Emergency Assistance for Livestock, Honeybees and Farm-Raised Fish                |                                                                        |                     |                       |                   | 0 I I                 |                          |
|------------------------------------------------------------------------------------------|------------------------------------------------------------------------|---------------------|-----------------------|-------------------|-----------------------|--------------------------|
| Home Tools v                                                                             |                                                                        |                     |                       |                   |                       |                          |
| Program Year: 2024                                                                       |                                                                        | State: Georgia (13) | Cou                   | inty: Dodge (091) |                       |                          |
| Applicatio                                                                               | n Selection                                                            |                     |                       |                   |                       |                          |
| Application Type<br>All<br><b>Customer Search</b> No<br>Navigate to Producer<br>ACDEHKMP | Uce of Loss Selection Edit View Form ECPR Ocide<br>Name Starting With: |                     |                       |                   |                       |                          |
| App ID 🦒                                                                                 | Producer A                                                             |                     | Physical State-County | Application Type  | Application Status    | COC Obligation<br>Status |
| O 4071                                                                                   | ABC INC                                                                |                     | Georgia-Dodge         | Honeybees         | Suspended             |                          |
| 5098                                                                                     | DEF FISHERIES                                                          |                     | Georgia-Dodge         | Farm-Raised Fish  | Partial               | Approved                 |
| 5113                                                                                     | HONEYBEES R US                                                         |                     | Georgia-Dodge         | Honeybees         | Enrolled              |                          |
| 5160                                                                                     | PRODUCER, IMA                                                          |                     | Georgia-Dodge         | Livestock         | Pending<br>Obligation | Rejected                 |
| 6216                                                                                     | SMITH, HONEYBEE                                                        |                     | Georgia-Dodge         | Honeybees         | Enrolled              |                          |
| 5095                                                                                     | XYZ BEE FARM                                                           |                     | Georgia-Dodge         | Honeybees         | Approved              | Not Required             |

# 61 Application Selection Screen (Continued)

# C Field Descriptions and Actions

The following table provides the field, descriptions, and actions for the Application Selection Screen.

| Field                | Description/Action                                                                                    |
|----------------------|----------------------------------------------------------------------------------------------------|
| Program Year         | Displays the program year selected from the Home Screen.                                              |
| State                | Displays the State name selected from the Home Screen.                                                |
| County               | Displays the county name selected from the Home Screen.                                               |
| Application Type     | Allows user to filter specific application types.                                                     |
|                      | Use the drop-down menu to select the application type.                                                |
| Customer Search      | Allows user to select producer without an existing application for<br>the selected State and county.  |
|                      | <b>Note:</b> Nationwide customer service is available for the ELAP program.                           |
| Add Notice of Loss   | Allows user to create a NOL.                                                                          |
|                      | Note: See Part 3 for further instructions.                                                            |
| Edit                 | Allows user to edit a specific application.                                                           |
|                      | <b>Note:</b> An application's radio button must be selected before the "Edit" button is enabled.      |
| View Form            | Allows user to view the form after selecting the application.                                         |
|                      |                                                                                                    |
|                      | <b>Note:</b> An application's radio button must be selected before the "View Form" button is enabled. |
| ECPR                 | Allows user to view the ECPR in either HTML or PDF format.                                            |
|                      | <b>Note:</b> An application's radio button must be selected before the "ECPR" function is enabled.    |
| Delete               | Allows user to delete the application.                                                                |
|                      | <b>Note:</b> An application's radio button must be selected before the "Delete" button is enabled.    |
| Navigate to Producer | Displays a list of the first letter of all producer's last name.                                      |
| Name Starting With   | CLICK the letter to navigate to the last names starting with that letter.                             |

# 61 Application Selection Screen (Continued)

| Eield              | Decomination / Action                                            |
|--------------------|------------------------------------------------------------------|
| <u> </u>           | Description/Action                                               |
| App ID             | Displays the system-generated producer application number.       |
|                    |                                                                  |
|                    | CLICK "5" to sort the application numbers from high to low or    |
|                    | "6" to sort low to high.                                         |
| Producer           | Displays the producer's name.                                    |
|                    |                                                                  |
|                    | CLICK "5" to sort producer names from Z to A or "6" to sort A to |
|                    | Ζ.                                                               |
| Physical           | Displays the producer's physical State and county.               |
| State/County       |                                                                  |
| Application Type   | Displays the application type.                                   |
| Application Status | Displays the application status.                                 |
|                    |                                                                  |
|                    | CLICK the up/down symbol to the right of "Application Status" to |
|                    | sort alphabetically.                                             |
|                    |                                                                  |
|                    | Note: See Exhibit 4 for list of statuses.                        |
| COC Obligation     | Displays the obligation status.                                  |
| Status             |                                                                  |
|                    | Note: See Exhibit 4 for list of statuses.                        |

# C Field Descriptions and Actions (Continued)

### 62 **Producer Application Selection Screen**

### A Overview

The Producer Application Selection Screen display after a user has selected a producer using the "Customer Search" option from any of the following:

- ELAP Home Screen
- Notice of Selection Screen
- Application Selection Screen.

**Note:** If an application does not exist, a message will display indicating there are no applications for the producer.

To add a new application, CLICK "Add Application" on the Producer Application Selection Screen.

### **B** Example of Producer Application Selection Screen

The following is an example of the Producer Application Selection Screen.

| ELAP   Emergency Assistance for Livestock, Honeybees and Farm-Raised Fish                                                                               |                     |                       |                                                              |
|----------------------------------------------------------------------------------------------------|---------------------|-----------------------|--------------------------------------------------------------|
| Home Tools 🗸 Admin 🗸                                                                                                    |                     |                       |                                                              |
| Program Year: 2024<br>Producer: PRODUCER, IMA                                                                                                    | State: Georgia (13) | County: Dodge (091)   |                                                              |
| Producer Application Selection                                                                                                    |                     |                       |                                                              |
| Application Type           All           Costomer Search         Add Notice Of Loss         Add Application         Edit         View Form         ECPR | Dekie               |                       |                                                              |
| App ID ^ Producer ^                                                                                                    | Admin State-County  | Physical State-County | Application Application COC Obligation<br>Type Status Status |
| O 5113 PRODUCER, IMA                                                                                                    | Georgia-Dodge       | Georgia-Dodge         | Honeybees Enrolled                                           |
| O 5160 PRODUCER, IMA                                                                                                    | Georgia-Dodge       | Georgia-Dodge         | Livestock Partial                                            |

# 62 **Producer Application Selection Screen (Continued)**

# **C** Field Descriptions and Actions

The following table provides the field, descriptions, and actions for the Producer Application Selection Screen.

| Field              | Description/Action                                                                                    |  |  |
|--------------------|----------------------------------------------------------------------------------------------------|--|--|
| Program Year       | Displays the program year selected from the Home Screen.                                              |  |  |
| Producer           | Displays the producer's name.                                                                         |  |  |
| State              | Displays the State selected from the Home Screen.                                                     |  |  |
| Admin State        | Displays the producer's administrative State.                                                         |  |  |
| County             | Displays the county name selected from the Home Screen.                                               |  |  |
| Admin County       | Displays the producer's administrative county.                                                        |  |  |
| Application Type   | Allows user to filter a specific application type.                                                    |  |  |
|                    | Use the drop-down menu to select the application type.                                                |  |  |
|                    | application.                                                                                          |  |  |
| Customer Search    | Allows user to select a different producer.                                                           |  |  |
|                    | <b>Note:</b> Nationwide customer service is available for the ELAP                                    |  |  |
|                    | program.                                                                                              |  |  |
| Add Notice of Loss | Allows user to create a NOL for the producer.                                                         |  |  |
|                    | Note: See Part 3 for further instructions.                                                            |  |  |
| Add Application    | Allows user to create a new application.                                                              |  |  |
|                    | <b>Note:</b> The application type must be selected before clicking "Add Application".                 |  |  |
| Edit               | Allows user to edit an application.                                                                   |  |  |
|                    | <b>Note:</b> An application's radio button must be selected before the "Edit" button is enabled.      |  |  |
| View Form          | Allows user to view the form.                                                                         |  |  |
|                    | <b>Note:</b> An application's radio button must be selected before the "View Form" button is enabled. |  |  |

# 62 Producer Application Selection Screen (Continued)

# C Field Descriptions and Actions (Continued)

| Field                    | Description/Action                                                                                 |
|--------------------------|----------------------------------------------------------------------------------------------------|
| ECPR                     | Allows user to view the ECPR in either HTML or PDF format.                                         |
|                          | <b>Note:</b> An application's radio button must be selected before the "ECPR" function is enabled. |
| Delete                   | Allows user to delete the application.                                                             |
|                          | <b>Note:</b> An application's radio button before the "Delete" button is enabled.                  |
| App ID                   | Displays the system-generated producer application number.                                         |
|                          | CLICK "5" to sort application numbers from high to low or "6" to sort low to high.                 |
| Producer                 | Displays the producer's name.                                                                      |
|                          | CLICK "5" to sort producer names from Z to A or "6" to sort A to Z.                                |
| Admin State/County       | Displays the producer's recording administrative State and county.                                 |
| Physical<br>State/County | Displays the producer's physical State and county.                                                 |
| Application Type         | Displays the application type.                                                                     |
| Application Status       | Displays the application status.                                                                   |
|                          | CLICK the up/down symbol to the right of "Application Status" to sort alphabetically.              |
| COC Obligation           | Displays the obligation status                                                                     |
| Status                   | Displays the congation status.                                                                     |
|                          | Note: See Exhibit 4 for list of statuses.                                                          |

# 63-70 (Reserved)

## Section 2 Farm-Raised Fish Applications

### 71 Farm-Raised Fish Application Screen

### A Overview

The Farm-Raised Fish Application Screen allows users to:

• view existing NOL's

**Note:** See Part 3 for editing an existing NOL.

- record fish death losses
- record purchased feed lost, additional expenses, or both
- record producer signature and type
- approve or disapprove CCC-939F.

### **B** Example of Farm-Raised Fish Application Screen

The following is an example of the individual tabs for the Farm-Raised Fish Application Screen.

Note: Users can navigate to specific tabs by clicking the specific tab on the ribbon.

| ELAP   Emergency Assistance for Livestock, Honeybees and Farm-Raised Fish |                                                                         |                                                                         |                                                                             |  |  |
|---------------------------------------------------------------------------|-------------------------------------------------------------------------|-------------------------------------------------------------------------|-----------------------------------------------------------------------------|--|--|
| Home Tools ~                                                              |                                                                         |                                                                         |                                                                             |  |  |
| Notice of Loss                                                            | Farm-Raised Fish Death Loss                                             | Value Of Purchased Feed Lost and / or Additional Expenses               | Summary                                                                     |  |  |
| Program Year: <b>2024</b><br>Producer <b>PRODUCER, IMA</b>                | Admin State: <b>Georgia (13)</b><br>Physical State: <b>Georgia (13)</b> | Admin County: <b>Dodge (091)</b><br>Physical County: <b>Dodge (091)</b> | Application Status: <b>Not created</b><br>Application ID: <b>Unassigned</b> |  |  |

## **C** Field Descriptions for Headers

The following table provides the field and description of the Farm-Raised Fish Application Screen header data.

| Field              | Description                                             |  |  |
|--------------------|---------------------------------------------------------|--|--|
| Program Year       | Displays the program year.                              |  |  |
| Producer           | Displays the producer's name.                           |  |  |
| Admin State        | Displays the administrative State for the farm record.  |  |  |
| Physical State     | Displays the physical State where the land is located.  |  |  |
| Admin County       | Displays the administrative county for the farm record. |  |  |
| Physical County    | Displays the physical county where the land is located. |  |  |
| Application Status | Displays the application status.                        |  |  |
| Application ID     | Displays the system generated application number.       |  |  |

#### 72 Farm-Raised Fish Death Loss Screen

### A Overview

The Farm-Raised Fish Death Loss Screen allows users to enter farm-raised fish death losses from an approved disaster.

To add farm-raised fish death losses, CLICK "Add Farm-Raised Fish Death Loss". The screen will be redisplayed allowing users to complete Part C of CCC-939F.

# **B** Example of the Farm-Raised Fish Death Loss Screen

The following is an example of the Farm-Raised Fish Death Loss Screen after selecting "Add Farm-Raised Fish Death Loss".

| ELAP   Emergency Assistance for Livestock, Honeybees and Farm-Raised Fish |                                                                         |                           |                                                                         |                     |                              | 0                                                                           |             |  |
|---------------------------------------------------------------------------|-------------------------------------------------------------------------|---------------------------|-------------------------------------------------------------------------|---------------------|------------------------------|-----------------------------------------------------------------------------|-------------|--|
| Home Tools 🗸                                                              |                                                                         |                           |                                                                         |                     |                              |                                                                             |             |  |
| Notice of Loss Farm-Raised Fish Death Loss                                |                                                                         | Value Of P                | Value Of Purchased Feed Lost and / or Additional Expenses               |                     |                              | Summary                                                                     |             |  |
| Program Year: 2024<br>Producer: PRODUCER, IMA                             | Admin State: <b>Georgia (13)</b><br>Physical State: <b>Georgia (13)</b> | Admin Cour<br>Physical Co | Admin County: <b>Dodge (091)</b><br>Physical County: <b>Dodge (091)</b> |                     |                              | Application Status: <b>Not created</b><br>Application ID: <b>Unassigned</b> |             |  |
| Go to Bottom<br>Loss Event ID                                             | Kind/Type/Size                                                          | Unit of Measure           | Beginning<br>Inventory                                                  | Ending<br>Inventory | Ineligible<br>Inventory Lost | Producer Share                                                              | Actions     |  |
| Select Loss Event ID 🗸                                                    | Select Kind/Type/Size 🗸                                                 | Select UOM 🗸              |                                                                         |                     |                              |                                                                             | Remove      |  |
|                                                                           |                                                                         | COC USE ONI               | Y                                                                       |                     |                              |                                                                             |             |  |
| Add Farm-Raised Fish Death Loss                                           |                                                                         |                           |                                                                         |                     |                              |                                                                             |             |  |
| Payment Reduction Amount for F                                            | Farm Fish Death Loss:                                                   |                           |                                                                         |                     |                              |                                                                             |             |  |
|                                                                           |                                                                         | Previous 1 Next           | >                                                                       |                     |                              |                                                                             |             |  |
| 2 of 4 Steps                                                              |                                                                         |                           |                                                                         | Exit                | ack Save Co                  | ntinue Save a                                                               | nd Continue |  |
## 72 Farm-Raised Fish Death Loss Screen (Continued)

## **C** Field Descriptions and Actions

The following table provides the field, descriptions, and actions for the Farm-Raised Fish Death Loss Screen.

| Field                        | Description/Action                                                                                                    |
|------------------------------|----------------------------------------------------------------------------------------------------|
| Loss Event ID                | Use the drop-down menu to select the loss event number from an approved NOL.                                                                                                    |
|                              | <b>Hint:</b> Hover over the blue informational icon to view the NOL data.                                                                                                    |
|                              | Go to Bottom<br>Loss Event ID 1 Kind/Type/Size Unit of Measure                                                                                                    |
|                              | Add Farm-Raised Fish Death Notices of Loss                                                                                                    |
|                              | Payment Reduction Amou         Loss Event ID         Date Occurred         Qualifying Weather or Loss Condition         NOL Status           6406         01/26/2024         Blizzard,         Approved |
|                              | Note: If the NOL is not available, user must select the Notice of<br>Loss tab to check if the NOL has been entered. Disapproved<br>NOL's will not be displayed.                                         |
| Kind/Type/Size               | Use the drop-down menu to select the applicable fish kind, type, and size.                                                                                                    |
| Unit of Measure              | Displays the UOM associated with the kind, type, and size.                                                                                                    |
| Beginning                    | Enter the beginning inventory of farm-raised fish immediately before                                                                                                    |
| Inventory                    | the beginning date of the eligible loss conditions listed on CCC-939.                                                                                                    |
| Ending Inventory             | Enter the ending inventory immediately after the end of the eligible loss conditions listed on CCC-939.                                                                                                 |
| Ineligible<br>Inventory Lost | Enter amount of ineligible inventory of farm-raised fish losses<br>reported by the producer, if applicable.                                                                                             |
| Producer Share               | Enter the producer share.                                                                                                    |
|                              | If there are associated producers on the application, all shares must equal 100.00.                                                                                                    |
|                              | Shares can be entered with a maximum of two decimal places.                                                                                                    |
|                              | <b>Note:</b> An error message will display if the shares do not total 100 percent.                                                                                                    |
| Actions                      | Allows user to remove an item from the application.                                                                                                    |
|                              | <b>Note:</b> A pop-up screen will prompt user to confirm the deletion.                                                                                                    |

#### 72 Farm-Raised Fish Death Loss Screen (Continued)

#### Field **Description**/Action COC Use Only Allows user to enter a value that has been adjusted by COC. The value entered will override the producer's certification. **Important:** If COC has not adjusted the inventory, the field must be left blank. Allows user to add fish death losses. Add Farm-Raised Fish Death Loss Payment Optional field to enter payment reductions. **Reduction Amount** Exits the application without saving data that has not been previously Exit saved. Back Returns user to the Notice of Loss Screen. Save Saves the data entered on the screen and user remains on the screen. Continue Navigates to the Value of Purchased Feed Lost and/or Additional Expenses Screen. Warning: Clicking "Continue" before clicking "Save" will navigate to the next screen without saving data not previously saved. Saves the application data and navigates to the Value of Purchased Save and Continue Feed Lost and/or Additional Expenses Screen.

### 73 Value of Purchased Feed Lost and/or Additional Expenses Screen

#### A Overview

The Value of Purchased Feed Lost and/or Additional Expenses Screen allows users to enter values of feed lost or additional expenses incurred.

To add purchase feed losses, CLICK "Add Farm-Raised Fish Death Loss". The screen will be redisplayed allowing users to complete Part D of CCC-939F.

#### **B** Example of the Value of Purchased Feed Lost and/or Additional Expenses Screen

The following is an example of the Value of Purchased Feed Lost and/or Additional Expenses Screen after selecting "Add Value of Purchased Feed Lost and/or Additional Expenses".

| ELAP   Emergency Assistance for Livestock, Honeybees and Farm-Raised Fish |                                                                         |                                                                         |                                                                     |  |
|---------------------------------------------------------------------------|-------------------------------------------------------------------------|-------------------------------------------------------------------------|---------------------------------------------------------------------|--|
| Home Tools ~                                                              |                                                                         |                                                                         |                                                                     |  |
| Notice of Loss                                                            | Farm-Raised Fish Death Loss                                             | Value Of Purchased Feed Lost and / or Additional Expense                | es Summary                                                          |  |
| Program Year: 2024<br>Producer: PRODUCER, IMA                             | Admin State: <b>Georgia (13)</b><br>Physical State: <b>Georgia (13)</b> | Admin County: <b>Dodge (091)</b><br>Physical County: <b>Dodge (091)</b> | Application Status: <b>Initiated</b><br>Application ID: <b>5098</b> |  |
| Go to Bottom<br>Loss Event ID 🕕                                           | Type of Feed Lost or Additional Expense Value of Incurred Incurred      | Feed Lost or Additional Expense<br>Producer Share                       | Actions                                                             |  |
| Select Loss Event ID 🗸                                                    | Select Type of Feed Lost 🗸                                              |                                                                         | Remove                                                              |  |
|                                                                           | COC USE ONLY                                                            |                                                                         |                                                                     |  |
| Add Value Of Purchased Feed Lost and / or Additional I                    | Expenses                                                                |                                                                         |                                                                     |  |
| Payment Reduction Amount for Value of Purchas                             | sed Feed Lost and/or Additional Expenses:                               |                                                                         |                                                                     |  |
| 3 of 4 Steps                                                              |                                                                         | Exit                                                                    | Back         Save         Continue         Save and Continue        |  |

## 73 Value of Purchased Feed Lost and/or Additional Expenses Screen (Continued)

### **C** Field Descriptions and Actions

The following table provides the field, descriptions, and actions for the Value of Purchased Feed Loss and/or Additional Expenses Screen.

| Field                                                     | Description/Action                                                                                                    |
|-----------------------------------------------------------|----------------------------------------------------------------------------------------------------|
| Loss Event ID                                             | Use the drop-down menu to select the loss event number from an approved NOL.                                                                                                    |
|                                                           | <b>Hint:</b> Hover over the blue informational icon to view the NOL data.                                                                                                    |
|                                                           | Go to Bottom<br>Loss Event ID 🛈 Type of Feed Lost or Additional Expense Incurred Incurred                                                                                                    |
|                                                           | 6406         Notices of Loss           Loss Event ID         Date Occurred         Qualifying Weather or Loss Condition         NOL Status           6406         01/26/2024         Blizzard,         Approved |
|                                                           | 6406 Y Fish Food Pellets Y 1800.00                                                                                                    |
|                                                           | <b>Note:</b> If the NOL is not available, user must select the Notice of Loss tab to check if the NOL has been entered. Disapproved NOL's will not be displayed.                                                |
| Type of Feed Lost or<br>Additional Expenses<br>Incurred   | Use the drop-down menu to select the type of feed lost or expense incurred.                                                                                                    |
| Value of Feed Lost of<br>Additional Expenses<br>Incurred. | Enter the dollar value of the feed lost or additional expense incurred.                                                                                                    |
| Producer Share                                            | Enter the producer share.                                                                                                    |
|                                                           | If there are associated producers on the application, all shares must equal 100.00.                                                                                                    |
|                                                           | Shares can be entered with a maximum of two decimal places.                                                                                                    |
|                                                           | <b>Note:</b> An error message will display if the shares do not total 100 percent.                                                                                                    |
| Actions                                                   | Allows user to remove an item from the application.                                                                                                    |
|                                                           | <b>Note:</b> A pop-up screen will prompt user to confirm the deletion.                                                                                                    |

# 73 Value of Purchased Feed Lost and/or Additional Expenses Screen (Continued)

| Field                              | Description/Action                                                                                                    |
|------------------------------------|----------------------------------------------------------------------------------------------------|
| COC Use Only                       | Allows user to enter a value that has been adjusted by COC. The value entered will override the producer's certification. |
|                                    | <b>Important:</b> If COC has not adjusted the inventory, the field must be left blank.                                    |
| Add Farm-Raised<br>Fish Death Loss | Allows user to add additional farm-raised fish death losses.                                                              |
| Payment Reduction<br>Amount        | Optional field to enter payment reductions.                                                                               |
| Exit                               | Exits the application without saving data that has not been previously saved.                                             |
| Back                               | Returns user to the Farm-Raised Fish Screen.                                                                              |
| Save                               | Saves the data entered and user remains on the screen.                                                                    |
| Continue                           | Navigates to the Summary Screen.<br>Warning: Clicking "Continue" before clicking "Save" will                              |
|                                    | navigate to the next tab without saving data not<br>previously saved.                                                     |
| Save and Continue                  | Saves the data entered and navigates to the Summary Screen.                                                               |

#### 74 Farm-Raised Fish Summary Screen

#### A Overview

The Farm-Raised Fish Summary Screen

- displays the data entered on each applicable screen
- allows users to independently approve or disapprove sections of CCC-939F.

#### **B** Example of Farm-Raised Fish Summary Screen

The following is an example of the Farm-Raised Fish Summary Screen.

|                                                                                                    |                                                                                                    | y Assistance for Livestock, I                                                                                               | Honeybees and Farm-Raise                                                                                    | d Fish                                                                                                    |                                                      |                         |                                                         | 0 I               |
|----------------------------------------------------------------------------------------------------|----------------------------------------------------------------------------------------------------|----------------------------------------------------------------------------------------------------|----------------------------------------------------------------------------------------------------|----------------------------------------------------------------------------------------------------|------------------------------------------------------|-------------------------|---------------------------------------------------------|-------------------|
| Inter Link Your (and in them: Genrigh (1)) Addrin Charry, Dedge (10) Ageinstin Status: Initiated<br>Ageination Status: Initiated<br>Ageination Status: Initiated<br>Biology (10) Addrin Charle (10)   Status Biology (10) Biology (10) Biology (10) Biology (10)   Propret Status Initiated Status Initiated Status Producer Status   Status Biology (10) Biology (10) Biology (10) Biology (10)   Propret Status Initiated Status Producer Status   Status Biology (10) Diago (10) Diago (10)   Propret Status Initiated Status Producer Status   Status Biology (10) Diago (10) Producer Status   Status Diago (10) Diago (10) Producer Status   Status Diago (10) Diago (10) Producer Status   Status Diago (10) Diago (10) Producer Status   Status Diago (10) Diago (10) Producer Status   Status Diago (10) Diago (10) Producer Status   Status Diago (10) Diago (10) Producer Status   Status Diago (10) Diago                                                                                                    | iome Tools ~                                                                                                    |                                                                                                    |                                                                                                    |                                                                                                    |                                                      |                         |                                                         |                   |
| gen van 2024 Anim Coder (gen (gen (gen (gen (gen (gen (gen (gen                                                                                                    | otice of Loss                                                                                                    | Farm-Raise                                                                                                    | ed Fish Death Loss                                                                                          | Value Of Purchased Feed Lost                                                                                                    | and / or Additional Expe                             | enses Summ              | ary                                                     |                   |
| Area to the field of the series of the series o | ogram Year: <b>2024</b><br>oducer <b>PRODUCER, IMA</b>                                                                                                    | Admin State:<br>Physical Stat                                                                                               | : Georgia (13)<br>te: Georgia (13)                                                                          | Admin County: <b>Dodge (091)</b><br>Physical County: <b>Dodge (091)</b>                                                                      | )                                                    | Applica<br>Applica      | ition Status: <b>Initiated</b><br>ition ID: <b>5098</b> |                   |
| Set Set Set Set Set Set Set Set Set Set                                                                                                    | Farm-Raised Fish Death                                                                                                    | 1 Loss                                                                                                    |                                                                                                    |                                                                                                    |                                                      |                         |                                                         |                   |
| 9270       Alkan Caldid,Jedanthal, gg       Pare       200       100       500       10000         Conservation                                                                                                    | Go to Bottom<br>Loss Event ID                                                                                                    | Kind/Type/Size                                                                                                    | Unit of Mea                                                                                                 | sure                                                                                                    | Beginning<br>Inventory                               | Ending<br>Inventory     | Ineligible Inventory<br>Lost                            | Producer<br>Share |
| By specific Result     Color Determination Status:        A proprior                                                                                                    | 6270                                                                                                    | African Cichlid,Helanthis,Lg                                                                                                | Piece                                                                                                    |                                                                                                    | 2000                                                 | 1800                    | 500                                                     | 100.00            |
| Payment Reduction Amount for Farm Fab Death Loss:   Cottermination Status:   Approve   Payment Reduction Amount for Value of Parchased Feed Lost and / or Additional Expenses   Status Status:   Payment Reduction Amount for Value of Parchased Feed Lost and Additional Expenses:   Cottermination Status:   Payment Reduction Amount for Value of Parchased Feed Lost and Additional Expenses:   Cottermination Status:   Payment Reduction Amount for Value of Parchased Feed Lost and Additional Expenses:   Cottermination Status:   Payment Reduction Amount for Value of Parchased Feed Lost and Additional Expenses:   Cottermination Status:   Payment Reduction Amount for Value of Parchased Feed Lost and I or Additional Expenses:   Cottermination Status:   Payment Reduction Amount for Value of Parchased Feed Lost and I or Additional Expenses:   Cottermination Status:   Payment Reduction Amount for Value of Parchased Feed Lost and I or Additional Expenses:   Cottermination Status:   Payment Reduction Amount for Value of Parchased Feed Lost and I or Additional Expenses:   Cottermination Status:   Payment Reduction Amount for Value of Parchased Feed Lost and I or Additional Expenses:   Cottermination Status:   Payment Reduction Amount for Value of Parchased Feed Lost and I or Additional Expenses:   Cottermination Status:   Payment Reduction Amount for Value of Parchased Payment Payment Payment Payment Payment Payment Payment Payment Payment Payment Payment Payment Payment Payment Payment Payment Payment Payment Payment Payment Payment Payment Payment Payment Payment Payment Payment Payment Payment Pay                                                                                                    |                                                                                                    |                                                                                                    |                                                                                                    | COC USE ONLY                                                                                                    |                                                      |                         |                                                         |                   |
| CCC Determination Status:                                                                                                    | Payment Reduction Amount                                                                                                    | t for Farm Fish Death Loss:                                                                                                 |                                                                                                    |                                                                                                    |                                                      |                         |                                                         |                   |
| Value of Purchased Feed Lost and / or Additional Expenses          So to Botion       Type of Feed Lost or Additional Expenses         Sea Swent Do       Type of Feed Lost and/or Additional Expenses         Poyment Reduction Ansound for Value of Purchased Feed Lost and/or Additional Expenses       Producer Share         COC Determination Status:       Approve       Disapprove         Interpretent Reduction Ansound for Value of Purchased Feed Lost and/or Additional Expenses:       Coc Determination Status:       Approve         COC Determination Status:       Approve       Disapprove       Coc Determination Assistance Act (25 U.S.C. 530/1)       Producer Share         Status:       or an Individual person that is a U.S Citien or Resident Allen; or a legal entity, including corporation, U.L. JP, trust, estate, general portnership or joint venture, or similar type entity, comprised solely of persons who are US         Status:       or an Individual person that is a U.S Citien or Resident Allen; or a legal entity, including corporation, U.L. JP, trust, estate, general portnership or joint venture, or similar type entity, comprised solely of persons who are US         State:       State:       State:       State:         OVCERT CERTIFICATION       State:       State:       State:         State:       State:       State:       State:       State:         State:       State:       State:       State:       State:         Corporation:       Sta                                                                                                    | COC Determination Status:                                                                                                    | Approve Disapprove                                                                                                    |                                                                                                    |                                                                                                    |                                                      |                         |                                                         |                   |
| COC Determination Status: Approve Disapprove  the producer identified in Part B an individual person that is a US Citizen or Resident Alien; or a legal entity, including corporation, LLC, LP, trust, estate, general partnership or joint venture, or similar type entity, comprised solely of persons who are US triteres or Resident Aliens; or is an Indian Tribe or Tribal organization, as defined in section 4 (b) of the Indian Self-Determination and Education Assistance Act (25 U.S.C. 5304)? YES NO  DUCER CERTIFICATION  ducer Signature Type Select Producer Signature Type tet(MM/DD/YYYY)  tet(MM/DD/YYYY)                                                                                                    | Payment Reduction Amoun                                                                                                    | t for Value of Purchased Feed Lost and/or Add                                                                               | ditional Expenses:                                                                                          |                                                                                                    |                                                      |                         |                                                         |                   |
| s the producer identified in Part B an individual person that is a US Citizen or Resident Allen; or a legal entity, including corporation, LLC, LP; trust, estate, general partnership or joint venture, or similar type entity, comprised solely of persons who are US tritzens or Resident Allens; or is an Indian Tribe or Tribal organization, as defined in section 4 (b) of the Indian Self-Determination and Education Assistance Act (25 U.S.C. 5304)?<br>YES NO<br>ODUCER CERTIFICATION<br>ducer Signature Type<br>Select Producer Signature Type<br>C DETERMINATION<br>ste(MM/DD/YYYY)<br>M/DD/YYYY<br>M/DD/YYYY<br>M/DD/YYYY                                                                                                    | Payment Reduction Amount                                                                                                    | t for Value of Purchased Feed Lost and/or Add                                                                               | Jitional Expenses:                                                                                          |                                                                                                    |                                                      |                         |                                                         |                   |
| s the producer identified in Part B an individual person that is a US Citizen or Resident Alien; or a legal entity, including corporation, LLC, LP, trust, estate, general partnership or joint venture, or similar type entity, comprised solely of persons who are US itizens or Resident Alien; or is an Individual person that is a US Citizen or Resident Alien; or a legal entity, including corporation, and Education Assistance Act (25 U.S.C. 5304)? YES NO  DOUCER CERTIFICATION  ducer Signature Date(MM/DD/YYY)  ducer Signature Type Select Producer Signature Type tet(MM/DD/YYY)  tet(MM/DD/YYY)                                                                                                    |                                                                                                    |                                                                                                    |                                                                                                    |                                                                                                    |                                                      |                         |                                                         |                   |
| ODUCER CERTIFICATION   ducer Signature Type   ducer Signature Type   select Producer Signature Type     c DETERMINATION     ate(MM/DD/YYYY)     M/DD/YYYY                                                                                                    |                                                                                                    |                                                                                                    |                                                                                                    |                                                                                                    |                                                      |                         |                                                         |                   |
| AV/DD/YYYY     Select Producer Signature Type     C DETERMINATION     ate(MM/DD/YYYY)     M//DD/YYYY     Image: Comparison of Comparison of Comparison                                                                                                    | s the producer identified in Pa<br>itizens or Resident Aliens; or i:<br>YES NO                                                                                                    | rt B an individual person that is a US Citizen or<br>s an Indian Tribe or Tribal organization, as defi                      | r Resident Alien; or a legol entity, including corpc<br>ined in section 4 (b) of the Indian Self-Determina  | vration, LLC, LP, trust, estate, genera<br>tion and Education Assistance Act (2:                                                             | l partnership or joint ve<br>5 U.S.C. 5304)?         | enture, or similar typ  | entity, comprised solely of pe                          | rsons who are US  |
|                                                                                                    | the producer identified in Pa<br>Titzens or Resident Allens, or Ia<br>YES NO<br>ODUCER CERTIFICATIOI<br>ducer Signature Date(MM/DD                                                      | rt B an individual person that is a US Citizen or<br>s an Indian Tribe or Tribal organization, as defi<br>N                 | r Resident Alien; or a legal entity, including corpc<br>Ined in section 4 (b) of the Indian Self-Determina  | vration, LLC, LP, trust, estate, genera<br>tion and Education Assistance Act (2:<br>Producer Signature Type                                  | l partnership or joint ve<br>5 U.S.C. 5304)?         | enture, or similar type | e entity, comprised solely of pe                        | rsons who are US  |
|                                                                                                    | s the producer identified in Pa<br>Sitizens or Resident Aliens; or i<br>YES NO<br>ODUCER CERTIFICATIOI<br>ducer Signature Date(MM/DD<br>M/DD/YYYY                                       | rt B an individual person that is a US Citizen or<br>s an Indian Tribe or Tribal organization, as defi<br>N<br>IVYYYY       | r Resident Alien; or a legal entity, including corpc<br>ined in section 4 (b) of the Indian Self-Determina  | vation, LLC, LP, trust, estate, genera<br>tion and Education Assistance Act (2:<br>Producer Signature Type<br>Select Producer Signature Type | l partnership or joint w<br>5 U.S.C. 5304)7<br>re    | enture, or similar type | e entity, comprised solely of pe                        | rsons who are US  |
|                                                                                                    | s the producer identified in Po<br>Titleens or Resident Allens; or I<br>YES NO<br>ODUCER CERTIFICATIOI<br>ducer Signature Date(MM/DD<br>M/DD/YYY<br>C DETERMINATION                     | rt B an individual person that is a US Citizen or<br>s an Indian Tribe or Tribal organization, as defi<br>N<br>N<br>1/YYYY) | r Resident Alien; or a legal entity, including corpu<br>ined in section 4 (b) of the Indian Self-Determina  | vration, LLC, LP, trust, estate, genera<br>tion and Education Assistance Act (2:<br>Producer Signature Type<br>Select Producer Signature Typ | l partnership or joint vi<br>\$ U.S.C. \$304)?<br>Ie | enture, or similar type | entity, comprised solely of pe                          | rsons who are US  |
|                                                                                                    | s the producer identified in Pa<br>Citizens or Resident Aliens; or i<br>YES NO<br>ODUCER CERTIFICATION<br>ducer Signature Date(MM/DD<br>M/DD/YYYY<br>C DETERMINATION<br>ate(MM/DD/YYYY) | rt B an individual person that is a US Citizen or<br>s an Indian Tribe or Tribal organization, as defi<br>N                 | r Resident Alien; or a legal entity, including corpr<br>ined in section 4 (b) of the Indian Self-Determina  | pration, LLC, LP, trust, estate, genera<br>tion and Education Assistance Act (2:<br>Producer Signature Type<br>Select Producer Signature Typ | I partnership or joint w<br>5 U.S.C. 5304)?<br>xe    | enture, or similar type | e entity, comprised solely of pe                        | rsons who are US  |
|                                                                                                    | s the producer identified in Po<br>'Itizens or Resident Aliens; or i<br>YES NO<br>ODUCER CERTIFICATION<br>ducer Signature Date(MM/DD<br>M/DD/YYYY<br>Ste(MM/DD/YYYY)<br>MM/DD/YYYY      | rt B an individual person that is a US Citizen or<br>s an Indian Tribe or Tribal organization, as defi<br>N                 | r Resident Alien; or a legal entity, including corpu<br>lined in section 4 (b) of the Indian Self-Determina | oration, LLC, LP, trust, estate, general<br>tion and Education Assistance Act (2<br>Producer Signature Type<br>Select Producer Signature Typ | I partnership or joint w<br>S U.S.C. 5304)7<br>Xe    | enture, or similar type | e entity, comprised solely of pe                        | rsons who are US  |

### 74 Farm-Raised Fish Summary Screen (Continued)

## **C** Field Descriptions and Actions

The following table provides the field, descriptions, and actions for the Farm-Raised Fish Summary Screen.

| Field                                  | Description/Action                                                                                                    |
|----------------------------------------|----------------------------------------------------------------------------------------------------|
|                                        | Individual Sections                                                                                                    |
| COC Determination<br>Status            | Allows user to independently approve sections of CCC-939F.                                                                                                    |
|                                        | CLICK the applicable approval or disapproval checkbox as determined by COC.                                                                                                    |
|                                        | <b>Note:</b> The field is enabled for sections with data entered on the applicable screen.                                                                                        |
|                                        | Producer Certification                                                                                                    |
| US Citizen Question                    | CLICK the applicable Yes or No radio button as recorded on CCC-939F.                                                                                                    |
|                                        | <b>Note:</b> If the producer's response is "No", the application can only be disapproved.                                                                                         |
| Producer Signature<br>Date (MM/DD/YYY) | Enter the date the producer signed CCC-939F.                                                                                                    |
|                                        | User can manually enter the date or use the available calendar widgets to populate the date.                                                                                      |
|                                        | <b>Note:</b> The "Today" calendar widget populates the current date.                                                                                                    |
| Producer Signature<br>Type             | Use the drop-down menu to select the method the applicant used to submit the application.                                                                                         |
|                                        | <b>Note:</b> If the producer is in the County Office <b>and</b> signs using One Span, select "In Person - One Span" as the producer signature type; otherwise select "In-Person". |
|                                        | COC Determination                                                                                                    |
| Date<br>(MM/DD/YYYY)                   | Enter the date COC or designated representative signed CCC-939F.                                                                                                    |
|                                        | User can manually enter the date or use the available calendar widgets to populate the date.                                                                                      |
|                                        | <b>Note:</b> The "Today" calendar widget populates the current date.                                                                                                    |

# 74 Farm-Raised Fish Summary Screen (Continued)

| COC Determination (Continued) |                                                                    |  |
|-------------------------------|--------------------------------------------------------------------|--|
| Exit                          | Exits the application without saving data that has not been        |  |
|                               | previously saved.                                                  |  |
| Back                          | Returns user to the Value of Purchased and/or Additional           |  |
|                               | Expenses Screen.                                                   |  |
| Save and Continue             | Saves the application data and navigates to the Receipt of Service |  |
|                               | Screen.                                                            |  |

### 75 Farm-Raised Fish Application Receipt for Service Screen

#### A Overview

After the producer certification has been saved on the Farm-Raised Fish Summary Screen, users will be prompted to generate a receipt for service.

#### **B** Example of the Farm-Raised Fish Application Receipt for Service Screen

The following is an example of the Farm-Raised Fish Application Receipt for Service Screen.

| ELAP   Emergency Assistance for Livestock, Honeybees and Farm-Raised Fish |                                                                         |                                                                         |                                                                    |  |  |
|---------------------------------------------------------------------------|-------------------------------------------------------------------------|-------------------------------------------------------------------------|--------------------------------------------------------------------|--|--|
| Home Tools V                                                              |                                                                         |                                                                         |                                                                    |  |  |
| Program Year: 2024<br>Producer: PRODUCER., IMA                            | Admin State: <b>Georgia (13)</b><br>Physical State: <b>Georgia (13)</b> | Admin County: <b>Dodge (091)</b><br>Physical County: <b>Dodge (091)</b> | Application Status: <b>Enrolled</b><br>Application ID: <b>5098</b> |  |  |
| Application status successfully updated t                                 | o Enrolled for PRODUCER,, IMA                                           |                                                                         |                                                                    |  |  |
| Receipt For Service-RECEIVED from proc                                    | Receipt For Service-RECEIVED from producer(CCC-939F)                    |                                                                         |                                                                    |  |  |
| Receipt For Service-PROVIDED to producer(CCC-939F)                        |                                                                         |                                                                         |                                                                    |  |  |
|                                                                           |                                                                         |                                                                         |                                                                    |  |  |
| Application Selection Customer Search Generate RF                         | S View Form ECPR                                                        |                                                                         |                                                                    |  |  |

### C Action

#### CLICK:

- "Receipt for service RECEIVED from producer (CCC-933F)" when the producer has submitted CCC-939F to the County Office
- "Receipt for service PROVIDED to producer (CCC-933F)" when the County Office provides CCC-939F to the producer.

### 76-90 (Reserved)

#### Section 3 Honeybees Application

#### 91 Honeybees Application Screen

#### A Overview

The Honeybees Application Screen allows users to:

• view an existing NOL

Note: See Part 3 for editing an existing NOL.

- record colony losses
- record hive losses
- record value feed lost, additional expenses, or both
- record additional feed purchased above normal
- record producer signature and type
- approve or disapprove CCC-939H.

#### **B** Example of Honeybees Application Screen

The following is an example of the individual tabs for the Honeybees Application Screen.

Note: Users can navigate to specific tabs by clicking the specific tab on the ribbon.

| ELAP   Emergency A                            | Assistance for Livestoc | k, Honeybees and Farn                                      | n-Raised Fish |                                                                   |   |                                                |                      | 0 I |
|-----------------------------------------------|-------------------------|------------------------------------------------------------|---------------|-------------------------------------------------------------------|---|------------------------------------------------|----------------------|-----|
| Home Tools V                                  |                         |                                                            |               |                                                                   |   |                                                |                      |     |
| Notice of Loss                                | Colony Loss             | Hive Loss                                                  |               | /alue Feed Lost and/or Additional<br>Expenses                     | > | Additional Feed Purchased Above<br>Normal      | Summary              |     |
| Program Year: 2024<br>Producer PRODUCER., IMA | Admin S<br>Physica      | itate: <b>Georgia (13)</b><br>I State: <b>Georgia (13)</b> | Adm<br>Phy:   | in County: <b>Dodge (091)</b><br>sical County: <b>Dodge (091)</b> |   | Application Statu<br>Application ID: <b>51</b> | is: Initiated<br>113 |     |

### **C** Field Descriptions for Headers

The following table provides the field and description for the Honeybees Application Screen header data.

| Field              | Description                                                |
|--------------------|------------------------------------------------------------|
| Program Year       | Displays the program year.                                 |
| Producer           | Displays the producer's name.                              |
| Admin State        | Displays the administrative State for the farm record.     |
| Physical State     | Displays the physical State for where the land is located. |
| Admin County       | Displays the administrative county for the farm record.    |
| Physical County    | Displays the physical county where the land is located.    |
| Application Status | Displays the application status.                           |
| Application ID     | Displays the system generated application number.          |

#### 92 Colony Loss Screen

#### A Overview

The Colony Loss Screen allows users to enter inventory losses for honeybee colonies lost from an approved disaster.

To add colony losses, CLICK "Add Colony Loss". The screen will be redisplayed allowing users to complete Part C of CCC-939H.

### **B** Example of the Colony Loss Screen

The following is an example of the Colony Loss Screen after selecting "Add First Colony Loss".

| ELAP   Emergency Assistance for Livestock, Honeybees and Farm-Raised Fish |                                 |                                                           |                         |                                                                         |                                       | <b>?</b>                                            |
|---------------------------------------------------------------------------|---------------------------------|-----------------------------------------------------------|-------------------------|-------------------------------------------------------------------------|---------------------------------------|-----------------------------------------------------|
| Home Tools 🗸                                                              |                                 |                                                           |                         |                                                                         |                                       |                                                     |
| Notice of Loss                                                            | Colony Loss                     | Hive Loss                                                 |                         | Value Feed Lost and/or Additional<br>Expenses                           | Additional Feed Purchased A<br>Normal | bove Summary                                        |
| Program Year: 2024<br>Producer: PRODUCER,, IMA                            |                                 | Admin State: Georgia (13)<br>Physical State: Georgia (13) |                         | Admin County: <b>Dodge (091)</b><br>Physical County: <b>Dodge (091)</b> | Applicati<br>Applicati                | ion Status: <b>Initiated</b><br>ion ID: <b>5113</b> |
| Loss Event ID 🚺 Inven<br>Progr                                            | tory at Beginning of<br>am Year | Additions to Inventory                                    | Reductions to Inventory | Total Number of Eligible<br>Honeybee Colonies Lost                      | Ineligible Honeybee<br>Colonies Lost  | Producer Actions<br>Share                           |
| Select Loss Eve 🗸                                                         |                                 |                                                           |                         |                                                                         |                                       | Remove         Add Subsequent Loss                  |
| COC USE ONLY                                                              |                                 |                                                           |                         |                                                                         |                                       |                                                     |
| Add First Colony Loss                                                     |                                 |                                                           |                         |                                                                         |                                       |                                                     |
| Payment Reduction Amount for H                                            | oneybees Colony Loss:           |                                                           |                         |                                                                         |                                       |                                                     |
| 2 of 6 Steps                                                              |                                 |                                                           |                         |                                                                         | Exit Back Sa                          | ve Continue Save and Continue                       |

## 92 Colony Loss Screen (Continued)

## **C** Field Descriptions and Actions

The following table provides the field, descriptions, and actions for the Colony Loss Screen.

| Field                                                | Description/Action                                                                                                    |  |  |  |  |
|------------------------------------------------------|----------------------------------------------------------------------------------------------------|--|--|--|--|
| Loss Event ID                                        | Use the drop-down menu to select the loss event number                                                                                                    |  |  |  |  |
|                                                      | from an approved NOL.                                                                                                    |  |  |  |  |
|                                                      | <b>Hint:</b> Hover over the blue informational icon to view the NOL information.                                                                                                    |  |  |  |  |
|                                                      | Loss Event ID 0 Inventory at Beginning of Additions to Inventory Reductions to Inventory Total I<br>Program Year Honey                                                                                                    |  |  |  |  |
|                                                      | 6330 Notices of Loss                                                                                                    |  |  |  |  |
|                                                      | Coc USE 07         Loss Event ID         Date Occurred         Qualifying Weather or Loss Condition         NOL Status           6330         01/24/2024         CCD         Enrolled           6331         6331         01/02/2024         Blizzard         Approved |  |  |  |  |
|                                                      | Note: If the NOL is not available, user must select the<br>Notice of Loss tab to check if the NOL has been<br>entered. Disapproved NOL's will not be displayed.                                                                                                    |  |  |  |  |
| Inventory at Beginning of<br>Program Year            | Enter the beginning inventory in whole numbers.                                                                                                    |  |  |  |  |
| Additions to Inventory                               | Enter additions to the inventory.                                                                                                    |  |  |  |  |
| Reductions to Inventory                              | Enter any reductions to inventory.                                                                                                    |  |  |  |  |
| Total Number of Eligible<br>Honeybee Colonies Lost   | Enter the total number of eligible honeybee colonies lost.                                                                                                    |  |  |  |  |
| Total Number of Ineligible<br>Honeybee Colonies Lost | Enter the total number of ineligible honeybee colonies lost.                                                                                                    |  |  |  |  |
| Producer Share                                       | Enter the producer share.                                                                                                    |  |  |  |  |
|                                                      | If there are associated producers on the application, all shares must equal 100.00.                                                                                                    |  |  |  |  |
|                                                      | Shares can be entered with a maximum of two decimal places.                                                                                                    |  |  |  |  |
|                                                      | <b>Note:</b> An error message will display if the shares do not total 100 percent.                                                                                                    |  |  |  |  |

# 92 Colony Loss Screen (Continued)

| Field                    | Description/Action                                          |
|--------------------------|-------------------------------------------------------------|
| Actions                  | Allows user to either:                                      |
|                          |                                                             |
|                          | • delete an inventory line                                  |
|                          | • add subsequent losses.                                    |
| COC Use Only             | Allows user to enter a value that has been adjusted by      |
|                          | COC. The value entered will override the producer's         |
|                          | certification.                                              |
|                          | Importants If COC has not adjusted the inventory, the       |
|                          | field must be left blank                                    |
| Add First Colony Loss    | Allows user to add first colony losses                      |
| Add First Colony Loss    | Anows user to add first colony losses.                      |
| Payment Reduction Amount | Optional field to enter any payment reductions.             |
| Exit                     | Exits the application without saving data that has not been |
| D 1                      | previously saved.                                           |
| Back                     | Returns user to the Notice of Loss Screen.                  |
| Save                     | Saves the data entered and user remains on the Colony       |
|                          | Loss Screen.                                                |
| Continue                 | Navigates to the Hive Loss Screen.                          |
|                          |                                                             |
|                          | Warning: Clicking "Continue" before clicking "Save"         |
|                          | will navigate to the next screen without saving             |
|                          | data not previously saved.                                  |
| Save and Continue        | Saves the data entered and navigates to the Hive Loss       |
|                          | Screen.                                                     |

#### 93 Hive Loss Screen

#### A Overview

The Hive Loss Screen allows users to enter inventory losses for hives lost from an approved disaster.

To add hive losses, CLICK "Add First Hive Loss". The screen will be redisplayed allowing users to complete Part D of CCC-939H.

#### **B** Example of Hive Loss Screen

The following is an example of the Hive Loss Screen after clicking the "Add First Hive Loss" button.

| ELAP   Emergency Assistance                           | for Livestock, Honeybees a                                              | and Farm-Raised Fis     | h                                                                     |                                                      | 0 <sub>  1</sub>           |
|-------------------------------------------------------|-------------------------------------------------------------------------|-------------------------|-----------------------------------------------------------------------|------------------------------------------------------|----------------------------|
| Home Tools 🗸                                          |                                                                         |                         |                                                                       |                                                      |                            |
| Notice of Loss Colony                                 | r Loss Hive Loss                                                        |                         | Value Feed Lost and/or Additional<br>Expenses                         | Additional Feed Purchased Above<br>Normal            | Summary                    |
| Program Year: 2024<br>Producer: PRODUCER,, IMA        | Admin State: <b>Georgia (13)</b><br>Physical State: <b>Georgia (13)</b> | Ad                      | dmin County: <b>Dodge (091)</b><br>hysical County: <b>Dodge (091)</b> | Application Status: I<br>Application ID: <b>5113</b> | nitiated                   |
| Loss Event ID 🚺 Inventory at Beginnin<br>Program Year | g of Additions to Inventory                                             | Reductions to Inventory | Total Number of Eligible<br>Honeybee Hives Lost                       | Ineligible Honeybee Hives Produce<br>Lost Share      | er Actions                 |
| Select Loss Eve 🗸                                     |                                                                         |                         |                                                                       |                                                      | Remove Add Subsequent Loss |
| COC USE ONLY                                          |                                                                         |                         |                                                                       |                                                      |                            |
| Add First Hive Loss                                   |                                                                         |                         |                                                                       |                                                      |                            |
| Payment Reduction Amount for Honeybees Hive Lo        | \$5:                                                                    |                         |                                                                       |                                                      |                            |
| 3 of 6 Steps                                          |                                                                         |                         |                                                                       | Exit Back Save Co                                    | ntinue Save and Continue   |

### **C** Field Descriptions for Headers

The following table provides the field and description for the Hive Loss Screen header data.

| Field              | Description                                                |
|--------------------|------------------------------------------------------------|
| Program Year       | Displays the program year.                                 |
| Producer           | Displays the producer's name.                              |
| Admin State        | Displays the administrative State for the farm record.     |
| Physical State     | Displays the physical State for where the land is located. |
| Admin County       | Displays the administrative county for the farm record.    |
| Physical County    | Displays the physical county where the land is located.    |
| Application Status | Displays the application status.                           |
| Application ID     | Displays the system generated application number.          |

## 93 Hive Loss Screen (Continued)

| Field                    | Description/Action                                                                                                    |  |  |  |  |  |
|--------------------------|----------------------------------------------------------------------------------------------------|--|--|--|--|--|
| Loss Event ID            | Use the drop-down menu to select the loss event number from                                                              |  |  |  |  |  |
|                          | an approved NOL.                                                                                                    |  |  |  |  |  |
|                          | <b>Hint:</b> Hover over the blue informational icon to view                                                              |  |  |  |  |  |
|                          | livestock group data.                                                                                                    |  |  |  |  |  |
|                          |                                                                                                    |  |  |  |  |  |
|                          | Loss Event ID 🛈 to Inventory at Beginning of Program Additions to Inventory Reductions to Inventory Year                 |  |  |  |  |  |
|                          | 6330 Notices of Loss                                                                                                    |  |  |  |  |  |
|                          | COC USE ON<br>Loss Event ID Date Occurred Qualifying Weather or Loss Condition NOL Status                                |  |  |  |  |  |
|                          | 6330         01/24/2024         CCD         Enrolled           6331         01/02/2024         Blizzard         Approved |  |  |  |  |  |
|                          |                                                                                                    |  |  |  |  |  |
|                          | Note: If the NOL is not evoluble user must select the Notice                                                             |  |  |  |  |  |
|                          | of Loss tab to check if the NOL has been entered                                                                         |  |  |  |  |  |
|                          | Disapproved NOL's will not be displayed.                                                                                 |  |  |  |  |  |
| Inventory at Beginning   | Enter the beginning inventory in whole numbers.                                                                          |  |  |  |  |  |
| of Program Year          |                                                                                                    |  |  |  |  |  |
| Additions to Inventory   | Enter additional inventory.                                                                                              |  |  |  |  |  |
| Reductions to Inventory  | Enter any reductions to inventory.                                                                                       |  |  |  |  |  |
| Total Number of Eligible | Enter the total number of eligible honeybee hives lost.                                                                  |  |  |  |  |  |
| Honeybee Hives Lost      | Enter the total number of inclinible honoryhan himes lost                                                                |  |  |  |  |  |
| I otal Number of         | Enter the total number of mengible noneybee nives lost.                                                                  |  |  |  |  |  |
| Hives Lost               |                                                                                                    |  |  |  |  |  |
| Producer Share           | Enter the producer share.                                                                                                |  |  |  |  |  |
|                          | 1                                                                                                    |  |  |  |  |  |
|                          | If there are associated producers on the application, all shares                                                         |  |  |  |  |  |
|                          | must equal 100.00.                                                                                                    |  |  |  |  |  |
|                          | Shares can be entered with a maximum of two decimal places.                                                              |  |  |  |  |  |
|                          | <b>Note:</b> An error message will display if the shares do not total 100 percent.                                       |  |  |  |  |  |

# 93 Hive Loss Screen (Continued)

| Field               | Description/Action                                                 |
|---------------------|--------------------------------------------------------------------|
| Actions             | Allows user to either:                                             |
|                     |                                                                    |
|                     | • delete an inventory line                                         |
|                     | add additional inventory.                                          |
| Add Subsequent Loss | Allows user to enter subsequent losses.                            |
| COC Use Only        | Allows user to enter a value that has been adjusted by COC.        |
|                     | The value entered will override the producer's certification.      |
|                     |                                                                    |
|                     | <b>Important:</b> If COC has not adjusted the inventory, the field |
|                     | must be left blank.                                                |
| Add First Hive Loss | Allows user to add additional first hive losses.                   |
| Payment Reduction   | Optional field to enter any payment reductions.                    |
| Amount              |                                                                    |
| Exit                | Exits the application without saving data that has not been        |
|                     | previously saved.                                                  |
| Back                | Returns user to the Colony Loss Screen.                            |
| Save                | Saves the data entered and user remains on the Hive Loss           |
|                     | Screen.                                                            |
| Continue            | Navigates to the Value Feed Lost and/or Additional Expenses        |
|                     | Screen.                                                            |
|                     |                                                                    |
|                     | Warning: Clicking "Continue" before clicking "Save" will           |
|                     | navigate to the next screen without saving data not                |
|                     | previously saved.                                                  |
| Save and Continue   | Saves the data entered and navigates to the Value Feed Lost        |
|                     | and/or Additional Expenses Screen.                                 |

#### A Overview

The Value Feed Loss and/or Additional Expenses Screen allows users to enter feed loss and or additional expenses incurred from an approved disaster.

To add value feed losses and/or additional expenses, CLICK "Add Feed Loss/Additional Loss". The screen will be redisplayed allowing users to complete Part E of CCC-939H.

#### **B** Example of Value Feed Loss and/or Additional Expenses Screen

The following is an example of the Value Feed Loss and/or Additional Expenses Screen after clicking the "Add Feed Lost/Additional Expenses" button.

| ELAP   Emergency Assis                         | tance for Livestock, Honeybees                                          | and Farm-Raised                   | l Fish                                                   |                      |                                                 | 0 I                        |
|------------------------------------------------|-------------------------------------------------------------------------|-----------------------------------|----------------------------------------------------------|----------------------|-------------------------------------------------|----------------------------|
| Home Tools ~                                   |                                                                         |                                   |                                                          |                      |                                                 |                            |
| Notice of Loss                                 | Colony Loss Hive Le                                                     | ss                                | Value Feed Lost an<br>Expen                              | d/or Additional      | Additional Feed Purchased Above<br>Normal       | Summary                    |
| Program Year: 2024<br>Producer: PRODUCER,, IMA | Admin State: <b>Georgia (13)</b><br>Physical State: <b>Georgia (13)</b> |                                   | Admin County: <b>Dodg</b><br>Physical County: <b>Dod</b> | e (091)<br> ge (091) | Application Statu<br>Application ID: <b>5</b> 2 | s: Initiated<br>113        |
| Loss Event ID 🕕                                | Type of Feed Lost or Additional Expense<br>Incurred                     | Value of Feed Lost or<br>Incurred | Additional Expense                                       | Producer Share       | Actic                                           | ins                        |
| Select Loss Event ID                           | ✓ Select Type of Feed Lost                                              | •                                 |                                                          |                      | Rem                                             | ove                        |
|                                                | COC USE                                                                 | ONLY                              |                                                          |                      |                                                 |                            |
| Add Feed Lost / Additional Expenses            |                                                                         |                                   |                                                          |                      |                                                 |                            |
| Payment Reduction Amount for Value of F        | eed Lost and/or Additional Expenses:                                    |                                   |                                                          |                      |                                                 |                            |
| 4 of 6 Steps                                   |                                                                         |                                   |                                                          |                      | Exit Back Save                                  | Continue Save and Continue |

### 94 Value Feed Loss and/or Additional Expenses Screen (Continued)

### **C** Field Descriptions and Actions

The following table provides the field, descriptions, and actions for the Value Feed and/or Additional Expenses Screen.

| Field                           | Description/Action                                                                                                    |
|---------------------------------|----------------------------------------------------------------------------------------------------|
| Loss Event ID                   | Use the drop-down menu to select the loss event number from<br>an approved NOL.                                                                                 |
|                                 | information.                                                                                                    |
|                                 | Loss Event ID 🛈 Type of Feed Lost or Additional Expense Incurred Value of                                                                                       |
|                                 | Select Loss Event ID Notices of Loss                                                                                                    |
|                                 | Loss Event ID Date Occurred Qualifying Weather or Loss Condition NOL Status                                                                                     |
|                                 | 6304 12/27/2023 Blizzard Approved                                                                                                    |
|                                 | Add Feed Lost / Additional E                                                                                                    |
|                                 |                                                                                                    |
|                                 | Note: If the NOL is not available, user must select the Notice<br>of Loss tab to check if the NOL has been entered.<br>Disapproved NOL's will not be displayed. |
| Type of Feed Lost or            | Use the drop-down menu to select the feed type.                                                                                                    |
| Additional Expenses<br>Incurred |                                                                                                    |
| Value of Feed Lost or           | Enter the dollar value of feed lost or additional expenses                                                                                                    |
| Additional Expenses             | incurred.                                                                                                    |
| Producer Share                  | Enter the producer share.                                                                                                    |
|                                 | If there are associated producers on the application, all shares must equal 100.00.                                                                             |
|                                 | Shares can be entered with a maximum of two decimal places.                                                                                                    |
|                                 | <b>Note:</b> An error message will display if the shares do not total 100 percent.                                                                              |

## 94 Value Feed Loss and/or Additional Expenses Screen (Continued)

| Field                                   | Description/Action                                                                                                    |
|-----------------------------------------|----------------------------------------------------------------------------------------------------|
| Actions                                 | Allows user to delete the row from the application.                                                                                                    |
|                                         | <b>Note:</b> A pop-up screen will prompt user to confirm the deletion.                                                                                                    |
| COC Use Only                            | Allows user to enter a value that has been adjusted by COC.<br>The value entered will override the producer's certification.                                                                                      |
|                                         | <b>Important:</b> If COC has not adjusted the inventory, the field must be left blank.                                                                                                    |
| Add Feed<br>Lost/Additional<br>Expenses | Allows user to add additional feed lost or additional expenses.                                                                                                    |
| Payment Reduction<br>Amount             | Optional field to enter any payment reductions.                                                                                                    |
| Exit                                    | Exits the application without saving data that has not been previously saved.                                                                                                    |
| Back                                    | Returns user to the Hive Loss Screen.                                                                                                    |
| Save                                    | Saves the data entered and user remains on Value Feed Loss and/or Additional Expenses Screen.                                                                                                    |
| Continue                                | <ul> <li>Navigates to the Additional Feed Purchased Above Normal<br/>Screen.</li> <li>Warning: Clicking "Continue" before clicking "Save" will<br/>navigate to the next screen without saving data not</li> </ul> |
| Save and Continue                       | previously saved.<br>Saves the application data entered and navigates to the<br>Additional Feed Purchased Above Normal Screen.                                                                                    |

#### 95 Additional Feed Purchased Above Normal Screen

#### A Overview

The Additional Feed Purchased Above Normal Screen allows users to enter additional feed purchased above normal.

To add additional feed purchased above normal, CLICK "Add Additional Feed Above Normal". The screen will be redisplayed allowing users to complete Part F of CCC-939H.

#### **B** Example of Additional Feed Purchased Above Normal Screen

The following is an example of the Additional Feed Purchased Above Normal Screen after clicking the "Add Feed Purchased Above Normal" button.

| ELAP   Emergency                              | Assistance for Livesto                         | ock, Honeybees and Far                                           | rm-Raised Fish                                         |                                        |                                                   | <b>9</b>   2               |
|-----------------------------------------------|------------------------------------------------|------------------------------------------------------------------|--------------------------------------------------------|----------------------------------------|---------------------------------------------------|----------------------------|
| Home Tools ~                                  |                                                |                                                                  |                                                        |                                        |                                                   |                            |
| Notice of Loss                                | Colony Loss                                    | Hive Loss                                                        | Value Feed Lost ar<br>Exper                            | nd/or Additional Addition<br>nses      | al Feed Purchased Above<br>Normal                 | Summary                    |
| Program Year: 2024<br>Producer PRODUCER,, IMA | Adm<br>Phys                                    | in State: <b>Georgia (13)</b><br>ical State: <b>Georgia (13)</b> | Admin County: <b>Dod</b><br>Physical County: <b>Do</b> | ge (091)<br>dge (091)                  | Application Status<br>Application ID: <b>51</b> : | : Initiated<br>13          |
| Loss Event ID 🕕                               | Type of Additional Feed Purcha<br>Above Normal | sed Cost of Feed Purchased in<br>Application Year                | n Cost of Feed Purchased 1 Year<br>Prior               | Cost of Feed Purchased 2 Year<br>Prior | Producer Share                                    | Actions                    |
| Select Loss Event ID 🗸 🗸                      | Select Type of Feed Lost                       | ~                                                                |                                                        |                                        |                                                   | Remove                     |
|                                               | con                                            | C USE ONLY                                                       |                                                        |                                        |                                                   |                            |
| Add Additional Feed Above Normal              | ]                                              |                                                                  |                                                        |                                        |                                                   |                            |
| Payment Reduction Amount for                  | Additional Feed Purchased Above No             | ormal:                                                           |                                                        |                                        |                                                   |                            |
| 5 of 6 Steps                                  |                                                |                                                                  |                                                        | Exit                                   | Back Save C                                       | Continue Save and Continue |

### 95 Additional Feed Purchased Above Normal Screen (Continued)

## **C** Field Descriptions and Actions

The following table provides the field, descriptions, and actions for the Additional Feed Purchased Above Normal Screen.

| Field              |                                                       |                                       | Descript                                   | ion/Action                         |                                        |                         |
|--------------------|-------------------------------------------------------|---------------------------------------|--------------------------------------------|------------------------------------|----------------------------------------|-------------------------|
| Loss Event ID      | Use the drop-<br>approved NO<br>Hint: Hover<br>inforn | down mer<br>L.<br>over the<br>nation. | nu to select                               | t the loss even<br>national icon   | ent number<br>n to view N              | from an<br>OL           |
|                    | Loss Event ID 🛈 🗲                                     | Ty<br>No                              | pe of Additional Feed<br>rmal              | Purchased Above                    | Cost of Feed Purch<br>Application Year | ased in Co<br>Pr        |
|                    | Select Loss Event ID                                  | Notices of Los                        | s                                          |                                    |                                        |                         |
|                    |                                                       | Loss Event ID                         | Date Occurred                              | Qualifying Weather                 | or Loss Condition                      | NOL Status              |
|                    |                                                       | 6304                                  | 12/27/2023                                 | Blizzard                           |                                        | Approved                |
|                    | Add Additional Feed Abov                              | 6458<br>re N                          | 01/22/2024                                 | Blizzard                           |                                        | Approved                |
|                    | Note: If the<br>Loss t<br>NOL'                        | NOL is no<br>ab to chec<br>s will not | ot available<br>k if the NG<br>be displaye | e, user must<br>DL has been<br>ed. | select the N<br>entered. D             | lotice of<br>isapproved |
| Type of Additional | Use the drop-                                         | down mer                              | nu to select                               | t the feed typ                     | pe.                                    |                         |
| Feed Purchased     |                                                       |                                       |                                            |                                    |                                        |                         |
| Above Normal       |                                                       |                                       |                                            |                                    |                                        |                         |
| Cost of Feed       | Enter the doll                                        | ar value o                            | of feed purc                               | hased in the                       | e year of the                          | application.            |
| Purchased in the   |                                                       |                                       |                                            |                                    |                                        |                         |
| Application Year   | <b>D</b> 1 1 1                                        |                                       | 0.0 1                                      |                                    | 1 0 1                                  |                         |
| Cost of Feed       | Enter the doll                                        | ar value o                            | of feed purc                               | hased the ye                       | ear before t                           | he                      |
| Purchased I Year   | application ye                                        | ear.                                  |                                            |                                    |                                        |                         |
| Prior              | <b>F</b> (1 1 11                                      | 1                                     | <u>CC</u> 1                                | 1 10                               | 1 0 1                                  |                         |
| Cost of Feed       | Enter the doll                                        | ar value o                            | 1 ieea purc                                | chased 2 yea                       | rs before th                           | e                       |
| Principal L rear   | application ye                                        | car.                                  |                                            |                                    |                                        |                         |
| Prior              |                                                       |                                       |                                            |                                    |                                        |                         |

# 95 Additional Feed Purchased Above Normal Screen (Continued)

| Field                       | Description/Action                                                                                                    |
|-----------------------------|----------------------------------------------------------------------------------------------------|
| Producer Share              | Enter the producer share.                                                                                                    |
|                             | If there are associated producers on the application, all shares must equal 100.00.                                                   |
|                             | Shares can be entered with a maximum of two decimal places.                                                                           |
|                             | <b>Note:</b> An error message will display if the shares do not total 100 percent.                                                    |
| Actions                     | Allows user to delete a row from the application.                                                                                     |
| 00011 0 1                   | <b>Note:</b> A pop-up screen will prompt user to confirm the deletion.                                                                |
| COC Use Only                | Allows user to enter a value that has been adjusted by COC. The value entered will override the producer's certification.             |
|                             | <b>Important:</b> If COC has not adjusted the inventory, the field must be left blank.                                                |
| Add Feed                    | Allows user to add additional feed lost or additional expenses.                                                                       |
| Lost/Additional             |                                                                                                    |
| Expenses                    |                                                                                                    |
| Payment<br>Reduction Amount | Optional field to enter any payment reductions.                                                                                       |
| Exit                        | Exits the application without saving data that has not been previously saved.                                                         |
| Back                        | Returns user to the Value Feed Loss and/or Additional Expenses Screen.                                                                |
| Save                        | Saves the data entered and user remains on Additional Feed<br>Purchased Above Normal Screen.                                          |
| Continue                    | Navigates to the Summary Screen.                                                                                                    |
|                             | <b>Warning:</b> Clicking "Continue" before clicking "Save" will navigate to the next screen without saving data not previously saved. |
| Save and Continue           | Saves the application data entered and navigates to the Summary Screen.                                                               |

#### 96 Honeybees Summary Screen

### A Overview

The Honeybees Summary Screen

- displays the data entered on each applicable tab
- allows users to independently approve or disapprove sections on CCC-939H.

### **B** Example of the Honeybees Summary Screen

The following is an example of the Honeybees Summary Screen.

|                                                                                                    | me Tools ~                                                                                                    |                                                                                                    |                                                                                                    |                                                                                                    |                                                                                                    |                                                                               |                   |
|----------------------------------------------------------------------------------------------------|----------------------------------------------------------------------------------------------------|----------------------------------------------------------------------------------------------------|----------------------------------------------------------------------------------------------------|----------------------------------------------------------------------------------------------------|----------------------------------------------------------------------------------------------------|-------------------------------------------------------------------------------|-------------------|
|                                                                                                    |                                                                                                    |                                                                                                    |                                                                                                    |                                                                                                    |                                                                                                    |                                                                               |                   |
|                                                                                                    | ce of Loss                                                                                                    | Colony Loss                                                                                                    | Hive Loss                                                                                                    | Value Feed Lost an                                                                                                    | nd/or Additional Feed F                                                                                                    | Purchased Above Summary                                                       |                   |
| And a set of the set of the se                                                                                                    | am Year: 2024<br>acer: PRODUCER., IMA                                                                                                    | Admin :<br>Physica                                                                                                    | State: Georgia (13)<br>I State: Georgia (13)                                                                                                    | Admin County: Dodg<br>Physical County: Doc                                                                                                    | te (091)<br>dge (091)                                                                                                    | Application Status: Initiated<br>Application ID: 5113                         |                   |
| Able to the starting of the starting of the startin                                                                                                    | olony Loss                                                                                                    |                                                                                                    |                                                                                                    |                                                                                                    |                                                                                                    |                                                                               |                   |
|                                                                                                    |                                                                                                    |                                                                                                    |                                                                                                    |                                                                                                    |                                                                                                    |                                                                               |                   |
| ada 0 0 <t< td=""><td>oss Event ID 🕕</td><td>Inventory at Beginning of Program<br/>Year</td><td>Additions to Inventory</td><td>Reductions to Inventory</td><td>Total Number of Eligible Hone<br/>Colonies Lost</td><td>ybee Ineligible Honeybee Colonies<br/>Lost</td><td>Share</td></t<>                                                                                                    | oss Event ID 🕕                                                                                                    | Inventory at Beginning of Program<br>Year                                                                                                    | Additions to Inventory                                                                                                    | Reductions to Inventory                                                                                                    | Total Number of Eligible Hone<br>Colonies Lost                                                                                                    | ybee Ineligible Honeybee Colonies<br>Lost                                     | Share             |
|                                                                                                    | 3304                                                                                                    | 106                                                                                                    | 180                                                                                                    | 0                                                                                                    | 89                                                                                                    | 6                                                                             | 100.00            |
| Type of the location devices the two is the location of the location of the locatio                                                                                                    | COC USE ONLY                                                                                                    |                                                                                                    |                                                                                                    |                                                                                                    |                                                                                                    |                                                                               |                   |
| Color Addition to low one of the paper of the paper of the pape                                                                                                    | Payment Reduction Amount 1                                                                                                    | for Honeybees Colony Loss:                                                                                                    |                                                                                                    |                                                                                                    |                                                                                                    |                                                                               |                   |
| Not all   The same and a line to rearry a line to rearry a                                                                                                    | COC Determination Status:                                                                                                    | Approve Disapprove                                                                                                    |                                                                                                    |                                                                                                    |                                                                                                    |                                                                               |                   |
|                                                                                                    |                                                                                                    |                                                                                                    |                                                                                                    |                                                                                                    |                                                                                                    |                                                                               |                   |
| Alia base alia bio second bio bio second bio bio second bio bio second bio bio second bio bio second bio bio second bio bio second bio bio second bio bio second bio second bio                                                                                                    |                                                                                                    |                                                                                                    |                                                                                                    |                                                                                                    |                                                                                                    |                                                                               |                   |
| Rate Norm       Additional to normal       Additional to normal       Reading the normal to normal to normal                                                                                                    | ive Loss                                                                                                    |                                                                                                    |                                                                                                    |                                                                                                    |                                                                                                    |                                                                               |                   |
|                                                                                                    | <del>So to Bottom</del><br>.oss Event ID 🕕                                                                                                    | Inventory at Beginning of<br>Program Year                                                                                                    | Additions to Inventory                                                                                                    | Reductions to Inventory                                                                                                    | Total Number of Eligible<br>Honeybee Hives Lost                                                                                                    | Ineligible Honeybee Hives<br>Lost                                             | Producer<br>Share |
|                                                                                                    |                                                                                                    |                                                                                                    |                                                                                                    |                                                                                                    |                                                                                                    |                                                                               |                   |
| Cold Determination Status:       A genome       Desempore         cold Determination Status:       Provide rest database       Provide rest database       Provide rest database         cold Determination Status:       Provide rest database       Provide rest database       Provide rest database         cold Determination Status:       On Cold Determination Status:       On Cold Determination Status:                                                                                                    | Payment Reduction Amount                                                                                                    | for Honeybees Hive Loss:                                                                                                    |                                                                                                    |                                                                                                    |                                                                                                    |                                                                               |                   |
|                                                                                                    | OC Determination Status:                                                                                                    | Approve Disapprove                                                                                                    |                                                                                                    |                                                                                                    |                                                                                                    |                                                                               |                   |
|                                                                                                    |                                                                                                    |                                                                                                    |                                                                                                    |                                                                                                    |                                                                                                    |                                                                               |                   |
| Case Devent ID Expanse incurred     State A werl ID     Puller     State Devent ID     State Devent ID     Performent Induction Annount for Value of Feed Lost and/or Additional Equations        Cost of Feed Purchased ID   Cost of Feed Purchased ID       Prior Prior <p< th=""><th>oneybee Feed Expense</th><th>S<br/>Type of Feed Lost or Additional</th><th>Value of Feed Lost or Ad</th><th>ditional Producer Share</th><th></th><th></th><th></th></p<>                                                                                                    | oneybee Feed Expense                                                                                                    | S<br>Type of Feed Lost or Additional                                                                                                    | Value of Feed Lost or Ad                                                                                                    | ditional Producer Share                                                                                                    |                                                                                                    |                                                                               |                   |
| Lank point Solow                                                                                                    | .oss Event ID 🙂                                                                                                    |                                                                                                    |                                                                                                    |                                                                                                    |                                                                                                    |                                                                               |                   |
|                                                                                                    | 1004                                                                                                    | Expense Incurred                                                                                                    | Expense Incurred                                                                                                    | 400.00                                                                                                    |                                                                                                    |                                                                               |                   |
| Expense:   Cot Determination Status:   A paperole   Cot of Feed Purchased   Cots Determination Status:   Type of Additional Feed Purchased Above   Cots Determination Status:   Type of Additional Feed Purchased Above Normat:   Cots Determination Status:   A parove   Despense   Projer Producer Signature Parole Point Version Status:   Projer   Projer Producer Signature Type:   Signature Type:   Projer Projer <td>3304</td> <td>Expense Incurred Pollen</td> <td>Expense Incurred</td> <td>100.00</td> <td></td> <td></td> <td></td>                                                                                                    | 3304                                                                                                    | Expense Incurred Pollen                                                                                                    | Expense Incurred                                                                                                    | 100.00                                                                                                    |                                                                                                    |                                                                               |                   |
| CCC Determination Status: Approve Biaspprove<br>toneybee Feed Purchase<br>Goto 5 Montion                                                                                                    | 3304<br>Payment Reduction Amount 1                                                                                                    | Expense Incurred Pollen Coc I                                                                                                    | Expense Incurred<br>5000.00                                                                                                    | 100.00                                                                                                    |                                                                                                    |                                                                               |                   |
| Storeybe Feed Purchase     Gato G Feed Purchased 1 Wer     Cato of Feed Purchased 1 Ver   Prior     Prior     Prior     Prior     Prior     Prior     Prior     Prior     Prior     Prior     Prior     Prior     Prior     Prior     Prior     Prior     Prior     Prior     Prior     Prior     Prior     Prior     Prior     Prior     Prior        Prior        Prior <td>3304<br/>Payment Reduction Amount 1<br/>Expenses:</td> <td>Expense Incurred Pollen Coc I For Value of Feed Lost and/or Additiona</td> <td>Expense Incurred<br/>5000.00<br/>USE ONLY</td> <td>100.00</td> <td></td> <td></td> <td></td>                                                                                                    | 3304<br>Payment Reduction Amount 1<br>Expenses:                                                                                                    | Expense Incurred Pollen Coc I For Value of Feed Lost and/or Additiona                                                                                                    | Expense Incurred<br>5000.00<br>USE ONLY                                                                                                    | 100.00                                                                                                    |                                                                                                    |                                                                               |                   |
| Above Peed Purchase     Cask of Feed Purchased 1 war   Cask of Feed Purchased 2 Year   Prior   Popuration   Prior Prior Prio                                                                                                    | 3304<br>Payment Reduction Amount f<br>Xxpenses:<br>COC Determination Status:                                                                                                    | Expense Incurred Pallen Cocci Or Value of Feed Lost and/or Additiona Approve Disapprove Disapprove                                                                                                    | Expense incurred<br>5000.00<br>JSE ONLY                                                                                                    | 100.00                                                                                                    |                                                                                                    |                                                                               |                   |
| toneybee Feed Purchased                                                                                                    | i304<br>Payment Reduction Amount f<br>xpenses:<br>:CC Determination Status:                                                                                                    | Expense Incurred Pollen COCI for Value of Feed Lost and/or Additiona Approve Disapprove                                                                                                    | Expense Incurred<br>5000.00<br>SEE ONLY<br>I                                                                                                    | 100.00                                                                                                    |                                                                                                    |                                                                               |                   |
| Cat D Bottom Option of Anderlion and Peor Purchased A Down Cact of Feed Purchased 1 Yem Cact of Feed Purchased 2 Yem Producer Share   Producer Share Producer Share                                                                                                    | 2204<br>Payment Reduction Amount I<br>Expenses:<br>COC Determination Status:                                                                                                    | Expense Incurred Pollen COC For Value of Feed Lost and/or Additiona Approve Disapprove                                                                                                    | Expense Incurred<br>5000.00<br>Jac ONCY<br>I                                                                                                    | 100.00                                                                                                    |                                                                                                    |                                                                               |                   |
| Payment Reduction Annount for Additional Feed Purchased Above Normal:                                                                                                    | 3304<br>Payment Reduction Amount I<br>Expenses:<br>COC Determination Status:                                                                                                    | Expense Incurred Pollen COCC For Value of Feed Lost and/or Additiona Approve Disapprove                                                                                                    | Expense Incurred<br>5000.00<br>JSE ONCY<br>I                                                                                                    | 100.00                                                                                                    |                                                                                                    |                                                                               |                   |
| COC Determination Statur: Approve   Description:   the producer identified in Part B on individual person that is a US Citizen or Resident Allen, or a legal entity, including corporation, LLC, LP, trust, estate, general partnership or joint venture, or similar type entity, comprised solely of persons who are US tares or fielded reganization, as defined in section 4 (b) of the indian Self-Desermination and Education Assistance Act (ES U.S.C. 3304)?   VIS                                                                                                    | 2304<br>Payment Reduction Amount I<br>Expenses:<br>COC Determination Status:<br>Oneybee Feed Purchase<br>So to Bottom<br>o.oss Event ID                                                                                                    | Expense Incurred Pollen COC 1 Pollen COC 1 Polleu of Feed Lost and/or Additiona Approve Disapprove P P Type of Additional Feed Pa Normal                                                                                                    | Expense Incurred 5000.00  SECONY                                                                                                    | 100.00 Purchased In Cost of Feed F Year Prior                                                                                                    | Purchased 1 Year Cost of Feed Pur<br>Prior                                                                                                    | chased 2 Year Producer Share                                                  |                   |
| the producer identified in Part B an individual person that is a US Citizen or Resident Allen; or a legal entity, including corporation, LLC, LP, trust, estate, general partnenship or joint venture, or similar type entity, comprised solely of persons who are US tizens or headent Allen; or is an individual person that is a US Citizen or Resident Allen; or a legal entity, including corporation, LLC, LP, trust, estate, general partnenship or joint venture, or similar type entity, comprised solely of persons who are US tizens or headent Allen; or is an individual person that is a US Citizen or Resident Allen; or a legal entity, including corporation, LLC, LP, trust, estate, general partnenship or joint venture, or similar type entity, comprised solely of persons who are US to use of the Midin SelP-Determination and Education Assistance Act (ES U.S.C. 3304)?                                                                                                    | 3304<br>Payment Reduction Amount I<br>Expenses:<br>COC Determination Status:<br>COC Determination Status:<br>CO | Copense Incurred  Pollen  Coc  ToyPe of Additional Feed Purchased Above N  Cor Additional Feed Purchased Above N  Cor Additional Feed   | Expense Incurred 5000.00  SECONY  I  rrchased Above Cost of Feed Application ormal:                                                                                                    | 100.00 Purchased In Cost of Feed P Year Prior                                                                                                    | Purchased 1 Year Cost of Feed Pur<br>Prior                                                                                                    | chased 2 Year Producer Share                                                  |                   |
| ter producer identified in Port B an individual person that is a US Citizen or Resident Alien; or legal entity, including corporation, LLC, LP, trust, estate, general partnenship or joint venture, or similar type entity, comprised solely of persons who are US trust or is no individual person that is a US Citizen or Resident Alien; or legal entity, including corporation, LLC, LP, trust, estate, general partnenship or joint venture, or similar type entity, comprised solely of persons who are US trust or is no individual person that is a US Citizen or Resident Alien; or legal entity, including corporation, LLC, LP, trust, estate, general partnenship or joint venture, or similar type entity, comprised solely of persons who are US trust or is no individual person that is a US Citizen or Resident Alien; or legal entity, including corporation, LLC, LP, trust, estate, general partnenship or joint venture, or similar type entity, comprised solely of persons who are US trust or is no individual person that is a US Citizen or Resident Alien; or legal entity, including corporation, LLC, LP, trust, estate, general partnenship or joint venture, or similar type entity, comprised solely of persons who are US trust or is persons venture Type select Producer Signature Type testem NATION testem testem                                                                                                    | 2304<br>Payment Reduction Amount I<br>Expenses:<br>COC Determination Status:<br>COC Determination Status:<br>So to Bottom<br>Cose Event ID<br>Payment Reduction Amount I<br>COC Determination Status:                                                                                                    | Expense Incurred Pollen COC Pollen COC Pollev COC Pollev COC Polle | Expense Incurred 5000.00  SECONY                                                                                                    | 100.00 Purchased In Cost of Feed P Year Prior                                                                                                    | Purchased 1 Year Cost of Feed Pur<br>Prior                                                                                                    | chased 2 Year Producer Share                                                  |                   |
| tiers or in easient Aliens; or is an Indian Tribe or Tribai organization, as defined in section 4 (b) of the Indian Self-Determination and Education Assistance Act (25 U.S.C. 3304)?  DUDECERTIFICATION Users Signature Type Select Producer Signature Type Select Producer Signature Type Select Producer Signature Type Company Company Com                                                                                                    | 3304 Payment Reduction Amount I Spenese: COC Determination Status: Conceptee Feed Purchase Cost Event ID Payment Reduction Amount I CoC Determination Status:                                                                                                    | Expense Incurred Pollen COC 1 Pollen COC 1 Polleu COC 1 Polleu COC 1 P | Expense Incurred 5000.00 SECONY I I I I I I I I I I I I I I I I I I I                                                                                                    | 100.00 Purchased in Cost of Feed F Year Prior                                                                                                    | Purchased 1 Year Cost of Feed Pur<br>Prior                                                                                                    | chased 2 Year Producer Share                                                  |                   |
| DUCER CERTIFICATION   UNCER Signature Date(MM/DDD/YYY)   Image: Determination   EDETERMINATION   ts(MM/DD/YYY)   Image: Determination                                                                                                    | 3304 Payment Reduction Amount I Expenses: COC Determination Status: Coc Dotermination Status: Coc Dotermination Status: Payment Reduction Amount I Coc Determination Status: The producer identified in Part                                                                                                    | Expense Incurred Pollen Coc I Pollen Coc I Pollen Coc I Pollen Coc I Pollen Coc I Pollen Coc I Pollen Coc I Pollen Coc I Pollen Coc I Pollen Pollen P | Expense Incurred 5000.00 SEC ONY                                                                                                    | 200.00 Purchased in Cost of Feed P Year Prior                                                                                                    | Purchased 1 Year Cost of Feed Pur<br>Prior                                                                                                    | chased 2 Year Producer Share                                                  | ns who are US     |
| bucer Signature Type<br>select Producer Signature Type<br>select Producer Signature Type<br>comment<br>comment | 3304<br>Payment Reduction Amount I<br>Spenness:<br>COC Determination Status:<br>oneybee Feed Purchass<br>a to Bottom<br>a to Bottom<br>a to Bottom<br>Payment Reduction Amount I<br>COC Determination Status:<br>he producer identified in Part<br>terms or Resident Aliens; or is:                                                                                                    | Expense Incurred Pollen COCC Pollen COCC P | Expense Incurred 5000.00 SEC ONX                                                                                                    | 200.00 Purchased in Cost of Feed P Year Prior Including corporation, LLC, LP, trust, estatistation Including corporation and Education Assistant                                                                                                    | Purchased 1 Year Cost of Feed Pur<br>Prior<br>Prior                                                                                                    | rchased 2 Year Producer Share                                                 | ns who are US     |
| uccr Signature Date(MM/DD/YYY)     Producer Signature Type       Select Producer Signature Type       Character Date(MM/DD/YYY)                                                                                                    | 2304 2ayment Reduction Amount I Expenses: COC Determination Status: COC Determination Status: Coc Determination Status: Coc Determination Status: Coc Determination Status: the producer identified in Part Exercise or Resident Aliens; or is No                                                                                                    | Expense Incurred Pollen  Cocci For Value of Feed Lost and/or Additionat  Approve  Disapprove  Type of Additionat Feed Pu Normat  For Additional Feed Purchased Above N  Approve Disapprove  B an individual person that is a US Citit an indian inties or Tribel organization, a                                                                                                    | Expense Incurred 5000.00  SEG ONCY  I  Cost of Face Application ormal:  Sen on Resident Allien; or a legal entity; a defined in section 4 (b) of the indian                                                                                                    | 200.00 Purchased in Cost of Feed F Year Prior Including corporation, LLC, LP, trust, estate Including corporation, LLC, LP, trust, estate                                                                                                    | Purchased 1 Year Cost of Feed Pur<br>Prior<br>9. general partnership or joint venture, or si<br>no general partnership or joint venture, or si<br>no er Act (25 U.S.C. S304)? | chased 2 Year Producer Share                                                  | ns who are US     |
|                                                                                                    | 2304 2 2 2 2 2 2 2 2 2 2 2 2 2 2 2 2 2 2 2                                                                                                    | Expense Incurred Pollen Cocci Pollen Cocci For Value of Feed Lost and/or Additiona Approve Disapprove Type of Additional Feed Pa Normal For Additional Feed Purchased Above N Approve Disapprove B an Individual person that is a US Citit an Indian Tribe or Tribol organization, a                                                                                                    | Expense Incurred 5000.00  Issonw I Control Control Con | 100.00       Parchased in       Cast of Feed F       Prior   Including corporation, LLC, LP, trust, estate Including corporation and Education Assistant                                                                                                    | Purchased 1 Year Cost of Feed Pur<br>Prior<br>n. general partnership or joint venture, or si<br>nce Act (25 U.S.C. 5304)?                                                     | chased 2 Year Producer Share<br>milar type entity, comprised solely of perso  | ns who are US     |
|                                                                                                    | 2ayment Reduction Amount I<br>Expenses:<br>COC Determination Status:<br>Oneybee Feed Purchase<br>Coc State Stoom<br>Coc State Stoom<br>Coc Determination Status:<br>Payment Reduction Amount I<br>COC Determination Status:<br>Payment Reduction Amount I<br>COC Determination Status:<br>Payment Reduction Amount I<br>COC Determination Status:<br>Payment Reduction Amount I<br>DUCER CERTIFICATION<br>DUCER CERTIFICATION<br>DUCER CERTIFICATION                                                                                                    | Expense Incurred Pollen Cocci For Value of Feed Lost and/or Additional Approve Disapprove Type of Additional Feed Pee Normal Normal Ban Individual person that is a US Citia an Indian Tribe or Tribel organization, a                                                                                                    | Expense Incurred 5000.00  Ista Olary I I I I I I I I I I I I I I I I I I I                                                                                                    | 100.00 Purchased in Cost of Feed F Year Prior Including corporation, LLC, LP, trust, estatt Beforecorribution and Education Assistant Producer Signature Ty                                                                                                    | Purchased 3 Year Cost of Feed Pur<br>Prior<br>n. general partnership or joint ventum, or si<br>nce Act (25 U.S.C. 5304)7                                                      | chased 2 Year Producer Share<br>milar type entity, comprised solely of perso. | ns who are US     |
|                                                                                                    | 229/2014 Control of the second second                                                                                                    | Expense Incurred Pollen  Coci for Value of Feed Lost and/or Additional Approve Disapprove  Por Additional Feed Purchased Above N Approve Disapprove Ban Individual person that is a US Citiz an Indian Tribe or Tribel organization, o  Coco                                                                                                    | Expense Incurred 5000.00  SEGUAX  I  I  I  I  I  I  I  I  I  I  I  I  I                                                                                                    | 100.00  Purchased In Cost of Feed F  Pror  Pror  Pror  Pror  Pror  Producer Signature Ty Select Producer Signature Ty                                                                                                    | Purchased 3 Year Cost of Feed Pur<br>Prior<br>n, general partnership or joint venture, or si<br>cee Act (28 U.S.C. 5304)?                                                     | chased 2 Year Producer Share                                                  | ns who are US     |
|                                                                                                    | Angeneric Reduction Amount I<br>September Reduction Amount I<br>COC Determination Status:<br>Oneybee Feed Purchase<br>Coc Determination Status:<br>Coc Determination Status:<br>Payment Reduction Amount I<br>Coc Determination Status:<br>Coc Determination Status:<br>Determination Status:<br>Deter                                                                    | Expense Incurred Pollen  Cocci For Value of Feed Lost and/or Additional Approve Disapprove  Type of Additional Feed Pue Normal  Approve Disapprove Ban Individual person that is a US Citia an Indian Tribe or Tribel organization, a                                                                                                    | Expense Incurred 5000.00  Isc Ontor I I I I I I I I I I I I I I I I I I I                                                                                                    | 100.00 Purchased In Cost of Fred F Perchased In Cost of Fred F Perchased In Cost of Fred F Perchased In Cost of Fred F Perchased In Cost of Fred F Perchased In Cost of Fred F Perchased In Cost of Fred F Perchased In Cost of Fred F Perchased In Cost of Fred F Perchased In Cost of Fred F Perchased In Cost of Fred F Perchased In Cost of F Perchased In Cost of F Percha | Purchased 1 Year Cost of Feed Pur<br>Prior<br>n, general partnership or joint ventum, or si<br>nce Act (25 U.S.C. 5304)?                                                      | chased 2 Year Producer Share                                                  | ns who are US     |
|                                                                                                    | 2304 2ayment Reduction Amount I Expenses: COC Determination Status: COC Determination Status: CO                                                                                                    | Expense Incurred Pollen  Cocc  Tor Value of Feed Lost and/or Additiona  Approve Disapprove  Type of Additional Feed Pur Normal  Aprove Disapprove B an Individual person that is a US Citia an Indian Tribe or Tribel organization, o  Ymmy  Tor Additional Feed Pur                                                                                                    | Expense Incurred 5000.00  Ista Ontor I I I I I I I I I I I I I I I I I I I                                                                                                    | 100.00 Purchased in Cost of Feed F Perchased in Prior Including corporation, LLC, LP. trust, estatts Including corporation, LLC, LP. trust, estatts Producer Signature Ty Select Producer Signature Ty                                                                                                    | Purchased 3 Year Cost of Feed Pur<br>Prior<br>n. general partnership or joint ventum, or si<br>nor Act (25 U.S.C. 5304)7                                                      | chased 2 Year Producer Share                                                  | ns who are US     |
|                                                                                                    | and and and and and and and and and and                                                                                                    | Expense Incurred Pollen  Cocc  Tor Value of Feed Lost and/or Additiona  Approve Disapprove  Type of Additional Feed Put Normal  Approve Ban Individual person that is a US Citia an Indian Tribe or Tribel organization, o  Cocy                                                                                                    | Expense Incurred 5000.00  Iso Oncy I I I I I I I I I I I I I I I I I I I                                                                                                    | 100.00       Purchased in     Cost of Fred F       Perchased in     Prior       Including corporation, LLC, LP, trust, estatt       Including corporation, LLC, LP, trust, estatt       Select Producer Signature Type Select Producer Signature Type Select Producer Signater Type Select Produc                                                                                                    | Purchased 3 Year Cost of Feed Pur<br>Prior<br>n. general partnership or joint venture, or si<br>nee Act (25 U.S.C. 5304)7                                                     | chased 2 Year Producer Share                                                  | ns who are US     |
| E FOT LE BACK E STOCKLO STOCKLO                                                                                                    | 229/2004 229/2004 229/2004 229/2004 229/2004 229/2004 229/2004 220/2004 220                                                                                                    | Expense Incurred Pollen  Coci For Value of Feed Lost and/or Additional  Approve Disapprove  Type of Additional Feed Purchased Above N  Approve Disapprove Ban Individual person that is a US Citic an Indian Tribe or Tribed organization, a  YYYY)  Type Disapprove Disapprove Dis | Expense Incurred 5000.00  SEGUNX  I  I  rrchased Above Cost of Feed Application ormal:  mo or Resident Alien; or a legol entity, s defined in section 4 (b) of the indian                                                                                                    | 100.00 Purchased In Cost of Feed F Perchased In Cost of Feed F Perchased In Cost of Fe | Purchased 3 Year Cost of Feed Pur<br>Prior<br>n, general partnership or joint venture, or si<br>tature Type V                                                                 | chased 2 Year Producer Share                                                  | ns who are US     |

# 96 Honeybees Summary Screen (Continued)

# C Field Descriptions and Actions

The following table provides the field, descriptions, and actions for the Honeybees Summary Screen.

| Field               | Description/Action                                                                     |  |  |  |
|---------------------|----------------------------------------------------------------------------------------|--|--|--|
| COC Determination   | Allows user to independently approve sections of CCC-939H.                             |  |  |  |
| Status              |                                                                                        |  |  |  |
|                     | CLICK the applicable approval or disapproval checkbox as                               |  |  |  |
|                     | determined by COC.                                                                     |  |  |  |
|                     | <b>Note:</b> Field is enabled for sections with data entered on the applicable screen. |  |  |  |
|                     | Producer Certification                                                                 |  |  |  |
| US Citizen Question | CLICK the applicable Yes or No radio button as recorded on                             |  |  |  |
|                     | ССС-939Н.                                                                              |  |  |  |
|                     | Note: If the meducer's normanics "No" the amplication can anly                         |  |  |  |
|                     | be disapproved.                                                                        |  |  |  |
| Producer Signature  | Enter the date the producer signed CCC-939H.                                           |  |  |  |
| Date (MM/DD/YYY)    |                                                                                        |  |  |  |
|                     | User can manually enter the date or use the available calendar                         |  |  |  |
|                     | widgets to populate the date.                                                          |  |  |  |
|                     | Note: The "Today" calendar widget populates the current date.                          |  |  |  |
| Producer Signature  | Use the drop-down menu to select the method the applicant used                         |  |  |  |
| Туре                | to submit the application.                                                             |  |  |  |
|                     | Note: If the producer is in the County Office and signs using                          |  |  |  |
|                     | One Span, select "One Span" as the producer signature                                  |  |  |  |
|                     | type; otherwise select "In Person".                                                    |  |  |  |
|                     | COC Determination                                                                      |  |  |  |
| Date                | Enter the date COC or designated representative signed                                 |  |  |  |
| (MM/DD/YYYY)        | ССС-939Н.                                                                              |  |  |  |
|                     | User can manually anter the data or use the available colorder                         |  |  |  |
|                     | widgets to populate the date                                                           |  |  |  |
|                     | widgets to populate the date.                                                          |  |  |  |
|                     | Note: The "Today" calendar widget populates the current date.                          |  |  |  |
| Exit                | Exits the application without saving data that has not been                            |  |  |  |
| <b>D</b> 1          | previously saved.                                                                      |  |  |  |
| Back                | Returns user to the Additional Feed Purchased Above Normal                             |  |  |  |
| Save and Continue   | Source Saves the application data and navigates to the Receipt of Service              |  |  |  |
|                     | Screen.                                                                                |  |  |  |

#### 97 Honeybees Application Receipt for Service Screen

#### A Overview

After the producer certification has been saved on the Summary Screen, users will be prompted to generate a receipt for service.

#### **B** Example of the Receipt for Service for a Honeybees Application Screen

The following is an example of the Receipt for Service Screen.

| ELAP   Emergency Assistance for Livestock, Honeybees and Farm-Raised Fish |                                                                         |                                                                         |                                                                    |  |  |
|---------------------------------------------------------------------------|-------------------------------------------------------------------------|-------------------------------------------------------------------------|--------------------------------------------------------------------|--|--|
| Home Tools ~                                                              |                                                                         |                                                                         |                                                                    |  |  |
| Program Year: <b>2024</b><br>Producer <b>PRODUCER,, IMA</b>               | Admin State: <b>Georgia (13)</b><br>Physical State: <b>Georgia (13)</b> | Admin County: <b>Dodge (091)</b><br>Physical County: <b>Dodge (091)</b> | Application Status: <b>Enrolled</b><br>Application ID: <b>5113</b> |  |  |
| Application status successfully updated to Enrolled for PRODUCER, IMA     |                                                                         |                                                                         |                                                                    |  |  |
| Receipt For Service-RECEIVED from producer (CCC-939H)                     |                                                                         |                                                                         |                                                                    |  |  |
| Receipt For Service-PROVIDED to producer (CCC-939H)                       |                                                                         |                                                                         |                                                                    |  |  |
|                                                                           |                                                                         |                                                                         |                                                                    |  |  |
| Application Selection Customer Search Generate RFS View F                 | orm                                                                     |                                                                         |                                                                    |  |  |

### C Action

CLICK:

- "Receipt for service RECEIVED from producer (CCC-933H)" when the producer has submitted CCC-939H
- "Receipt for service PROVIDED to producer (CCC-933H)" when the County Office provides CCC-939H to the producer.

#### 98-130 (Reserved)

#### Section 4 Livestock Applications

#### 131 Livestock Application Screen

#### A Overview

The Livestock Application allows users to:

• view existing NOL's

Note: See Part 3 for editing an existing NOL.

- record livestock losses because of:
  - grazing (fire and non-fire)
  - produced and purchased feed
  - water transportation
  - cattle tick treatment
  - feed transport
  - livestock transport
- approve or disapprove CCC-939L.

#### **B** Example of Livestock Application Screen

The following is an example of the individual tabs for the Livestock Application.

Note: Users can navigate to a specific tab by clicking the tab on the ribbon.

| ELAP   Emergency Assistance for Livestock, Honeybees and Farm-Raised Fish |                                                                         |                                                                         |                                                                             |  |
|---------------------------------------------------------------------------|-------------------------------------------------------------------------|-------------------------------------------------------------------------|-----------------------------------------------------------------------------|--|
| Home Tools ~                                                              |                                                                         |                                                                         |                                                                             |  |
| Notice of Loss Livestock Grazing - Non-<br>Information Fire               | Grazing - Fire Produced Feed<br>Lost                                    | Purchased Additional Water Cattle                                       | Tick Feed Transport Livestock Summary                                       |  |
| Program Year: 2024<br>Producer: PRODUCER., IMA                            | Admin State: <b>Georgia (13)</b><br>Physical State: <b>Georgia (13)</b> | Admin County: <b>Dodge (091)</b><br>Physical County: <b>Dodge (091)</b> | Application Status: <b>Not created</b><br>Application ID: <b>Unassigned</b> |  |

### 131 Livestock Application Screen (Continued)

## **C** Field Descriptions for Headers

The following table provides the field and description for the Livestock Application Screen header data.

| Field              | Description                                                |
|--------------------|------------------------------------------------------------|
| Program Year       | Displays the program year.                                 |
| Producer           | Displays the producer's name.                              |
| Admin State        | Displays the administrative State for the farm record.     |
| Physical State     | Displays the physical State for where the land is located. |
| Admin County       | Displays the administrative county for the farm record.    |
| Physical County    | Displays the physical county where the land is located.    |
| Application Status | Displays the application status.                           |
| Application ID     | Displays the system generated application number.          |

#### 132 Livestock Information Screen

#### A Overview

The Livestock Information Screen allows users to enter the livestock associated with the disasters.

**Important:** Livestock must be entered before navigating to any of the other livestock tabs.

#### **B** Example of Livestock Information Screen

The following is an example of the Livestock Information Screen after clicking the "Add Livestock Information" button.

| ELAP   Emergency Assistance for Livestock, Honeybees and Farm-Raised Fish |                          |                                                                         |                                                                         |                                       | 0 I                            |
|---------------------------------------------------------------------------|--------------------------|-------------------------------------------------------------------------|-------------------------------------------------------------------------|---------------------------------------|--------------------------------|
| Home Tools ~                                                              |                          |                                                                         |                                                                         |                                       |                                |
| Notice of Loss                                                            | Livestock<br>Information | Grazing - Non-<br>Fire Grazing - Fire Produced Feed Lost                | Purchased Additional Water<br>Feed Lost Feed Transpo                    | r Cattle Tick Feed Transport          | Livestock<br>Transport Summary |
| Program Year: 2024<br>Producer PRODUCER,                                  | IMA                      | Admin State: <b>Georgia (13)</b><br>Physical State: <b>Georgia (13)</b> | Admin County: <b>Dodge (091)</b><br>Physical County: <b>Dodge (091)</b> | Application Stat<br>Application ID: 5 | us: Initiated<br>160           |
| Loss Event ID 🕕                                                           | Livestock<br>Group       | Livestock Kind/Type and Weight Range                                    | Livestock Inventory                                                     | Producer Share                        | Actions                        |
| <ul> <li>✓ 6446</li> <li>○ 6457</li> </ul>                                | A                        | Beef/Cows and Bulls and Adult                                           | ♥ 500                                                                   | 100.00                                | Remove                         |
| COC USE ONLY                                                              |                          |                                                                         |                                                                         |                                       |                                |
| <ul> <li>✓ 6446</li> <li>☐ 6457</li> </ul>                                | В                        | Beef/Non-Adult and Less than 500 lbs.                                   | ✓ 250                                                                   | 100.00                                | Remove                         |
|                                                                           |                          |                                                                         | COC USE ONLY                                                            |                                       |                                |
| Add Livestock Information                                                 | n                        |                                                                         |                                                                         |                                       |                                |
| 2 of <b>12</b> Steps                                                      |                          |                                                                         |                                                                         | Exit Back Save                        | Continue Save and Continue     |

## 132 Livestock Information Screen (Continued)

## **C** Field Descriptions and Actions

The following table provides the field, descriptions, and actions for Livestock Information Screen.

| Field               | Description/Action                                                                         |  |  |  |  |
|---------------------|--------------------------------------------------------------------------------------------|--|--|--|--|
| Loss Event ID       | Displays all approved NOL's for livestock.                                                 |  |  |  |  |
|                     |                                                                                            |  |  |  |  |
|                     | CLICK one or more loss event numbers.                                                      |  |  |  |  |
|                     | Hint: Hover over the blue informational icon to view the NOL                               |  |  |  |  |
|                     | data.                                                                                      |  |  |  |  |
|                     |                                                                                            |  |  |  |  |
|                     | Loss Event ID 0 Livestock Kind/Type and Weight Range                                       |  |  |  |  |
|                     | ✓ 6446 Notices of Loss                                                                     |  |  |  |  |
|                     | Loss Event ID Date Qualifying Weather or Loss NOL Status<br>Occurred Condition             |  |  |  |  |
|                     | 6446 10/09/2023 Hurricanes Approved                                                        |  |  |  |  |
|                     | ✓ 6446         6457         01/23/2024         Winter Storm         Approved               |  |  |  |  |
|                     |                                                                                            |  |  |  |  |
|                     | <b>Note:</b> If the NOL is not available, user must select the Notice of                   |  |  |  |  |
|                     | Loss tab to check if the NOL has been entered.<br>Disapproved NOL's will not be displayed. |  |  |  |  |
| Livestock Group     | Displays the system generated livestock group after the livestock                          |  |  |  |  |
| ±                   | kind, type, and weight ranges has been entered and saved.                                  |  |  |  |  |
| Livestock Kind/Type | Use the drop-down menu to select the livestock kind, type, and                             |  |  |  |  |
| and Weight Range    | weight range.                                                                              |  |  |  |  |
| Livestock Inventory | Enter in whole numbers the inventory affected by the disaster(s).                          |  |  |  |  |
| Producer Share      | Enter the producer share.                                                                  |  |  |  |  |
|                     |                                                                                            |  |  |  |  |
|                     | If there are associated producers on the application, all shares must                      |  |  |  |  |
|                     | equal 100.00.                                                                              |  |  |  |  |
|                     | Shares can be entered with a maximum of two decimal places.                                |  |  |  |  |
|                     |                                                                                            |  |  |  |  |
|                     | <b>Note:</b> An error message will display if the shares do not total 100 percent.         |  |  |  |  |

# 132 Livestock Information Screen (Continued)

| Field             | Description/Action                                                                                                    |  |  |  |
|-------------------|----------------------------------------------------------------------------------------------------|--|--|--|
| Actions           | Allows user to remove an item from the application.                                                                       |  |  |  |
|                   | Note: A pop-up screen will prompt user to confirm the deletion.                                                           |  |  |  |
| COC Use Only      | Allows user to enter a value that has been adjusted by COC. The value entered will override the producer's certification. |  |  |  |
|                   | <b>Important:</b> If COC has not adjusted the inventory, the field must be left blank.                                    |  |  |  |
| Add Livestock     | Allows user to add livestock information.                                                                                 |  |  |  |
| Information       |                                                                                                    |  |  |  |
| Exit              | Exits the application without saving data that has not been                                                               |  |  |  |
|                   | previously saved.                                                                                                    |  |  |  |
| Back              | Returns user to the Notice of Loss Screen.                                                                                |  |  |  |
| Save              | Saves the data entered and user remains on Livestock Information                                                          |  |  |  |
|                   | Screen.                                                                                                    |  |  |  |
| Continue          | Navigates to the Grazing Non-Fire Screen.                                                                                 |  |  |  |
|                   | Warning: Clicking "Continue" before clicking "Save" will                                                                  |  |  |  |
|                   | navigate to the next screen without saving data not previously saved.                                                     |  |  |  |
| Save and Continue | Saves the data entered and navigates to the Grazing Non-Fire                                                              |  |  |  |
|                   | Screen.                                                                                                    |  |  |  |

#### 133 Grazing Non-Fire Screen

#### A Overview

The Grazing Non-Fire Screen allows users to enter grazing losses for:

- owned and cash leased land
- AUM/AU Leased Land.

To add grazing non-fire acres, CLICK:

- "Add Owned and Cash Leased" for acres owned or cash leased
- "AUM/AU Leased Land" for acres associated with animal units.

The screen will be redisplayed allowing users to complete Part D of CCC-939L.

#### **B** Example of Grazing Non-Fire Screen

The following is an example of the Grazing Non-Fire Screen after clicking the "Add Owned and Cash Leased Land" and clicking "Add AUM/AU Leased Land" buttons.

| ELAP   Emergency Assistance for Livestock, Honeybees and Farm-Raised Fish |                                                                         |                                                                         |                                                                     |                          |
|---------------------------------------------------------------------------|-------------------------------------------------------------------------|-------------------------------------------------------------------------|---------------------------------------------------------------------|--------------------------|
| Home Tools v                                                              |                                                                         |                                                                         |                                                                     |                          |
| Notice of Loss Livestock Grazing - Non-<br>Information Fire               | Grazing - Fire Produced Feed Soft Feed Lost Feed Lost                   | ed Additional Water<br>st Feed Transport                                | Cattle Tick Feed Transport Live                                     | estock<br>nsport Summary |
| Program Year: 2024<br>Producer pRODUCER, IMA                              | Admin State: <b>Georgia (13)</b><br>Physical State: <b>Georgia (13)</b> | Admin County: <b>Dodge (091)</b><br>Physical County: <b>Dodge (091)</b> | Application Status: <b>Initiated</b><br>Application ID: <b>5160</b> |                          |
| Owned and Cash Leased Land                                                |                                                                         |                                                                         |                                                                     |                          |
| Livestock Group Pasture Type                                              | Affected Acres                                                          | Producer Share Grazing Days Lost                                        | Carrying Capacity A                                                 | ictions                  |
| A Select Pasture Type                                                     | ~                                                                       |                                                                         | l                                                                   | Remove                   |
|                                                                           | COC USE ONLY                                                            |                                                                         |                                                                     |                          |
| Add Owned and Cash Leased Land                                            |                                                                         |                                                                         |                                                                     |                          |
| AUM/AU Leased Land                                                        |                                                                         |                                                                         |                                                                     |                          |
| Livestock Group 1 Pasture Type                                            | Affected Acres                                                          | Animal Units                                                            | Grazing Days Lost                                                   | Actions                  |
| A Select Pasture Type                                                     | ×                                                                       |                                                                         |                                                                     | Remove                   |
|                                                                           | COC USE ONLY                                                            |                                                                         |                                                                     |                          |
| Add AUM/AU Leased Land                                                    |                                                                         |                                                                         |                                                                     |                          |
| Payment Reduction Amount for the Forage Information - Gra                 | izing Losses (Non-Fire):                                                |                                                                         |                                                                     |                          |
| <b>3</b> of <b>12</b> Steps                                               |                                                                         |                                                                         | Exit Back Save Continue                                             | Save and Continue        |

## 133 Grazing Non-Fire Screen (Continued)

## **C** Field Descriptions and Actions

The following table provides the field, descriptions, and actions for Grazing Non-Fire Screen.

| Field             | Description/Action                                                                                                    |  |  |  |  |
|-------------------|----------------------------------------------------------------------------------------------------|--|--|--|--|
|                   | Owned and Cash Leased Land                                                                                              |  |  |  |  |
| Livestock Group   | Select one or more livestock groups.         Hint: Hover over the blue informational icon to view livestock group data. |  |  |  |  |
|                   | Loss Event ID                                                                                                    |  |  |  |  |
|                   | 6446     Notices of Loss     6457                                                                                       |  |  |  |  |
|                   | Loss Event ID Date Qualifying Weather or Loss NOL Status<br>Occurred Condition                                          |  |  |  |  |
|                   | 6446 10/09/2023 Hurricanes Approved                                                                                     |  |  |  |  |
|                   | Add Livestock Information<br>6457 01/23/2024 Winter Storm Approved                                                      |  |  |  |  |
|                   | 2 of 12 Steps                                                                                                    |  |  |  |  |
| Pasture Type      | Use the drop-down menu to select the applicable pasture type.                                                           |  |  |  |  |
| Affected Acres    | Enter the affected acres.                                                                                               |  |  |  |  |
| Producer Share    | Enter the producer share.<br>If there are associated producers on the application, all shares<br>must equal 100.00.     |  |  |  |  |
|                   | Shares can be entered with a maximum of two decimal places.                                                             |  |  |  |  |
|                   | <b>Note:</b> An error message will display if the shares do not total 100 percent.                                      |  |  |  |  |
| Grazing Days Lost | Enter the days lost because of grazing.                                                                                 |  |  |  |  |
|                   | <b>Note:</b> Grazing days lost must be greater than 0 and less than or equal to 180.                                    |  |  |  |  |

#### **133** Grazing Non-Fire Screen (Continued)

#### Field **Description/Action Owned and Cash Leased Land (Continued)** Allows user to delete a row from the application. Actions **Note:** A pop-up screen will prompt user to confirm the deletion. Allows user to enter a value that has been adjusted by COC. COC Use Only The value entered will override the producer's certification. Important: If COC has not adjusted the inventory, the field must be left blank. Enter the carrying capacity for the pasture type selected. **Carrying Capacity** Add Owned and Cash Allows user to add non-fire grazing days lost on owned or cash Leased Land leased land. AUM/AU Leased Land AUM/AU Leased Land Allows user to select the one or more livestock groups **Hint:** Hover over the blue informational icon to view livestock group data. AUM/AU Leased Land Livestock Group Affected Acres Sel Livestock Group □ A □ B Livestock Livestock Kind/Type and Weight Range Livestock Group Inventory Δ Beef/Cows and Bulls and Adult 500 В Beef/Non-Adult and Less than 500 lbs. 250 Add AUM/AU Leased Land Pasture Type Use the drop-down menu to select the applicable pasture type. Affected Acres Enter the affected acres. Animal Units Enter the animal units for the pasture type.

# 133 Grazing Non-Fire Screen (Continued)

| Field                                                                                    | Description/Action                                                                                                    |  |  |  |
|------------------------------------------------------------------------------------------|----------------------------------------------------------------------------------------------------|--|--|--|
| AUM/AU Leased Land (Continued)                                                           |                                                                                                    |  |  |  |
| Grazing Days Lost                                                                        | Enter the days lost because of grazing.                                                                                              |  |  |  |
|                                                                                          | <b>Note:</b> Grazing Days Lost must be greater than 0 and less than or equal to 180.                                                 |  |  |  |
| Actions                                                                                  | Allows user to delete a row from the application.                                                                                    |  |  |  |
|                                                                                          | <b>Note:</b> A pop-up screen will prompt user to confirm the deletion.                                                               |  |  |  |
| COC Use Only                                                                             | Allows user to enter a value that has been adjusted by COC.<br>The value entered will override the producer's certification.         |  |  |  |
|                                                                                          | <b>Important:</b> If COC has not adjusted the inventory, the field must be left blank.                                               |  |  |  |
| Add AUM/AU Leased<br>Land                                                                | Allows user to add AUM/AU leased acres.                                                                                              |  |  |  |
| Payment Reduction<br>Amount for the Forage<br>Information - Grazing<br>Losses (Non-Fire) | Optional field to enter any payment reductions.                                                                                      |  |  |  |
| Exit                                                                                     | Exits the application without saving data that has not been previously saved.                                                        |  |  |  |
| Back                                                                                     | Returns user to the Livestock Information Screen.                                                                                    |  |  |  |
| Save                                                                                     | Saves the data entered and user remains on Grazing Non-Fire Screen.                                                                  |  |  |  |
| Continue                                                                                 | Navigates to the Grazing-Fire Screen.                                                                                                |  |  |  |
|                                                                                          | Warning: Clicking "Continue" before clicking "Save" will<br>navigate to the next screen without saving data not<br>previously saved. |  |  |  |
| Save and Continue                                                                        | Saves the data entered and navigates to the Grazing Fire Screen.                                                                     |  |  |  |

#### 134 Grazing Fire Screen

### A Overview

The Grazing Fire Screen allows users to enter pasture losses related to fire.

To add grazing fire acres, CLICK "Add Grazing-Fire". The screen will be redisplayed allowing users to complete Part E of CCC-939L.

### **B** Example of the Grazing Fire Screen

The following is an example of the Grazing Fire Screen after clicking the "Add Grazing Fire".

| ELAP   Emergency Assistance for Livestock, Honeybees and Farm-Raised Fish |                                                           |                                                                         |                                                                     |                  |
|---------------------------------------------------------------------------|-----------------------------------------------------------|-------------------------------------------------------------------------|---------------------------------------------------------------------|------------------|
| Home Tools v                                                              |                                                           |                                                                         |                                                                     |                  |
| Notice of Loss Livestock Grazing - Non-<br>Information Fire               | Grazing - Fire Produced Feed Purchased<br>Lost Feed Lost  | Additional Water<br>Feed Transport                                      | Cattle Tick Feed Transport Livestock<br>Transport                   | Summary          |
| Program Year: <b>2024</b><br>Producer: <b>PRODUCER, IMA</b>               | Admin State: Georgia (13)<br>Physical State: Georgia (13) | Admin County: <b>Dodge (091)</b><br>Physical County: <b>Dodge (091)</b> | Application Status: <b>Initiated</b><br>Application ID: <b>5160</b> |                  |
| Livestock Group Pasture Type                                              | Affected Acres                                            | Producer Share Grazing Days Lost                                        | Carrying Capacity Actions                                           |                  |
| A Select Pasture Type                                                     | •                                                         |                                                                         | Remove                                                              | l                |
|                                                                           | COC USE ONLY                                              |                                                                         |                                                                     |                  |
| Add Grazing - Fire                                                        |                                                           |                                                                         |                                                                     |                  |
| Payment Reduction Amount for the Forage Information - Graz                | ing Losses (Fire):                                        |                                                                         |                                                                     |                  |
| 4 of <b>12</b> Steps                                                      |                                                           |                                                                         | Exit Back Save Continue S                                           | ave and Continue |
### 134 Grazing Fire Screen (Continued)

## **C** Field Descriptions and Actions

The following table provides the field, descriptions, and actions for Grazing Fire Screen.

| Field             | Description/Action                                                                                                  |  |  |  |  |
|-------------------|----------------------------------------------------------------------------------------------------|--|--|--|--|
| Livestock Group   | Select one or more livestock groups.                                                                                |  |  |  |  |
|                   | Hint: Hover over the blue informational icon to view livestock group data.                                          |  |  |  |  |
|                   |                                                                                                    |  |  |  |  |
|                   | A Livestock Group                                                                                                   |  |  |  |  |
|                   | Livestock Livestock Kind/Type and Weight Range Livestock<br>Group Inventory                                         |  |  |  |  |
|                   | A Beef/Cows and Bulls and Adult 500                                                                                 |  |  |  |  |
|                   | B Beef/Non-Adult and Less than 500 lbs. 250 Payment Re                                                              |  |  |  |  |
|                   |                                                                                                    |  |  |  |  |
| Pasture Type      | Use the drop-down menu to select the applicable pasture type.                                                       |  |  |  |  |
| Affected Acres    | Enter the affected acres.                                                                                           |  |  |  |  |
| Producer Share    | Enter the producer share.<br>If there are associated producers on the application, all shares<br>must equal 100.00. |  |  |  |  |
|                   | Shares can be entered with a maximum of two decimal places.                                                         |  |  |  |  |
|                   | <b>Note:</b> An error message will display if the shares do not total 100 percent.                                  |  |  |  |  |
| Grazing Days Lost | Enter the days lost because of grazing.                                                                             |  |  |  |  |
|                   | <b>Note:</b> Grazing days lost must be greater than 0 and less than or equal to 180.                                |  |  |  |  |

## **134** Grazing Fire Screen (Continued)

| Field                 | Description/Action                                                                     |  |  |  |
|-----------------------|----------------------------------------------------------------------------------------|--|--|--|
| Actions               | Allows user to delete a row from the application.                                      |  |  |  |
|                       |                                                                                        |  |  |  |
|                       | <b>Note:</b> A pop-up screen will prompt user to confirm the deletion.                 |  |  |  |
| COC Use Only          | Allows user to enter a value that has been adjusted by COC. The                        |  |  |  |
|                       | value entered will override the producer's certification.                              |  |  |  |
|                       | <b>Important:</b> If COC has not adjusted the inventory, the field must be left blank. |  |  |  |
| Carrying Capacity     | Enter the carrying capacity for the pasture type selected.                             |  |  |  |
| Add Grazing Fire      | Allows user to add grazing days lost because of fire.                                  |  |  |  |
| Payment Reduction     | Optional field to enter any payment reductions.                                        |  |  |  |
| Amount for the Forage |                                                                                        |  |  |  |
| Information - Grazing |                                                                                        |  |  |  |
| Losses (Fire)         |                                                                                        |  |  |  |
| Exit                  | Exits the application without saving data that has not been                            |  |  |  |
|                       | previously saved.                                                                      |  |  |  |
| Back                  | Returns user to the Grazing Non-Fire Screen.                                           |  |  |  |
| Save                  | Saves the data entered and user remains on Grazing Fire Screen.                        |  |  |  |
| Continue              | Navigates to the Produced Feed Lost Screen.                                            |  |  |  |
|                       |                                                                                        |  |  |  |
|                       | Warning: Clicking "Continue" before clicking "Save" will                               |  |  |  |
|                       | navigate to the next screen without saving data not                                    |  |  |  |
|                       | previously saved.                                                                      |  |  |  |
| Save and Continue     | Saves the data entered and navigates to the Produced Feed Lost                         |  |  |  |
|                       | Screen.                                                                                |  |  |  |

### A Overview

The Producer Feed Lost Screen allows users to losses related to feed that was produced.

To add produced feed lost, CLICK "Add Produced Feed Lost". The screen will be redisplayed allowing users to complete Part F of CCC-939L.

### **B** Example of the Produced Feed Lost Screen

The following is an example of the Produced Feed Lost Screen after clicking the "Add Produced Feed Lost" button.

| ELAP   Emergency Assistance for Livestock, Honeybees and Farm-Raised Fish |                                                                         |                                                           |                   |                                                              |                  |
|---------------------------------------------------------------------------|-------------------------------------------------------------------------|-----------------------------------------------------------|-------------------|--------------------------------------------------------------|------------------|
| Home Tools ~                                                              |                                                                         |                                                           |                   |                                                              |                  |
| Notice of Loss Livestock Grazing - Non-<br>Information Fire               | Grazing - Fire Produced Feed Purchased Feed Lost Feed Lost              | Additional Water<br>Feed Transpo                          | Cattle Tick       | Feed Transport Livestock<br>Transport                        | Summary          |
| Program Year: 2024<br>Producer: PRODUCER: IMA                             | Admin State: <b>Georgia (13)</b><br>Physical State: <b>Georgia (13)</b> | Admin County: Dodge (091)<br>Physical County: Dodge (091) |                   | Application Status: Initiated<br>Application ID: <b>5160</b> |                  |
|                                                                           |                                                                         |                                                           |                   |                                                              |                  |
| Livestock Pasture Type<br>Group                                           | Type of Lost Feed Produced                                              | Eligible Quantity Lost                                    | Dollar Value Lost | Producer Share                                               | Actions          |
| A Select Pasture Type                                                     | <ul> <li>✓ Select Type of Lost Feed Produced</li> </ul>                 |                                                           |                   |                                                              | Remove           |
|                                                                           | COC USE ONLY                                                            |                                                           |                   |                                                              |                  |
| Add Produced Feed Lost                                                    |                                                                         |                                                           |                   |                                                              |                  |
| Payment Reduction Amount for the Value of Produced Feed                   | Lost:                                                                   |                                                           |                   |                                                              |                  |
|                                                                           |                                                                         |                                                           |                   |                                                              |                  |
| 5 of <b>12</b> Steps                                                      |                                                                         |                                                           | Exit              | Back Save Continue S                                         | ave and Continue |

### 135 Produced Feed Lost Screen (Continued)

## **C** Field Descriptions and Actions

The following table provides the field, descriptions, and actions for Produced Feed Lost Screen.

| Field                         | Description/Action                                                                                                    |                                                               |  |  |  |  |
|-------------------------------|----------------------------------------------------------------------------------------------------|---------------------------------------------------------------|--|--|--|--|
| Livestock Group               | Select the one or more livestock groups Hint: Hover over the blue informational icon to view livestock group data.  Livestock Group |                                                               |  |  |  |  |
|                               |                                                                                                    |                                                               |  |  |  |  |
|                               |                                                                                                    |                                                               |  |  |  |  |
|                               | Livestock Group                                                                                                    | uced                                                          |  |  |  |  |
|                               | Livestock Livestock Kind/Type and Weight Range<br>Group                                                                             | Livestock<br>Inventory                                        |  |  |  |  |
|                               | A Beef/Cows and Bulls and Adult                                                                                                    | 500                                                           |  |  |  |  |
|                               | B Beef/Non-Adult and Less than 500 lbs. Payment Reductio                                                                            | 250                                                           |  |  |  |  |
|                               |                                                                                                    |                                                               |  |  |  |  |
| Pasture Type                  | Use the drop-down menu to select the applicable past                                                                                | Use the drop-down menu to select the applicable pasture type. |  |  |  |  |
| Type of Lost Feed<br>Producer | Use the drop-down menu to select the type of feed lost.                                                                             |                                                               |  |  |  |  |
| Eligible Quantity Lost        | Enter the quantity of produced feed lost.                                                                                           |                                                               |  |  |  |  |
| Dollar Value Lost             | Enter the dollar value in dollars and cents the value of the produced feed lost.                                                    |                                                               |  |  |  |  |
| Producer Share                | Enter the producer share.                                                                                                    |                                                               |  |  |  |  |
|                               | If there are associated producers on the application, all shares must equal 100.00.                                                 |                                                               |  |  |  |  |
|                               | Shares can be entered with a maximum of two decimal places.                                                                         |                                                               |  |  |  |  |
|                               | <b>Note:</b> An error message will display if the shares do not total 100 percent.                                                  |                                                               |  |  |  |  |
| Actions                       | Allows user to delete a row from the application.                                                                                   |                                                               |  |  |  |  |
|                               | <b>Note:</b> A pop-up screen will prompt user to confirm t                                                                          | he deletion.                                                  |  |  |  |  |

### 135 Produced Feed Lost Screen (Continued)

| Field                 | Description/Action                                                 |
|-----------------------|--------------------------------------------------------------------|
| COC Use Only          | Allows user to enter a value that has been adjusted by COC. The    |
|                       | value entered will override the producer's certification.          |
|                       |                                                                    |
|                       | <b>Important:</b> If COC has not adjusted the inventory, the field |
|                       | must be left blank.                                                |
| Add Produced Feed     | Allows user to add produced feed losses.                           |
| Lost                  |                                                                    |
| Payment Reduction     | Optional field to enter any payment reductions.                    |
| Amount for the Forage |                                                                    |
| Information - Grazing |                                                                    |
| Losses (Fire)         |                                                                    |
| Exit                  | Exits the application without saving data that has not been        |
|                       | previously saved.                                                  |
| Back                  | Returns user to the Grazing-Fire Screen.                           |
| Save                  | Saves the data entered and user remains on Produced Feed Lost      |
|                       | Screen.                                                            |
| Continue              | Navigates to the Purchased Feed Lost Screen.                       |
|                       |                                                                    |
|                       | Warning: Clicking "Continue" before clicking "Save" will           |
|                       | navigate to the next screen without saving data not                |
|                       | previously saved.                                                  |
| Save and Continue     | Saves the data entered and navigates to the Purchased Feed Lost    |
|                       | Screen.                                                            |

### A Overview

The Purchased Feed Lost Screen allows users to enter losses related to purchased feed.

To add purchased feed lost, CLICK "Add Purchased Feed Lost". The screen will be redisplayed allowing users to complete Part G of CCC-939L.

### **B** Example of the Purchased Feed Lost Screen

The following is an example of the Purchased Feed Lost Screen after clicking the "Add Purchased Feed Lost" button.

| ELAP   Emergency Assistance for Livestock, Honeybees and Farm-Raised Fish |                                                                         |                                                                         |                                                                |                                |  |  |  |
|---------------------------------------------------------------------------|-------------------------------------------------------------------------|-------------------------------------------------------------------------|----------------------------------------------------------------|--------------------------------|--|--|--|
| Home Tools v                                                              |                                                                         |                                                                         |                                                                |                                |  |  |  |
| Notice of Loss Livestock Grazing -<br>Information Non-Fire                | Grazing - Fire Produced Purcha<br>Feed Lost Feed L                      | ost Additional Water<br>Ost Feed Transport                              | Cattle Tick Feed Transport                                     | Livestock<br>Transport Summary |  |  |  |
| Program Year: 2024<br>Produce PRODUCER, IMA                               | Admin State: <b>Georgia (13)</b><br>Physical State: <b>Georgia (13)</b> | Admin County: <b>Dodge (091)</b><br>Physical County: <b>Dodge (091)</b> | Application Status: <b>Init</b><br>Application ID: <b>5160</b> | iated                          |  |  |  |
| Livestock Pasture Type<br>Group                                           | Type of Lost Feed Purchased                                             | Dollar Value Lost                                                       | Producer Share Actio                                           | ons                            |  |  |  |
| A Select Pasture Type                                                     | ✓ Select Type of Lost Feed Pure                                         | chased 🗸                                                                | Rem                                                            | iove                           |  |  |  |
|                                                                           | 1                                                                       | COC USE ONLY                                                            |                                                                |                                |  |  |  |
| Add Purchased Feed Lost                                                   |                                                                         |                                                                         |                                                                |                                |  |  |  |
| Payment Reduction Amount for the Value of Purchased F                     | Feed Lost:                                                              |                                                                         |                                                                |                                |  |  |  |
| <b>6</b> of <b>12</b> Steps                                               |                                                                         | (                                                                       | Exit Back Save Continue                                        | Save and Continue              |  |  |  |

### **136 Purchased Feed Lost Screen (Continued)**

## **C** Field Descriptions and Actions

The following table provides the field, descriptions, and actions for Purchased Feed Lost Screen.

| Field                         | Description/Action                                                                  |                        |  |  |  |
|-------------------------------|-------------------------------------------------------------------------------------|------------------------|--|--|--|
| Livestock Group               | Select one or more livestock groups.                                                |                        |  |  |  |
|                               | Hint: Hover over the blue informational icon to view group data.                    | w livestock            |  |  |  |
|                               | Livestock Pasture Type Type of Lost Fe<br>Group 1                                   | eed Produced           |  |  |  |
|                               | Livestock Group                                                                     | uced                   |  |  |  |
|                               | Livestock Livestock Kind/Type and Weight Range<br>Group                             | Livestock<br>Inventory |  |  |  |
|                               | A Beef/Cows and Bulls and Adult                                                     | 500                    |  |  |  |
|                               | B Beef/Non-Adult and Less than 500 lbs. Payment Reductio                            | 250                    |  |  |  |
|                               |                                                                                     |                        |  |  |  |
| Pasture Type                  | Use the drop-down menu to select the applicable past                                | ture type.             |  |  |  |
| Type of Lost Feed<br>Produced | Use the drop-down menu to select the type of feed lo                                | st.                    |  |  |  |
| Dollar Value Lost             | Enter the dollar value of the produced feed lost.                                   |                        |  |  |  |
| Producer Share                | Enter the producer share.                                                           |                        |  |  |  |
|                               | If there are associated producers on the application, all shares must equal 100.00. |                        |  |  |  |
|                               | Shares can be entered with a maximum of two decimal places.                         |                        |  |  |  |
|                               | <b>Note:</b> An error message will display if the shares do not tota 100 percent.   |                        |  |  |  |
| Actions                       | Allows user to delete a row from the application.                                   |                        |  |  |  |
|                               | <b>Note:</b> A pop-up screen will prompt user to confirm                            | the deletion.          |  |  |  |

### 136 Purchased Feed Lost Screen (Continued)

| Field                 | Description/Action                                                 |
|-----------------------|--------------------------------------------------------------------|
| COC Use Only          | Allows user to enter a value that has been adjusted by COC. The    |
|                       | value entered will override the producer's certification.          |
|                       |                                                                    |
|                       | <b>Important:</b> If COC has not adjusted the inventory, the field |
|                       | must be left blank.                                                |
| Add Purchased Feed    | Allows user to add additional purchased feed losses.               |
| Lost                  |                                                                    |
| Payment Reduction     | Optional field to enter any payment reductions.                    |
| Amount for the Forage |                                                                    |
| Information - Grazing |                                                                    |
| Losses (Fire)         |                                                                    |
| Exit                  | Exits the application without saving data that has not been        |
|                       | previously saved.                                                  |
| Back                  | Returns user to the Produced Feed Lost Screen.                     |
| Save                  | Saves the data entered and user remains on Purchased Feed Lost     |
|                       | Screen.                                                            |
| Continue              | Navigates to the Additional Feed Screen.                           |
|                       |                                                                    |
|                       | Warning: Clicking "Continue" before clicking "Save" will           |
|                       | navigate to the next screen without saving data not                |
|                       | previously saved.                                                  |
| Save and Continue     | Saves the data entered and navigates to the Additional Feed        |
|                       | Screen.                                                            |

#### 137 Additional Feed Screen

### A Overview

The Additional Feed Screen allows users to enter additional feed purchased, additional expenses, or both.

To add purchased feed, CLICK "Additional Feed". The screen will be redisplayed allowing users to complete Part H of CCC-939L.

## **B** Example of Additional Feed Screen

The following is an example of the Additional Feed Screen after clicking the "Add Additional Feed" button.

| ELAP   Emergency Assistance for L                                                                         | ivestock, Honeybees and                                                    | Farm-Raised Fish                                                           |                                                                                                    |                                                             | 0 I                                                                        |   |
|----------------------------------------------------------------------------------------------------|----------------------------------------------------------------------------|----------------------------------------------------------------------------|----------------------------------------------------------------------------------------------------|-------------------------------------------------------------|----------------------------------------------------------------------------|---|
| Home Tools 🗸                                                                                              |                                                                            |                                                                            |                                                                                                    |                                                             |                                                                            |   |
| Notice of Loss Livestock Grazing- Hon-<br>Information File<br>Program Vear: 2024<br>Produce PRODUCER, IMA | Admin State: Georgia (13)<br>Physical State: Georgia (13)                  | Purchased Addit<br>Feed Lost Fee<br>Admin Co<br>Physical G                 | ional Water<br>Transport Ca<br>nunty: Dodge (091)<br>County: Dodge (091)                           | ttle Tick Feed Transpo<br>Application S<br>Application II   | ort Livestock Summary<br>Transport Summary<br>Status: Initiated<br>D: 5160 |   |
| Livestock Pasture Type<br>Group                                                                           | Inside or Fire or Non-<br>Outside of Fire(F/N)<br>Grazing<br>Period? (/(O) | Type of Additional Feed<br>Purchased and/or Additional<br>Expense Incurred | Dollar Value of Additional Feed P<br>and/or Additional Expense Incurr<br>1 Year Prior 2 Year Prior | urchased Numb<br>ed Days G<br>Lost (M<br>Current Year Days) | er Of Producer Actions<br>irazing Share<br>VTE 150                         |   |
| A Select Pasture Type                                                                                     | •                                                                          | Select Type of Addition 🗸                                                  |                                                                                                    |                                                             | Remove                                                                     |   |
|                                                                                                    |                                                                            | COC USE ONLY                                                               |                                                                                                    |                                                             |                                                                            |   |
| Add Additional Feed                                                                                       |                                                                            |                                                                            |                                                                                                    |                                                             |                                                                            |   |
| Payment Reduction Amount for Value of Additional Feed Pu                                                  | rchased, Additional Expenses:                                              |                                                                            |                                                                                                    |                                                             |                                                                            |   |
| 7 of 12 Steps                                                                                             |                                                                            |                                                                            | (                                                                                                  | Exit Back Save                                              | Continue Save and Continu                                                  | е |

# 137 Additional Feed Screen (Continued)

## **C** Field Descriptions and Actions

The following table provides the field, descriptions, and actions for Additional Feed Screen.

| Field                                                                         | Description/Action                                                                                                    |  |  |  |  |  |
|-------------------------------------------------------------------------------|----------------------------------------------------------------------------------------------------|--|--|--|--|--|
| Livestock Group                                                               | Select one or more livestock groups.                                                                                                    |  |  |  |  |  |
|                                                                               | <b>Hint:</b> Hover over the blue informational icon to view livestock group data.                                                                                                    |  |  |  |  |  |
|                                                                               | Livestock<br>Group 1<br>Livestock Group<br>Livestock Group<br>Data 2<br>Livestock Group<br>Data 2<br>Livestock Group<br>Data 2<br>Data 2 |  |  |  |  |  |
|                                                                               | A Select Pasture Type V Select Type                                                                                                    |  |  |  |  |  |
|                                                                               | Livestock Group       Livestock Kind/Type and Weight Range       Livestock         Add Additional Feed       Group       Inventory         Add Additional Feed       A       Beef/Cows and Bulls and Adult       500         Payment Reductio       B       Beef/Non-Adult and Less than 500 lbs.       250                                                                                                    |  |  |  |  |  |
| Pasture Type                                                                  | Use the drop-down menu to select the applicable pasture type.                                                                                                    |  |  |  |  |  |
| Inside or Outside<br>Grazing Period? (I/O)                                    | <ul> <li>If the feed loss is:</li> <li>inside the grazing period, enter "I"</li> <li>outside the grazing period, enter "O".</li> </ul> Note: "I" and "O" must be capitalized                                                                                                    |  |  |  |  |  |
| Fire or Non-Fire F/N                                                          | Enter "F" for fire or "N" for non-fire.                                                                                                    |  |  |  |  |  |
|                                                                               | <b>Note:</b> "F" and "N" must be capitalized.                                                                                                    |  |  |  |  |  |
| Type of Additional Feed<br>Purchased and/or<br>Additional Expense<br>Incurred | Use the drop-down menu to select the feed type or additional expense.                                                                                                    |  |  |  |  |  |
| Dollar Value of                                                               | Enter the additional expenses for the following:                                                                                                    |  |  |  |  |  |
| Additional Feed<br>Purchased and/or<br>Additional Expense<br>Incurred         | <ul> <li>1-year prior</li> <li>2 years prior</li> <li>current year.</li> </ul>                                                                                                    |  |  |  |  |  |
| Number of Days Grazing<br>Lost (NTE 150 days)                                 | Enter the number of grazing days lost not to exceed 150 days.                                                                                                    |  |  |  |  |  |

### 137 Additional Feed Screen (Continued)

| Field                                                                                | Description/Action                                                                                                    |
|--------------------------------------------------------------------------------------|----------------------------------------------------------------------------------------------------|
| Producer Share                                                                       | Enter the producer share.                                                                                                    |
|                                                                                      | If there are associated producers on the application, all shares must equal 100.00.                                            |
|                                                                                      | Shares can be entered with a maximum of two decimal places.                                                                    |
|                                                                                      | <b>Note:</b> An error message will display if the shares do not total 100 percent.                                             |
| Actions                                                                              | Allows user to delete a row from the application.                                                                              |
|                                                                                      | <b>Note:</b> A pop-up screen will prompt user to confirm the deletion.                                                         |
| COC Use Only                                                                         | Allows user to enter a value that has been adjusted by COC.<br>The value entered will override the producer's certification.   |
|                                                                                      | <b>Important:</b> If COC has not adjusted the inventory, the field must be left blank.                                         |
| Add Additional Feed                                                                  | Allows user to add feed purchased, additional expenses, or both.                                                               |
| Payment Reduction<br>Amount for the Forage<br>Information - Grazing<br>Losses (Fire) | Optional field to enter any payment reductions.                                                                                |
| Exit                                                                                 | Exits the application without saving data that has not been previously saved.                                                  |
| Back                                                                                 | Returns user to the Purchased Feed Lost Screen.                                                                                |
| Save                                                                                 | Saves the data entered and user remains on Additional Feed Screen.                                                             |
| Continue                                                                             | Navigates to the Water Transport Screen.                                                                                       |
|                                                                                      | Warning: Clicking "Continue" before clicking "Save" will navigate to the next screen without saving data not previously saved. |
| Save and Continue                                                                    | Saves the data entered and navigates to the Water Transport Screen.                                                            |

#### **138** Water Transport Screen

### A Overview

The Water Transport Screen allows users to water transportation dates and total gallons transported.

To add water transportation, CLICK "Add Water Transportation". The screen will be redisplayed allowing users to complete Part I of CCC-939L.

### **B** Example of Water Transport Screen

The following is an example of the Water Transport Screen after clicking the "Add Water Transport" button.

| ELAP   Emergency Assistan                   | nce for Livestock, Honeybees an                           | d Farm-Raised Fish                       |                                    |                                                                     | ?                 |
|---------------------------------------------|-----------------------------------------------------------|------------------------------------------|------------------------------------|---------------------------------------------------------------------|-------------------|
| Home Tools v                                |                                                           |                                          |                                    |                                                                     |                   |
| Notice of Loss Livestock                    | rrazing - Non-<br>Fire Grazing - Fire Produced Fee        | ed Purchased Additiona<br>Feed Lost Feed | Water Cattle Tick                  | Feed Transport Livestock<br>Transport                               | Summary           |
| Program Year: 2024<br>Produce PRODUCER, IMA | Admin State: Georgia (13)<br>Physical State: Georgia (13) | Admin Count<br>Physical Cour             | y: Dodge (091)<br>tty: Dodge (091) | Application Status: <b>Initiated</b><br>Application ID: <b>5160</b> |                   |
| Livestock Group 🚺 Pa                        | asture Type                                               | Water Transporting Start Date            | Water Transporting End Date        | Total Gallons of Water Produ<br>Transported Share                   | cer Actions       |
| Select Livestock Group 🗸                    | Select Pasture Type 🗸 🗸                                   | Ториу                                    | TODAT                              |                                                                     | Remove            |
|                                             |                                                           |                                          | COC USE ONLY                       |                                                                     |                   |
| Add Water Transportation                    |                                                           |                                          |                                    |                                                                     |                   |
| Payment Reduction Amount for Water Transpor | rtation:                                                  |                                          |                                    |                                                                     |                   |
| 8 of <b>12</b> Steps                        |                                                           |                                          | Exit                               | Back Save Continue                                                  | Save and Continue |

### 138 Water Transport Screen (Continued)

## **C** Field Descriptions and Actions

The following table provides the field, descriptions, and actions for Water Transport Screen.

| Field                          | Description/Action                                                                  |  |  |
|--------------------------------|-------------------------------------------------------------------------------------|--|--|
| Livestock Group                | Use the drop-down menu to select the livestock group.                               |  |  |
|                                | Hint: Hover over the blue informational icon to view livestock group data.          |  |  |
|                                | Livestock Group 0 Pasture Type Water Transporting Start Dat                         |  |  |
|                                | Select Livestock Group                                                              |  |  |
|                                | Livestock Livestock Kind/Type and Weight Range Livestock<br>Group Inventory         |  |  |
|                                | Add Water Transportation A Beef/Cows and Bulls and Adult 500                        |  |  |
|                                | Payment Reduction Amount B Beef/Non-Adult and Less than 500 lbs. 250                |  |  |
|                                |                                                                                     |  |  |
| Pasture Type                   | Use the drop-down menu to select the applicable pasture type.                       |  |  |
| Water Transporting             | Enter the water transporting start date.                                            |  |  |
| Start Date                     |                                                                                     |  |  |
|                                | User can manually enter the date or use the available calendar                      |  |  |
|                                | widgets to populate the date.                                                       |  |  |
|                                | <b>Note:</b> The "Today" calendar widget populates the current date.                |  |  |
| Water Transporting<br>End Date | Enter the water transporting end date.                                              |  |  |
|                                | User can manually enter the date or use the available calendar                      |  |  |
|                                | widgets to populate the date.                                                       |  |  |
|                                | <b>Note:</b> The "Today" calendar widget populates the current date                 |  |  |
| Total Gallons of Water         | Enter the total gallons of water transported.                                       |  |  |
| Transported                    |                                                                                     |  |  |
| Producer Share                 | Enter the producer share.                                                           |  |  |
|                                | If there are associated producers on the application, all shares must equal 100.00. |  |  |
|                                | Shares can be entered with a maximum of two decimal places.                         |  |  |
|                                | <b>Note:</b> An error message will display if the shares do not total 100 percent.  |  |  |

## 138 Water Transport Screen (Continued)

| Field                                                                                | Description/Action                                                                                                    |
|--------------------------------------------------------------------------------------|----------------------------------------------------------------------------------------------------|
| Actions                                                                              | Allows user to delete a row from the application.                                                                              |
|                                                                                      | <b>Note:</b> A pop-up screen will prompt user to confirm the deletion.                                                         |
| COC Use Only                                                                         | Allows user to enter a value that has been adjusted by COC.<br>The value entered will override the producer's certification.   |
|                                                                                      | <b>Important:</b> If COC has not adjusted the inventory, the field must be left blank.                                         |
| Add Water<br>Transportation                                                          | Allows user to add water transportation.                                                                                       |
| Payment Reduction<br>Amount for the Forage<br>Information - Grazing<br>Losses (Fire) | Optional field to enter any payment reductions.                                                                                |
| Exit                                                                                 | Exits the application without saving data that has not been previously saved.                                                  |
| Back                                                                                 | Returns user to the Additional Feed Screen.                                                                                    |
| Save                                                                                 | Saves the data entered and user remains on Water Transport Screen.                                                             |
| Continue                                                                             | Navigates to the Cattle Tick Screen.                                                                                           |
|                                                                                      | Warning: Clicking "Continue" before clicking "Save" will navigate to the next screen without saving data not previously saved. |
| Save and Continue                                                                    | Saves the data entered and navigates to the Cattle Tick Screen.                                                                |

### **139** Cattle Tick Screen

### A Overview

The Cattle Tick Screen allows users to treatment dates and number of livestock treated or inspected.

To add cattle tick data, CLICK "Add Cattle Tick". The screen will be redisplayed allowing users to complete Part J of CCC-939L.

### **B** Example of Cattle Tick Screen

The following is an example of the Cattle Tick Screen after clicking the "Add Cattle Tick" button.

| ELAP   Emergency Assistance for Livestock, Honeybees and Farm-Raised Fish |                                                                         |                                                                         |                                                       | 0 I ~           |
|---------------------------------------------------------------------------|-------------------------------------------------------------------------|-------------------------------------------------------------------------|-------------------------------------------------------|-----------------|
| Home Tools v                                                              |                                                                         |                                                                         |                                                       |                 |
| Notice of Loss Livestock Grazing - Non-<br>Information Fire               | Grazing - Fire Produced Feed                                            | Purchased Additional Water<br>Feed Lost Feed Transport                  | Cattle Tick Feed Transport Livestock<br>Transport     | Summary         |
| Program Year: 2024<br>Producer PRODUCER, IMA                              | Admin State: <b>Georgia (13)</b><br>Physical State: <b>Georgia (13)</b> | Admin County: <b>Dodge (091)</b><br>Physical County: <b>Dodge (091)</b> | Application Status: Initiated<br>Application ID: 5160 |                 |
| Livestock Group 🟮                                                         | Date of Each Treatment or Inspection                                    | Number of Livestock Treated or Inspected                                | Actions                                               |                 |
| Select Livestock Group                                                    | tooer                                                                   |                                                                         | Remove                                                |                 |
| COC USE ONLY                                                              | toor                                                                    |                                                                         |                                                       |                 |
| Add Cattle Tick                                                           |                                                                         |                                                                         |                                                       |                 |
| Payment Reduction Amount for Cattle Tick Fever:                           |                                                                         |                                                                         |                                                       |                 |
| 9 of 12 Steps                                                             |                                                                         |                                                                         | Exit Back Save Continue Sav                           | ve and Continue |

## 139 Cattle Tick Screen (Continued)

## **C** Field Descriptions and Actions

The following table provides the field, descriptions, and actions for Cattle Tick Screen.

| Field                                        | Description/Action                                                                                                    |  |  |
|----------------------------------------------|----------------------------------------------------------------------------------------------------|--|--|
| Livestock Group                              | Use the drop-down menu to select the livestock group.                                                                                                    |  |  |
|                                              | <b>Hint:</b> Hover over the blue informational icon to view livestock group data.                                                                                                    |  |  |
|                                              |                                                                                                    |  |  |
|                                              | Livestock Group U Date of Each Treatment or Inspection Number of Live                                                                                                    |  |  |
|                                              | Select Livestock Group                                                                                                    |  |  |
|                                              | Livestock Livestock Kind/Type and Weight Range Livestock<br>Group Inventory                                                                                                    |  |  |
|                                              | A Beef/Cows and Bulls and Adult 500                                                                                                    |  |  |
|                                              | Payment Reduction Amount B Beef/Non-Adult and Less than 500 lbs. 250                                                                                                    |  |  |
| Date of Each Treatment<br>or Inspection      | Enter the starting date of each treatment.<br>User can manually enter the date or use the available calendar<br>widgets to populate the date.<br><b>Note:</b> The "Today" calendar widget populates the current date. |  |  |
| Number of Livestock<br>Treated or Inspected. | Enter the number of livestock treated or inspected.                                                                                                    |  |  |
| Actions                                      | Allows user to delete a row from the application.                                                                                                    |  |  |
|                                              | <b>Note:</b> A pop-up screen will prompt user to confirm the deletion.                                                                                                    |  |  |
| COC Use Only                                 | Allows user to enter a value that has been adjusted by COC.<br>The value entered will override the producer's certification.                                                                                          |  |  |
|                                              | <b>Important:</b> If COC has not adjusted the inventory, the field must be left blank.                                                                                                    |  |  |
| Add Cattle Tick                              | Allows user to add cattle tick treatments and inspections.                                                                                                    |  |  |

## 139 Cattle Tick Screen (Continued)

| Field                 | Description/Action                                             |
|-----------------------|----------------------------------------------------------------|
| Payment Reduction     | Optional field to enter any payment reductions.                |
| Amount for the Forage |                                                                |
| Information - Grazing |                                                                |
| Losses (Fire)         |                                                                |
| Exit                  | Exits the application without saving data that has not been    |
|                       | previously saved.                                              |
| Back                  | Returns user to the Water Transport Screen.                    |
| Save                  | Saves the data entered and user remains on Cattle Tick Screen. |
| Continue              | Navigates to the Feed Transport Screen.                        |
|                       |                                                                |
|                       | Warning: Clicking "Continue" before clicking "Save" will       |
|                       | navigate to the next screen without saving data not            |
|                       | previously saved.                                              |
| Save and Continue     | Saves the data entered and navigates to the Feed Transport     |
|                       | Screen.                                                        |

#### 140 Feed Transport Screen

#### A Overview

The Feed Transport Screen allows users to enter the number of truckloads used to transport feed.

To add the current year truckload data, CLICK "Add Current Year Feed Transportation". The screen will be redisplayed allowing users to complete Part K of CCC-939L.

To add the normal year truckload data, CLICK "Add Normal Year Feed Transportation". The screen will be redisplayed allowing users to complete Part K of CCC-939L.

#### **B** Example of Feed Transport Screen

The following is an example of the Feed Transport Screen after clicking the "Add Current Year Feed Transportation" and "Add Normal Year Feed Transportation" buttons.

| ELAP   Emergency Assistance for Lives                       | stock, Honeybees and Farm-Raise                          | ed Fish                                                                 |                         |                                                                     | 0 I ~            |
|-------------------------------------------------------------|----------------------------------------------------------|-------------------------------------------------------------------------|-------------------------|---------------------------------------------------------------------|------------------|
| Home Tools ~                                                |                                                          |                                                                         |                         |                                                                     |                  |
| Notice of Loss Livestock Grazing - Non-<br>Information Fire | Grazing - Fire Produced Feed Purchased<br>Lost Feed Lost | Additional Wat<br>Feed Trans                                            | ter<br>port Cattle Tick | Feed Transport Livestock<br>Transport                               | Summary          |
| Program Year: 2024 A<br>Producer PRODUCER, IMA P            | dmin State: Georgia (13)<br>hysical State: Georgia (13)  | Admin County: <b>Dodge (091)</b><br>Physical County: <b>Dodge (091)</b> |                         | Application Status: <b>Initiated</b><br>Application ID: <b>5160</b> |                  |
| Current Year                                                |                                                          |                                                                         |                         |                                                                     |                  |
| Livestock Group Loss Year                                   | Number of Truckloads                                     | Mileage Per Truckload                                                   | Producer Share          | Actions                                                             |                  |
| A Select Loss Year                                          | <b>~</b>                                                 |                                                                         |                         | Remove                                                              |                  |
| COC USE O                                                   | NLY                                                      |                                                                         |                         |                                                                     |                  |
| Add Current Year Feed Transportation                        |                                                          |                                                                         |                         |                                                                     |                  |
| Normal Year                                                 |                                                          |                                                                         |                         |                                                                     |                  |
| Livestock Group Loss Year<br>1                              | Number of Truckloads                                     | Mileage Per Truckload                                                   | Producer Share          | Actions                                                             |                  |
| A     Select Loss Year       B     B                        | <b>~</b>                                                 |                                                                         |                         | Remove                                                              |                  |
| COC USE O                                                   | NLY                                                      |                                                                         |                         |                                                                     |                  |
| Add Normal Year Feed Transportation                         |                                                          |                                                                         |                         |                                                                     |                  |
| Payment Reduction Amount for Feed Transportation:           |                                                          |                                                                         |                         |                                                                     |                  |
| 10 of 12 Steps                                              |                                                          |                                                                         | Exit Bad                | k Save Continue Sa                                                  | ave and Continue |

### 140 Feed Transport Screen (Continued)

## **C** Field Descriptions and Actions

The following table provides the field, descriptions, and actions for Feed Transport Screen.

| Field                 | Description/Action                                                                 |
|-----------------------|------------------------------------------------------------------------------------|
|                       | Current Year                                                                       |
| Livestock Group       | Select one or more livestock groups.                                               |
|                       | <b>Hint:</b> Hover over the blue informational icon to view livestock group data.  |
|                       | Current Year                                                                       |
|                       | Livestock Group Loss Year Number of Truckloads                                     |
|                       | A Livestock Group                                                                  |
|                       | Livestock Livestock Kind/Type and Weight Range Livestock<br>Group Inventory        |
|                       | A Beef/Cows and Bulls and Adult 500                                                |
|                       | B Beef/Non-Adult and Less than 500 lbs. 250                                        |
| Loss Year             | Use the drop-down menu to select the loss year.                                    |
| Number of Truckloads  | Enter the number of truckloads.                                                    |
| Mileage Per Truckload | Enter the mileage per truckload.                                                   |
| Producer Share        | Enter the producer share.                                                          |
|                       | If there are associated producers on the application, all shares                   |
|                       | must equal 100.00.                                                                 |
|                       | Shares can be entered with a maximum of two decimal places.                        |
|                       | <b>Note:</b> An error message will display if the shares do not total 100 percent. |
| Actions               | Allows user to delete a row from the application.                                  |
|                       | <b>Note:</b> A pop-up screen will prompt user to confirm the deletion.             |

## 140 Feed Transport Screen (Continued)

| Field                                   | Description/Action                                                                                                    |  |  |
|-----------------------------------------|----------------------------------------------------------------------------------------------------|--|--|
|                                         | Current Year (Continued)                                                                                                    |  |  |
| COC Use Only                            | Allows user to enter a value that has been adjusted by COC. The value entered will override the producer's certification.                                                                                                    |  |  |
|                                         | <b>Important:</b> If COC has not adjusted the inventory, the field must be left blank.                                                                                                    |  |  |
| Add Current Year<br>Feed Transportation | Allows user to add current year feed transportation.                                                                                                    |  |  |
| •                                       | Normal Year                                                                                                    |  |  |
| Livestock Group                         | Select one or more livestock groups.                                                                                                    |  |  |
|                                         | Hint: Hover over the blue informational icon to view livestock group data.                                                                                                    |  |  |
|                                         | Normal Year Livestock Group  Livestock Group Livestock Group Livestock Group                                                                                                    |  |  |
|                                         | B       Livestock       Livestock Kind/Type and Weight Range       Livestock         Group       Inventory       Inventory         A       Beef/Cows and Bulls and Adult       500         B       Beef/Non-Adult and Less than 500 lbs.       250         Add Normal Year Feed Transport       Inventory       Inventory |  |  |
| Loss Year                               | Use the drop-down menu to select the loss year.                                                                                                    |  |  |
| Number of Truckloads                    | Enter the number of truckloads used in a normal year.                                                                                                    |  |  |
| Mileage Per Truckload                   | Enter the mileage per truckload.                                                                                                    |  |  |
| Producer Share                          | Enter the producer share.<br>If there are associated producers on the application, all shares<br>must equal 100.00.                                                                                                    |  |  |
|                                         | Shares can be entered with a maximum of two decimal places.                                                                                                    |  |  |
|                                         | <b>Note:</b> An error message will display if the shares do not total 100 percent.                                                                                                    |  |  |
| Actions                                 | Allows user to delete a row from the application.                                                                                                    |  |  |
|                                         | <b>Note:</b> A pop-up screen will prompt user to confirm the deletion.                                                                                                    |  |  |

## 140 Feed Transport Screen (Continued)

| Field                                                  | Description/Action                                                                                                    |  |  |  |
|--------------------------------------------------------|----------------------------------------------------------------------------------------------------|--|--|--|
|                                                        | Normal Year (Continued)                                                                                                    |  |  |  |
| COC Use Only                                           | Allows user to enter a value that has been adjusted by COC. The value entered will override the producer's certification.            |  |  |  |
|                                                        | <b>Important:</b> If COC has not adjusted the inventory, the field must be left blank.                                               |  |  |  |
| Add Normal Year<br>Feed Transportation                 | Allows user to add normal year feed transportation.                                                                                  |  |  |  |
| Payment Reduction<br>Amount for Feed<br>Transportation | Optional field to enter any payment reductions.                                                                                      |  |  |  |
| Exit                                                   | Exits the application without saving data that has not been previously saved.                                                        |  |  |  |
| Back                                                   | Returns user to the Cattle Tick Screen.                                                                                              |  |  |  |
| Save                                                   | Saves the data entered and user remains on Feed Transport<br>Screen.                                                                 |  |  |  |
| Continue                                               | Navigates to the Livestock Screen.                                                                                                   |  |  |  |
|                                                        | Warning: Clicking "Continue" before clicking "Save" will<br>navigate to the next screen without saving data not<br>previously saved. |  |  |  |
| Save and Continue                                      | Saves the data entered and navigates to the Livestock Screen.                                                                        |  |  |  |

#### 141 Livestock Transport Screen

#### A Overview

The Livestock Transport Screen allows users to enter the number of truckloads used to transport livestock.

To add current year livestock data, CLICK "Add Current Year Livestock Transportation". The screen will be redisplayed allowing users to complete Part K of CCC-939L.

To add normal year livestock data, CLICK "Add Normal Year Livestock Transportation". The screen will be redisplayed allowing users to complete Part K of CCC-939L.

#### **B** Example of Livestock Transport Screen

The following is an example of the Livestock Transport Screen after clicking the "Add Current Year Livestock Transportation" button.

| ELAP   Emergency Assistance for Live                   | stock, Honeybees and Farm-Rais                           | ed Fish                                                   |                          |                                                       | 0                |
|--------------------------------------------------------|----------------------------------------------------------|-----------------------------------------------------------|--------------------------|-------------------------------------------------------|------------------|
| Home Tools 🗸                                           |                                                          |                                                           |                          |                                                       |                  |
| Notice of Loss Livestock Grazing - Non-                | Grazing - Fire Produced Feed Purchasee<br>Lost Feed Lost | d Additional Wa<br>Feed Trans                             | ter<br>sport Cattle Tick | Feed Transport Livestock<br>Transport                 | Summary          |
| Program Year: 2024 A Producer: IPRODUCER, IMA P        | dmin State: Georgia (13)<br>hysical State: Georgia (13)  | Admin County: Dodge (091)<br>Physical County: Dodge (091) |                          | Application Status: Initiated<br>Application ID: 5160 |                  |
| Current Year                                           |                                                          |                                                           |                          |                                                       |                  |
| Livestock Group Loss Year                              | Number of Truckloads                                     | Mileage Per Truckload                                     | Producer Share           | Actions                                               |                  |
| A 2023                                                 | •                                                        |                                                           |                          | Remove                                                |                  |
| COC USE 0                                              | NLY                                                      |                                                           |                          |                                                       |                  |
| Add Current Year Livestock Transportation              |                                                          |                                                           |                          |                                                       |                  |
| Normal Year                                            |                                                          |                                                           |                          |                                                       |                  |
| Livestock Group Loss Year<br>👔                         | Number of Truckloads                                     | Mileage Per Truckload                                     | Producer Share           | Actions                                               |                  |
| A Select Loss Year                                     | •                                                        |                                                           |                          | Remove                                                |                  |
| COC USE O                                              | NLY                                                      |                                                           |                          |                                                       |                  |
| Add Normal Year Livestock Transportation               |                                                          |                                                           |                          |                                                       |                  |
| Payment Reduction Amount for Livestock Transportation: |                                                          |                                                           |                          |                                                       |                  |
| 11 of 12 Steps                                         |                                                          |                                                           | Exit                     | Back Save Continue S                                  | ave and Continue |

### 141 Livestock Transport Screen (Continued)

## **C** Field Descriptions and Actions

The following table provides the field, descriptions, and actions for Livestock Transport Screen.

| Field                 | Description/Action                                                                 |      |
|-----------------------|------------------------------------------------------------------------------------|------|
|                       | Current Year                                                                       |      |
| Livestock Group       | Select one or more livestock groups.                                               |      |
|                       | <b>Hint:</b> Hover over the blue informational icon to view livest group data.     | tock |
|                       | Current Year                                                                       |      |
|                       | Livestock Group Loss Year Number of Truckloads                                     |      |
|                       | A Livestock Group                                                                  |      |
|                       | Livestock Livestock Kind/Type and Weight Range Livestock<br>Group Inventory        |      |
|                       | A Beef/Cows and Bulls and Adult 500                                                |      |
|                       | B Beef/Non-Adult and Less than 500 lbs. 250                                        |      |
| Loss Year             | Use the drop-down menu to select the loss year.                                    |      |
| Number of Truckloads  | Enter the number of truckloads.                                                    |      |
| Mileage Per Truckload | Enter the mileage per truckload.                                                   |      |
| Producer Share        | Enter the producer share.                                                          |      |
|                       | If there are associated producers on the application, all share must equal 100.00. | ;s   |
|                       | Shares can be entered with a maximum of two decimal place                          | es.  |
|                       | <b>Note:</b> An error message will display if the shares do not tota 100 percent.  | al   |
| Actions               | Allows user to delete a row from the application.                                  |      |
|                       | <b>Note:</b> A pop-up screen will prompt user to confirm the deletion.             |      |

#### 141 Livestock Transport Screen (Continued)

**C** Field Descriptions and Actions (Continued)

#### Field **Description/Action Current Year (Continued)** COC Use Only Allows user to enter a value that has been adjusted by COC. The value entered will override the producer's certification. **Important:** If COC has not adjusted the inventory, the field must be left blank. Add Current Year Feed Allows user to add current year feed transportation. Transportation **Normal Year** Select one or more livestock groups. Livestock Group **Hint:** Hover over the blue informational icon to view livestock group data. Loss Year Use the drop-down menu to select the applicable pasture type. Enter the number of truckloads used in a normal year. Number of Truckloads Mileage Per Truckload Enter the mileage per truckload. **Producer Share** Enter the producer share. If there are associated producers on the application, all shares must equal 100.00. Shares can be entered with a maximum of two decimal places. **Note:** An error message will display if the shares do not total 100 percent. Allows user to delete a row from the application. Actions **Note:** A pop-up screen will prompt user to confirm the deletion. Allows user to enter a value that has been adjusted by COC. COC Use Only The value entered will override the producer's certification. Important: If COC has not adjusted the inventory, the field must be left blank.

## 141 Livestock Transport Screen (Continued)

| Field                | Description/Action                                             |
|----------------------|----------------------------------------------------------------|
|                      | Current Year (Continued)                                       |
| Add Normal Year Feed | Allows user to add normal year feed transportation.            |
| Transportation       |                                                                |
| Payment Reduction    | Optional field to enter any payment reductions.                |
| Amount for Feed      |                                                                |
| Transportation       |                                                                |
| Exit                 | Exits the application without saving data that has not been    |
|                      | previously saved.                                              |
| Back                 | Returns user to the Feed Transport Screen.                     |
| Save                 | Saves the data entered and user remains on Livestock Transport |
|                      | Screen.                                                        |
| Continue             | Navigates to the Summary Screen.                               |
|                      |                                                                |
|                      | Warning: Clicking "Continue" before clicking "Save" will       |
|                      | navigate to the next screen without saving data not            |
|                      | previously saved.                                              |
| Save and Continue    | Saves the data entered and navigates to the Summary Screen.    |

### 142 Livestock Summary Screen

## A Overview

The Livestock Summary Screen

- displays the data entered on each applicable tab
- allows users to independently approve or disapprove CCC-939L for each tab.

### 142 Livestock Summary Screen (Continued)

## **B** Example of Summary Screen

The following is an example of the Livestock Summary Screen.

| LAP   Emergency As                                                                                                    | sistance for Liv                                                                                                    | vestock, non                                                                                                    |                                                                                                    |                        |                                                                            |                                                                                             |                              |                                  |                                        |                      |
|----------------------------------------------------------------------------------------------------|----------------------------------------------------------------------------------------------------|----------------------------------------------------------------------------------------------------|----------------------------------------------------------------------------------------------------|------------------------|----------------------------------------------------------------------------|---------------------------------------------------------------------------------------------|------------------------------|----------------------------------|----------------------------------------|----------------------|
| me Tools ~                                                                                                    |                                                                                                    |                                                                                                    |                                                                                                    |                        |                                                                            |                                                                                             |                              |                                  |                                        |                      |
| ce of Loss Livestock<br>Information                                                                                                    | Grazing - Non-<br>Fire                                                                                                    | Grazing - Fire                                                                                                    | Produced Feed<br>Lost                                                                                                    | Purchased<br>Feed Lost | Additional<br>Feed                                                         | Water<br>Transport                                                                          | Cattle Tick                  | Feed Transpor                    | t Livestock<br>Transport               | Summary              |
| ram Year: 2024<br>ucer: pRODUCER, IMA                                                                                                    |                                                                                                    | Admin State: Georg<br>Physical State: Geo                                                                                    | gia (13)<br>rgia (13)                                                                                                    |                        | Admin County: Do<br>Physical County: E                                     | dge (091)<br>odge (091)                                                                     |                              | Application St<br>Application ID | atus: Initiated<br>: 5160              |                      |
| vestock Information                                                                                                    |                                                                                                    |                                                                                                    |                                                                                                    |                        |                                                                            |                                                                                             |                              |                                  |                                        |                      |
| .oss Event ID 🕕                                                                                                    | Livestock Group                                                                                                    | Livestock Kind/T                                                                                                    | ype and Weight Range                                                                                                    |                        |                                                                            | Lives                                                                                       | tock Inventory               |                                  | Producer Shar<br><u>Go to Bottom</u>   | e                    |
| :446                                                                                                    | A                                                                                                    | Beef/Cows and B                                                                                                    | ulls and Adult                                                                                                    |                        |                                                                            | 500                                                                                         |                              |                                  | 100.00                                 |                      |
| 3446                                                                                                    | В                                                                                                    | Beef/Non-Adult a                                                                                                    | nd Less than 500 lbs.                                                                                                    |                        | coc                                                                        | 250                                                                                         |                              |                                  | 100.00                                 |                      |
|                                                                                                    |                                                                                                    |                                                                                                    |                                                                                                    |                        | coc                                                                        | USE ONLY                                                                                    |                              |                                  |                                        |                      |
| razing - Non-Fire<br>wned and Cash Leased Lan                                                                                                    | d                                                                                                    |                                                                                                    |                                                                                                    |                        |                                                                            |                                                                                             |                              |                                  |                                        |                      |
| livestock Group                                                                                                    | Pasture Type                                                                                                    |                                                                                                    | Affected Acr                                                                                                    | es                     | Producer S                                                                 | hare                                                                                        | Grazing Day                  | /s Lost                          | Carrying Capa                          | icity                |
| 4                                                                                                    | Short Season Sma                                                                                                    | Ill Grains                                                                                                    | 500.00                                                                                                    |                        | 100.00                                                                     |                                                                                             | 160                          |                                  |                                        |                      |
| ivestock Group Pasture<br>ayment Reduction Amount for Va<br>OC Determination Status:                                                                                                    | Type                                                                                                    | Affe<br>Purchased, Additional<br>approve                                                                                     | cted Acres<br>Expenses:                                                                                                    | Animal I               | Jnits                                                                      | Grazing Da                                                                                  | ys Lost                      |                                  |                                        |                      |
| Asyment Reduction Amount for Va<br>COC Determination Status:                                                                                                    | Type                                                                                                    | Affe<br>Purchased, Additional<br>approve                                                                                     | cted Acres                                                                                                    | Animal                 | Jnits                                                                      | Grazing Da                                                                                  | ys Lost                      |                                  |                                        |                      |
| Payment Reduction Amount for Va<br>COC Determination Status:<br>razing - Fire<br>is to Bottom<br>Jvestock Group 1                                                                                                    | Type Ulue of Additional Feed P Additional Feed P Basture Type                                                                                                    | Affe<br>Purchased, Additional<br>approve                                                                                     | cted Acres Expenses:                                                                                                    | Animal I               | Producer Share                                                             | Grazing Da                                                                                  | ys Lost<br>Grazing Days Lost | Carr                             | ying Capacity                          |                      |
| Avestock Group  Pasture Payment Reduction Amount for Va COC Determination Status:  razing - Fire is to Bottom Avestock Group Avestock Group OC Determination Status:                                                                                                    | Type Ulue of Additional Feed P Approve Diss Pasture Type Ulue of Additional Feed P Approve Diss                                                                                                    | Affe<br>Purchased, Additional<br>approve<br>Purchased, Additional<br>approve                                                 | cted Acres Expenses: Affected Acres Expenses:                                                                                                    | Animal                 | Jnits<br>Producer Share                                                    | Grazing Da                                                                                  | grazing Days Lost            | Carr                             | ying Capacity                          |                      |
| Livestock Group  Pasture Payment Reduction Amount for Va COC Determination Status:  razing - Fire So to Bottom .vestock Group  ayment Reduction Amount for Va COC Determination Status:                                                                                                    | Type Use of Additional Feed P Approve Diss Pasture Type Use of Additional Feed P Approve Diss Use of Additional Feed P Landard State State | Affe                                                                                                    | cted Acres Expenses: Expenses: Expen | Animal                 | Producer Share                                                             | Grazing Da                                                                                  | Grazing Days Lost            | Carr                             | ying Capacity                          |                      |
| Avestock Group  Pasture Payment Reduction Amount for Va COC Determination Status:  razing - Fire io to Bottom Avestock Group Payment Reduction Amount for Va COC Determination Status:  he producer identified in Part B an Resident Allens; or is an Indian Trib YES NO                                                                                                    | Type Use of Additional Feed P Approve Diss Pasture Type Use of Additional Feed P Approve Diss Use of Additional Feed P Approve Diss Individual person that is e or Tribel organization,                                                                                                    | Affe<br>Purchased, Additional<br>approve                                                                                     | cted Acres Expenses:  Affected Acres Expenses:  ent Alien; or a legal entity, i (b) of the Indian Self-Dete                                                                                                    | Animal I               | Producer Share                                                             | Grazing Da<br>ate, general partin<br>(25 U.S.C. 5304)?                                      | Grazing Days Lost            | or similar type entity,          | ying Capacity<br>comprised solely of p | versons who are US C |
| Avestock Group  Pasture Avyment Reduction Amount for Va COC Determination Status:  razing - Fire io to Bottom Avyment Reduction Amount for Va COC Determination Status:  he producer identified in Part B an Resident Aliens; or is an Indian Trib YES NO prized Override:  DUCER CERTIFICATION                                                                                                    | Type Use of Additional Feed P Approve Diss Pasture Type Use of Additional Feed P Approve Diss Use of Additional Feed P Approve Diss Individual person that is                                                                                                    | Affe                                                                                                    | cted Acres Expenses: Expenses: Expenses: Expenses: ent Alien; or a legal entity, i (b) of the Indian Self-Deter                                                                                                    | Animal I               | Producer Share                                                             | Grazing Da                                                                                  | Grazing Days Lost            | or similar type entity;          | ying Capacity                          | ersons who are US C  |
| Ivestock Group     Pasture       ayment Reduction Amount for Va       OC Determination Status:   razing - Fire is to Bottom Ivestock Group ayment Reduction Amount for Va OC Determination Status: OC Determination Status: OC Determination Status: DC Determination Status: DUCER CERTIFICATION Incer Signature Date(IMI/DD/YYY) DD/YYY                                                                                                    | Type Use of Additional Feed P Approve Disa Pasture Type Use of Additional Feed P Approve Disa Use of Additional Feed P Ose Use or Fubbol organization,                                                                                                    | Affe                                                                                                    | cted Acres Expenses:  Affected Acres Expenses:  ent Alien; or a legal entity, (b) of the Indian Self-Dete                                                                                                    | Animal I               | Producer Share Producer Share Producer Signature Select Producer Signature | Grazing Da<br>ate, general partin<br>(zs U.S.C. ssad)?<br>Type                              | Grazing Days Lost            | or similar type entity;          | ying Capacity                          | ersons who are US C  |
| Avestack Group  Avestack Group  Avestack Grou | Type Use of Additional Feed P Approve Diss Pasture Type Use of Additional Feed P Approve Diss Undividual person that is Individual person that is                                                                                                    | Affe                                                                                                    | cted Acres Expenses: Expenses: Expen | Animal I               | Producer Share Producer Share Producer Signature Select Producer Si        | Grazing Da<br>ate, general partin<br>(25 U.S.C. 5304)?<br>Type                              | Grazing Days Lost            | or similar type entity;          | ying Capacity                          | ersons who are US C  |
| Investock Group     Pasture       Payment Reduction Amount for Va       COC Determination Status:       razing - Fire       is to Bottom       Investock Group       Payment Reduction Amount for Va       Coc Determination Status:       Payment Reduction Amount for Va       Coc Determination Status:       Payment Reduction Amount for Va       Coc Determination Status:       Coc Determination Status:       Payment Reduction Amount for Va       Coc Determination Status:       Dot CER CERTIFICATION       Jucer Signature Date(MM/DD/YYY)       DETERMINATION                                                                                                    | Type Use of Additional Feed P Approve Diss Pasture Type Use of Additional Feed P Approve Diss Use of Additional Feed P Approve Diss Use or Tribel organization,                                                                                                    | Affe                                                                                                    | cted Acres Expenses: Affected Acres Expenses: ent Alien; or a legal entity, (b) of the Indian Self-Dete                                                                                                    | Animal I               | Producer Share Producer Share Producer Signature Select Producer Si        | Grazing Da<br>ate, general partin<br>(25 U.S.C. 5304)?<br>Type                              | Grazing Days Lost            | or similar type entity,          | ying Capacity                          | ersons who are US C  |
|                                                                                                    | Type Use of Additional Feed P Approve Diss Pasture Type Use of Additional Feed P Approve Diss Individual person that is not avoid a person that is                                                                                                    | Affe Purchased, Additional approve Purchased, Additional approve s of US Clitzen or Residde as defined in section 4  1 [Dem] | cted Acres Expenses: Affected Acres Expenses: Int Alien; or a legal entity; (b) of the Indian Self-Dete                                                                                                    | Animal I               | Producer Share Producer Share Producer Signature Select Producer Si        | Grazing Da<br>Grazing Da<br>ate, general partin<br>(25 U.S.C. S304)?<br>Type<br>pature Type | Grazing Days Lost            | or similar type entity,          | ying Capacity                          | rersons who are US C |

### 142 Livestock Summary Screen (Continued)

## **C** Field Descriptions and Actions

The following table provides the field, descriptions, and actions for the Livestock Summary Screen.

| Field               | Description/Action                                                  |
|---------------------|---------------------------------------------------------------------|
| COC Determination   | Allows user to independently approve sections of CCC-939L.          |
| Status              |                                                                     |
|                     | CLICK the applicable approval or disapproval checkbox as            |
|                     | determined by COC.                                                  |
|                     | <b>Note:</b> Field is enabled for sections with data entered on the |
|                     | applicable screen.                                                  |
|                     | Producer Certification                                              |
| US Citizen Question | CLICK the applicable Yes or No radio button as recorded on          |
|                     | CCC-939L.                                                           |
|                     | Notes If the another and is "No?" the equilipation can apply        |
|                     | he disapproved                                                      |
| Producer Signature  | Enter the date the producer signed CCC-939L.                        |
| Date (MM/DD/YYY)    | 1 8 111                                                             |
|                     | User can manually enter the date or use the available calendar      |
|                     | widgets to populate the date.                                       |
|                     |                                                                     |
| Producer Signature  | Note: The Today calendar widget populates the current date.         |
| Tvne                | to submit the application                                           |
| 1 ) p 0             |                                                                     |
|                     | Note: If the producer is in the County Office and signs using       |
|                     | One Span, select "One Span" as the producer signature               |
|                     | type.                                                               |
| D.                  | COC Determination                                                   |
| Date                | Enter the date COC or designated representative signed              |
|                     | CCC-939L.                                                           |
|                     | User can manually enter the date or use the available calendar      |
|                     | widgets to populate the date.                                       |
|                     |                                                                     |
|                     | Note: The "Today" calendar widget populates the current date.       |
| Ex1t                | Exits the application without saving data that has not been         |
| Back                | Returns user to the Livestock Transport Screen                      |
| Save and Continue   | Saves the application data and navigates to the Receipt of Service  |
|                     | Screen.                                                             |

### 143 Livestock Application Receipt for Service Screen

#### A Overview

After the producer certification has been saved on the Summary Screen, users will be prompted to generate a receipt for service.

### **B** Example of the Receipt for Service for a Livestock Application Screen

The following is an example of the Receipt for service RECEIVED.

| ELAP   Emergency Assistance                                | 0                                                                       |                                                                         |                                                                              |
|------------------------------------------------------------|-------------------------------------------------------------------------|-------------------------------------------------------------------------|------------------------------------------------------------------------------|
| Home Tools ~                                               |                                                                         |                                                                         |                                                                              |
| Program Year: <b>2024</b><br>Producer <b>PRODUCER, IMA</b> | Admin State: <b>Georgia (13)</b><br>Physical State: <b>Georgia (13)</b> | Admin County: <b>Dodge (091)</b><br>Physical County: <b>Dodge (091)</b> | Application Status: <b>Pending Obligation</b><br>Application ID: <b>5160</b> |
| Processing Obligation <sup>346</sup>                       |                                                                         |                                                                         |                                                                              |
| Receipt For Service-RECEIVED from proc                     | ducer (CCC-939L)                                                        |                                                                         |                                                                              |
| Receipt For Service-PROVIDED to produ                      | icer (CCC-939L)                                                         |                                                                         |                                                                              |
|                                                            |                                                                         |                                                                         |                                                                              |
| Application Selection Customer Search Generate RFS         | S View Form ECPR                                                        |                                                                         |                                                                              |

### C Action

CLICK:

- "Receipt for service RECEIVED from producer (CCC-933L)" when the producer has submitted CCC-939L
- "Receipt for service PROVIDED to producer (CCC-933L)" when the County Office provides CCC-939L to the producer.

#### 144-170 (Reserved)

#### Section 5 H5N1 Applications

#### 171 H5N1 Application Screen

#### A Overview

The H5N1 Application Screen allows users to:

• view existing NOL's

Note: See Part 3 for editing an existing NOL.

- record dairy cattle information
- record required testing information
- record producer signature and type
- approve or disapprove CCC-939-H5N1.

### **B** Example of H5N1 Application Screen

The following is an example of the individual tabs on the CCC-939-H5N1 Application Screen.

Note: Users can navigate to specific tabs by clicking the specific tab on the ribbon.

| ELAP   Emergency Assistance for                             | 0 <sub> </sub>                                                            |                                                                             |                                                                             |
|-------------------------------------------------------------|---------------------------------------------------------------------------|-----------------------------------------------------------------------------|-----------------------------------------------------------------------------|
| Home Tools 🗸                                                |                                                                           |                                                                             |                                                                             |
| Notice of Loss                                              | Dairy Production                                                          | Summary                                                                     |                                                                             |
| Program Year: <b>2024</b><br>Producer: <b>PRODUCER, IMA</b> | Admin State: <b>Missouri (29)</b><br>Physical State: <b>Missouri (29)</b> | Admin County: <b>Johnson (101)</b><br>Physical County: <b>Johnson (101)</b> | Application Status: <b>Not created</b><br>Application ID: <b>Unassigned</b> |

## 171 H5N1 Application Screen (Continued)

## **C** Field Descriptions for Headers

The following table provides the field and description for the H5N1 Application Screen header data.

| Field                                                                     | Description                                             |
|---------------------------------------------------------------------------|---------------------------------------------------------|
| Program Year                                                              | Displays the program year.                              |
| Producer                                                                  | Displays the producer's name.                           |
| Admin State                                                               | Displays the administrative State for the farm record.  |
| Physical State Displays the physical State for where the land is located. |                                                         |
| Admin County                                                              | Displays the administrative county for the farm record. |
| Physical County                                                           | Displays the physical county where the land is located. |
| Application Status                                                        | Displays the application status.                        |
| Application ID                                                            | Displays the system generated application number.       |

### **172** Dairy Production Screen

#### A Overview

The Dairy Production Screen allows users to enter dairy production information for the H5N1 virus.

To add dairy production, CLICK "Add Dairy Production Losses". The screen will be redisplayed allowing users to complete Part C of CCC-939-H5N1.

### **B** Example of the Dairy Production Screen

The following is an example of the Dairy Production Screen after clicking the "Add Dairy Production" button.

| ELAP   Emergency Ass                                                                   | <b>@</b> 1                                                                |                                                                |                                  |                                                                             |
|----------------------------------------------------------------------------------------|---------------------------------------------------------------------------|----------------------------------------------------------------|----------------------------------|-----------------------------------------------------------------------------|
| Home Tools ~                                                                           |                                                                           |                                                                |                                  |                                                                             |
| Notice of Loss                                                                         | Dairy Prod                                                                | uction                                                         | Summary                          | y                                                                           |
| rogram Year: 2024<br>roducer PRODUCER, IMA                                             | Admin State: <b>Missouri (29)</b><br>Physical State: <b>Missouri (29)</b> | Admin County: .<br>Physical County                             | Iohnson (101)<br>: Johnson (101) | Application Status: <b>Not created</b><br>Application ID: <b>Unassigned</b> |
| Go to Bottom<br>.oss Event ID 🕕                                                        | Month Adult Dairy Cows Removed from<br>Production                         | Eligible Number of Adult Dairy Cows<br>Removed from Production | Producer Share                   | Actions                                                                     |
| Select Loss Event ID 🗸                                                                 | Select Month 🗸                                                            |                                                                |                                  | Remove                                                                      |
|                                                                                        | COC USE ONLY                                                              |                                                                |                                  |                                                                             |
| Add Dairy Production Loss                                                              |                                                                           |                                                                |                                  |                                                                             |
| Payment Reduction Amount for Dairy P                                                   | Production:                                                               |                                                                |                                  |                                                                             |
| I have submitted a positive H5N1 test from NVSL confirming infection in my dairy herd. |                                                                           |                                                                | Yes No                           |                                                                             |
| agree to provide milk production reco                                                  | rds, if requested, to support the eligible number of adult d              | Yes No                                                         |                                  |                                                                             |
|                                                                                        |                                                                           |                                                                |                                  |                                                                             |
| 2 of 3 Steps                                                                           |                                                                           |                                                                | Exit                             | Back Save Continue Save and Continu                                         |

### **172 Dairy Production Screen (Continued)**

## **C** Field Descriptions and Actions

The following table provides the field, descriptions, and actions for the Dairy Production Screen.

| Field                                                                                                    | Description/Action                                                                                                    |  |  |  |  |
|----------------------------------------------------------------------------------------------------|----------------------------------------------------------------------------------------------------|--|--|--|--|
| Loss Event ID                                                                                                    | <ul><li>Use the drop-down menu to select the loss event number from an approved NOL.</li><li>Hint: Hover over the blue informational icon to view the NOL data.</li></ul>                                                                                                    |  |  |  |  |
|                                                                                                    | Go to Bottom       Eligible Number of Adult Dairy C         Production       Eligible Number of Adult Dairy C         Notices of Loss         Select Loss Event ID       Notices of Loss       Not Status         Jose Event ID       Date Occurred       Qualifying Weather or Loss Condition       NOL Status         Jose Event ID       Date Occurred       Qualifying Weather or Loss Condition       NOL Status         Jose Production Lose       08/01/2024       H5N1       Approved         Add Dairy Production Lose       08/01/2024       H5N1       Approved         Note:       If the NOL is not available, user must select the Notice of Loss tab to check if the NOL has been entered.       Disapproved NOL 's will not be displayed |  |  |  |  |
| Month Adult Dairy<br>Cows Removed from<br>Production                                                                                                    | Use the drop-down menu to select the month dairy cows were removed from production.                                                                                                    |  |  |  |  |
| Eligible Number of<br>Adult Dairy Cows<br>Removed from<br>Production                                                                                                    | Enter in whole numbers the number of adult dairy cows that were removed from production.                                                                                                    |  |  |  |  |
| COC Use Only       Allows user to enter a value that has been adjusted by CO         The value entered will override the producer's certification         Important:       If COC has not adjusted the value, the field be left blank |                                                                                                    |  |  |  |  |

## 172 Dairy Production Screen (Continued)

| Field                                                                                                    | Description/Action                                                                                                    |
|----------------------------------------------------------------------------------------------------|----------------------------------------------------------------------------------------------------|
| Producer Share                                                                                                    | Enter the producer share.                                                                                                   |
|                                                                                                    | If there are associated producers on the application, all shares must equal 100.00.                                         |
|                                                                                                    | Shares can be entered with a maximum of two decimal places.                                                                 |
|                                                                                                    | <b>Note:</b> An error message will display if the shares do not total 100 percent.                                          |
| Actions                                                                                                    | Allows user to remove an item from the application.                                                                         |
|                                                                                                    | <b>Note:</b> A pop-up screen will prompt user to confirm the deletion.                                                      |
| Add Dairy Production<br>Loss                                                                                                    | Allows user to add dairy production losses.                                                                                 |
| Payment Reduction<br>Amount for Dairy<br>Production                                                                                                | Optional field to enter any payment reductions.                                                                             |
| I have submitted a<br>positive H5N1 test from<br>NVSL confirming<br>infection in my heard                                                          | CLICK either "Yes" or "No" as recorded on CCC-939-H5N1.                                                                     |
| I agree to provide milk<br>production records, if<br>requested, to support he<br>eligible number of adult<br>dairy cows removed<br>from production | CLICK either "Yes" or "No" as recorded on CCC-939-H5N1.                                                                     |
| Exit                                                                                                    | Exits the application without saving data that has not been previously saved.                                               |
| Back                                                                                                    | Returns user to the Notice of Loss Screen.                                                                                  |
| Save                                                                                                    | Saves the data entered and user remains on the screen.                                                                      |
| Continue                                                                                                    | Navigates to the Summary Screen.                                                                                            |
|                                                                                                    | Warning: Clicking "Continue" before clicking "Save" will navigate to the next tab without saving data not previously saved. |
| Save and Continue                                                                                                    | Saves the data entered and navigates to the Summary Screen.                                                                 |

### 173 H5N1 Summary Screen

### A Overview

The H5N1 Summary Screen

- displays the data entered on each applicable screen
- allows users to independently approve or disapprove CCC-939-H5N1.

### **B** Example of H5N1 Summary Screen

The following is an example of the H5N1 Summary Screen.

| ELAP   Emergency Assistan                                                                                                    | ice for Livestock, Honeybees and Farm-Raised                                                                                                    | Fish                                                                                                    | ●   · · · ·                                                                      |  |
|----------------------------------------------------------------------------------------------------|----------------------------------------------------------------------------------------------------|----------------------------------------------------------------------------------------------------|----------------------------------------------------------------------------------|--|
| Home Tools 🗸                                                                                                    |                                                                                                    |                                                                                                    |                                                                                  |  |
| Notice of Loss                                                                                                    | Dairy Production                                                                                                    | Summ                                                                                                    | iary                                                                             |  |
| Program Year: <b>2024</b><br>Producer: !                                                                                                  | Admin State: <b>Missouri (29)</b><br>Physical State: <b>Missouri (29)</b>                                                                                                   | Admin County: <b>Johnson (101)</b><br>Physical County: <b>Johnson (101)</b>                                | Application Status: <b>initiated</b><br>Application ID: <b>1236</b>              |  |
| Dairy Production                                                                                                    |                                                                                                    |                                                                                                    |                                                                                  |  |
| Go to Bottom<br>Loss Event ID                                                                                                    | Month Adult Dairy Cows Removed from Production                                                                                                    | Eligible Number of Adult Dairy Cows Removed for<br>Production                                              | rom<br>Producer Share                                                            |  |
| 3009                                                                                                    | February                                                                                                    | 12                                                                                                    | 100.00                                                                           |  |
|                                                                                                    | COC USE ONLY                                                                                                    |                                                                                                    |                                                                                  |  |
| 3009                                                                                                    | March                                                                                                    | 5                                                                                                    | 100.00                                                                           |  |
|                                                                                                    | COC USE ONLY                                                                                                    |                                                                                                    |                                                                                  |  |
| Payment Reduction Amount for Dairy Produ                                                                                                  | action:                                                                                                    |                                                                                                    |                                                                                  |  |
| I have submitted a positive H5N1 test from I                                                                                              | NVSL confirming infection in my dairy herd.                                                                                                    |                                                                                                    | Yes                                                                              |  |
| I agree to provide milk production records,                                                                                               | if requested, to support the eligible number of adult dairy cows removed from                                                                                               | production.                                                                                                | Yes                                                                              |  |
| COC Determination Status: App                                                                                                    | rrove Disapprove                                                                                                    |                                                                                                    |                                                                                  |  |
|                                                                                                    |                                                                                                    |                                                                                                    |                                                                                  |  |
| Is the producer identified in Part B an individue<br>or Resident Aliens; or is an Indian Tribe or Triba<br>YES NO<br>Authorized Override: | al person that is a US Citizen or Resident Allen; or a legal entity, including corpor<br>I organization, as defined in section 4 (b) of the Indian Self-Determination and E | stion, LLC, LP, trust, estate, general partnership or joint v<br>ducation Assistance Act (25 U.S.C. 3304)? | venture, or similar type entity, comprised solely of persons who are US Citizens |  |
| PRODUCER CERTIFICATION                                                                                                    |                                                                                                    |                                                                                                    |                                                                                  |  |
| MM/DD/YYYY                                                                                                    | Producer Signature Date(IMI/DD/YYYY) Producer Signature Type MM/DD/YYYY Select Producer Signature Type                                                                      |                                                                                                    |                                                                                  |  |
| COC DETERMINATION                                                                                                    |                                                                                                    |                                                                                                    |                                                                                  |  |
| Date(MM/DD/YYYY)                                                                                                    |                                                                                                    |                                                                                                    |                                                                                  |  |
| MM/DD/YYYY                                                                                                    |                                                                                                    | TICOM                                                                                                    |                                                                                  |  |
| 3 of 3 Steps                                                                                                    |                                                                                                    |                                                                                                    | Exit Back Save and Continue                                                      |  |
## 173 H5N1 Summary Screen (Continued)

# C Field Descriptions and Actions

The following table provides the field, descriptions, and actions for the H5N1 Summary Screen.

| Field                                  | Description/Action                                                                                                    |  |  |  |  |  |
|----------------------------------------|----------------------------------------------------------------------------------------------------|--|--|--|--|--|
| Individual Sections                    |                                                                                                    |  |  |  |  |  |
| COC Determination<br>Status            | Allows user to independently approve sections of CCC-939-H5N1.                                                                                                    |  |  |  |  |  |
|                                        | CLICK the applicable approval or disapproval checkbox as determined by COC.                                                                                                    |  |  |  |  |  |
|                                        | <b>Note:</b> Field is enabled for sections with data entered on the applicable screen.                                                                                                  |  |  |  |  |  |
|                                        | Producer Certification                                                                                                    |  |  |  |  |  |
| US Citizen Question                    | CLICK the applicable Yes or No radio button as recorded on CCC-939F.                                                                                                    |  |  |  |  |  |
|                                        | <b>Note:</b> If the producer's response is "No", the application can only be disapproved.                                                                                               |  |  |  |  |  |
| Producer Signature<br>Date (MM/DD/YYY) | Enter the date the producer signed CCC-939-H5N1.                                                                                                    |  |  |  |  |  |
|                                        | User can manually enter the date or use the available calendar widgets to populate the date.                                                                                            |  |  |  |  |  |
|                                        | <b>Note:</b> The "Today" calendar widget populates the current date.                                                                                                    |  |  |  |  |  |
| Producer Signature<br>Type             | Use the drop-down menu to select the method the applicant used to submit the application.                                                                                               |  |  |  |  |  |
|                                        | <b>Note:</b> If the producer is in the County Office <b>and</b> signs using<br>One Span, select "In Person - One Span" as the producer<br>signature type; otherwise select "In-Person". |  |  |  |  |  |

## 173 H5N1 Summary Screen (Continued)

| Field                | Description/Action                                                                           |  |  |  |
|----------------------|----------------------------------------------------------------------------------------------|--|--|--|
|                      | COC Determination                                                                            |  |  |  |
| Date<br>(MM/DD/YYYY) | Enter the date COC or designated representative signed CCC-939F.                             |  |  |  |
|                      | User can manually enter the date or use the available calendar widgets to populate the date. |  |  |  |
|                      | Note: The "Today" calendar widget populates the current date.                                |  |  |  |
| Exit                 | Exits the application without saving data that has not been                                  |  |  |  |
|                      | previously saved.                                                                            |  |  |  |
| Back                 | Returns user to the Value of Purchased and/or Additional                                     |  |  |  |
|                      | Expenses Screen.                                                                             |  |  |  |
| Save and Continue    | Saves the application data and navigates to the Receipt of Service                           |  |  |  |
|                      | Screen.                                                                                      |  |  |  |

# C Field Descriptions and Actions (Continued)

## 174-200 (Reserved)

### 201 General Payment Provisions

### A Overview

The payment process is an automated process that determines:

- whether the producer is eligible to receive payment
- the payment amount that can be sent to NPS for disbursement
- the overpayment amount that will be updated to the Pending Overpayment Report.

### **B** Frequency of Payment Processing

Payments are processed nightly for the following:

- gross payment amounts sent through the automated payment process
- payments on the Nonpayment Report if changes have been made in the ELAP software during the day for the producer or supporting software information.

All payments on the Nonpayment Report are processed once a week to ensure that all payment eligibility updates have been applied to the reduced payment amount.

### C Obtaining FSA-325

FSA-325 must be completed according to 1-CM by individuals or entities requesting payment **earned** by a producer who has died, disappeared, or been declared incompetent after applying for benefits. Payment must be issued to the individuals or entities requesting payment using the deceased, incompetent, or disappeared producer's ID number.

**Note:** If CCC-939H, CCC-939-H5N1, CCC-939F, or CCC-939L has been filed by the producer, a revised CCC-939H, CCC-939-H5N1, CCC-939F, or CCC-939L is **not** required when payments are issued under the deceased, incompetent, or disappeared producer's ID number.

### **D** Administrative Offset

Payments are subject to administrative offset provisions, including TOP services.

### 201 General Payment Provisions (Continued)

#### **E** Funds Control Process

The funds for payments will be controlled at the national level. If adequate funds are not available or there is an issue with the payment obligation, those producers meeting either condition will be listed on the Failed Obligations/Insufficient Funds Report in the Common Payments software.

Funding for payments is established as follows:

| Program | Program Code | Accounting Code |
|---------|--------------|-----------------|
| ELAP    | XXELAP       | 2833            |

#### **F** Sequestering Payments

Program year 2024 and subsequent year ELAP payments are sequestered at 5.7 percent.

#### G Assignments

A producer entitled to a payment may assign payments according to 63-FI.

### H Bankruptcy

Bankruptcy status does **not** exclude a producer from requesting ELAP benefits.

**Note:** Contact the OGC Regional Attorney for guidance on issuing payments on all bankruptcy cases.

### I Payments Less Than \$1

Payments will be issued in dollars and cents so all payment amounts will be sent to NPS.

### 201 General Payment Provisions (Continued)

### J Payment Due Date

61-FI provides general guidance for determining payment due dates for various programs. The payment software sends the current software date to NPS as the payment due date. The software **cannot** determine the payment due date because of numerous factors. County Offices shall manually determine the payment due date by determining the later of the following:

- date producer signed application
- date producer filed payment eligibility documentation, including the following:
  - AD-1026
  - CCC-902
  - CCC-941
  - CCC-939H, CCC-939H5N1, CCC-939F, or CCC-939L
  - FSA-860
- if the producer is an entity or joint operation, date members filed the requisite payment eligibility documentation
- availability of software to process the payment.

### K Prompt Payment Interest

Prompt Payment Act provisions apply according to 61-FI. Interest will apply to payments issued more than 30 calendar days after the payment is considered due.

If the payment is **not** issued within 30 calendar days, then prompt payment interest is payable to the producer. County Offices must:

- manually determine the payment due date based on the factors identified in subparagraph K.
- follow the provisions of 61-FI for issuing the interest payment.

## 202 Payment Limitation and Eligibility

## A Payment Limitation

Payment limitation does not apply to ELAP program benefits.

# **B** Eligibility Values

The following table identifies web-based eligibility determinations applicable to ELAP and how the software will use the web-based subsidiary eligibility data for payment processing.

| Eligibility Determination   | Value                              | Eligible for Payment |
|-----------------------------|------------------------------------|----------------------|
| AD-1026                     | Certified                          | Yes                  |
|                             | Not Filed                          | No                   |
|                             | Good Faith Determination           | Yes                  |
|                             | COC Exemption                      | Yes                  |
|                             | Awaiting Affiliate Certification   | No                   |
|                             | Affiliate Violation                | No                   |
| AGI - 2014 Farm Bill        | Not Filed                          | No                   |
|                             | Filed CCC-941                      | Yes                  |
| Note: See 6-PL and 3-PL     | Exempt                             | Yes                  |
| (Rev 2) for additional      | Not Met - Producer                 | No                   |
| information about AGI       | Not Processed                      | No                   |
| determinations.             | Compliant - Producer               | Yes                  |
|                             | Compliant - Less Than 3 years      | Yes                  |
|                             | Not Compliant                      | No                   |
|                             | Compliant - FSA Determined         | Yes                  |
| FSA-510 Pay Limit Exception | Producer certifies at least 75     | Not Applicable       |
| Request                     | percent of their average AGI was   |                      |
|                             | derived from farming, ranching, or |                      |
|                             | forestry.                          |                      |
| Conservation Compliance -   | In Compliance                      | Yes                  |
| Farm/Tract Eligibility      | Partial Compliance                 | Yes                  |
|                             | In Violation                       | No                   |
|                             | No Association                     | No                   |
|                             | Past Violation                     | No                   |
|                             | Reinstated                         | Yes                  |
| Controlled Substance        | No Violation                       | Yes                  |
|                             | Growing                            | No                   |
|                             | Trafficking                        | No                   |
|                             | Possession                         | No                   |

# 202 Payment Limitation and Eligibility (Continued)

## **C** Eligibility Conditions Priority

If a producer has multiple invalid subsidiary eligibility conditions, only the highest priority ineligible condition will be printed on the Nonpayment Report. The following is the priority of conditions.

| Priority | Condition               |
|----------|-------------------------|
| 1        | Conservation Compliance |
| 2        | Controlled Substance    |
| 3        | AD-1026                 |

#### 203 Payment Processing

## A Supporting Files for Integrated Payment Processing

The payment process is an integrated process that uses a wide range of information and other program determinations and values to determine the following:

- whether a payment should be issued
- the amount of gross payment
- reductions
- the net payment amount.

For payments to be calculated correctly, all supporting files listed in the following table must be updated.

| Type of      | How Information Is Used                             |                      |  |  |  |
|--------------|-----------------------------------------------------|----------------------|--|--|--|
| Information  | for Payment Processing                              | Source               |  |  |  |
| Application  | The information is used to compute the ELAP         | Application          |  |  |  |
| Data         | payment amount for the producer.                    | Software             |  |  |  |
| Payment      | Used to determine whether the producer and/or       | Subsidiary           |  |  |  |
| Eligibility  | member of a joint operation is eligible for payment | Eligibility Software |  |  |  |
| Information  | for the year for which the application was filed.   |                      |  |  |  |
| General Name | Used to determine the producer's business type and  | Business Partner/    |  |  |  |
| and Address  | general name and address information.               | SCIMS                |  |  |  |
| Information  |                                                     |                      |  |  |  |
| Entity and   | Used to determine the following for the year the    | Business File        |  |  |  |
| Joint        | application was filed:                              |                      |  |  |  |
| Operation    |                                                     |                      |  |  |  |
| Information  | • members                                           |                      |  |  |  |
|              | • member's share of the following:                  |                      |  |  |  |
|              | • general partnerships                              |                      |  |  |  |
|              | • joint ventures                                    |                      |  |  |  |
|              | • entities.                                         |                      |  |  |  |
| Financial    | Calculated payment information is provided to       | NPS or NRRS          |  |  |  |
| Related      | NPS.                                                |                      |  |  |  |
| Information  |                                                     |                      |  |  |  |
|              | Determined overpayment amount may be provided       |                      |  |  |  |
|              | to NRRS.                                            |                      |  |  |  |

## 203 Payment Processing (Continued)

## **B** Prerequisites for Payments

The following table details the actions that must be performed or verified as having been completed to properly issue payments. COC, CED, or designee will ensure that the actions are completed.

| Step | Action                                                                            |
|------|-----------------------------------------------------------------------------------|
| 1    | Application has been approved and the approval date has been recorded in the      |
|      | software.                                                                         |
| 2    | Application is on file for the applicable year for those seeking payment and the  |
|      | eligibility information is recorded in the web-based eligibility software.        |
| 3    | All other eligibility determinations have been updated according to the           |
|      | determinations made by COC for producers and members of joint operations. See     |
|      | 6-PL.                                                                             |
| 4    | Joint operation and entity ownership structure information is updated in Business |
|      | File for the applicable year. See 3-PL (Rev. 2).                                  |
| 5    | Assignments and joint payees have been updated in NPS if CCC-36, CCC-37, or       |
|      | both were filed.                                                                  |

### 204 Overpayments

### A Overview

Overpayments will be determined during the ELAP payment calculation process. Overpayment information will be updated to the Pending Overpayment Report according to 9-CM, paragraph 65. The overpayment will remain on the Pending Overpayment Report for 60 workdays to allow time for correcting the condition that caused the overpayment. If the overpayment is a legitimate debt, then the overpayment should be transferred to NRRS immediately.

## **B** Determined Overpayments

The software will update applicable information to the Pending Overpayment Report. See 9-CM, paragraph 65 for information on the Pending Overpayment Report.

### C Handling Debts Less than \$100

County Offices must follow 58-FI for handling receivables less than \$100.

## 205-250 (Reserved)

### Part 6 Reports

### 251 Application Reports

#### A Overview

ELAP application reports are available through the "Tools" drop-down menu on the ELAP Home Screen.

Report format is defaulted to CSC but can be generated in either CSV or HTML formats.

### **B** Example of Reports Selection Screen

The following is an example of the ELAP Report Selection Screen.

| ELAP   Emergency                                     | Assistance for Livesto                                        | ock, Honeybees and                               | Farm-Raised Fish                       | 0                       |
|------------------------------------------------------|---------------------------------------------------------------|--------------------------------------------------|----------------------------------------|-------------------------|
| Home                                                 |                                                               |                                                  |                                        |                         |
| ELAP Report                                          | Selection                                                     |                                                  |                                        |                         |
| Program Year:                                        | 2024                                                          | ✓ State/County:                                  | Georgia(13) - Dodge(091)               | ~                       |
| Start Date:                                          | mm/dd/yyyy                                                    | End Date:                                        | mm/dd/yyyy                             |                         |
| Note: Start and End dates                            | , if entered, are based on the                                | e date the application was                       | s created in the system.               |                         |
| Report Format:   CSV   H                             | ITML                                                          |                                                  |                                        |                         |
| O Application Status Report                          |                                                               |                                                  |                                        |                         |
| Note: Select at least or<br>Application Status: All  | ne or more statuses to run th                                 | Application Status Repo<br>Approved Disapproved  | ort.<br>D Pending D Split D Partial D  | Suspended 🗆 Cancelled 🗆 |
| O NOL Complete Data Report (                         | CSV Only)                                                     |                                                  |                                        |                         |
| O Approved Obligation Report                         |                                                               |                                                  |                                        |                         |
| Sailed or Rejected Obligation                        | Report                                                        |                                                  |                                        |                         |
| O Notice of Loss Status Report                       |                                                               |                                                  |                                        |                         |
| Note: Select at least or<br>Notice of Loss Status: / | ne or more statuses to run th<br>All 🗆 Initiated 🗆 Enrolled 🕻 | ne Notice of Loss Status R<br>Approved Disapprov | eport.<br>ed 🗆 Suspended 🗆 Cancelled 🗆 |                         |
|                                                      |                                                               |                                                  | Application Selection                  | Create Report           |

# 251 Application Reports (Continued)

# C Available Reports

The following reports are available to monitor ELAP activity.

| Report                                  | Description                                                                                  |
|-----------------------------------------|----------------------------------------------------------------------------------------------|
| Application Status Report               | Captures general information for the application such as application status and status date. |
|                                         | <b>Note:</b> An application status must be selected before the report can be generated.      |
| NOL Complete Data Report<br>(CSV Only)  | Captures detailed NOL information.                                                           |
| Approved Obligation Report              | Captures applications that have been successfully obligated.                                 |
| Failed or Rejected Obligation<br>Report | Captures applications with a failed or rejected obligations.                                 |
| Notice of Loss Status Report            | Captures general information for the NOL such as status and status date.                     |
|                                         | <b>Note:</b> An application status must be selected before the report can be generated.      |

### 252 Estimated Calculated Payment Report - Farm-Raised Fish Death Loss

### A Overview

The ECPR provides an estimate of the gross payment that can potentially be earned for the ELAP program. This paragraph applies to CCC-939F, Part C.

### **B** Example of ECPR - Farm-Raised Fish Death Loss

The following is an example of the ECPR - Farm-Raised Fish Death Loss.

| State: Iowa<br>County: Cerro     | o Gordo                                |                                               | 2024 Em                | U<br>ergency Assista | nited States Depa<br>Farm Ser<br>ance for Livestock<br>Estimated Calcula | rtment of Ag<br>vice Agency<br>, Honeybees,<br>ited Payment | riculture<br>and Farm-Raised Fis<br>Report | h Program                  |                            |                                   |                                                    | Date: 02/20/2024                                                          |
|----------------------------------|----------------------------------------|-----------------------------------------------|------------------------|----------------------|--------------------------------------------------------------------------|-------------------------------------------------------------|--------------------------------------------|----------------------------|----------------------------|-----------------------------------|----------------------------------------------------|---------------------------------------------------------------------------|
| Physical Locat<br>Physical Locat | tion State: Iowa<br>tion County: Cerro | Gordo                                         |                        |                      | Producer Name:                                                           | PRODUCER, I                                                 | AM                                         |                            |                            |                                   | Ap<br>Ap                                           | pplication Number: 5144<br>pplication Approved: Yes                       |
| Farm-Raised F<br>Part C Approve  | ish Death Loss<br>ed:Y                 |                                               |                        |                      |                                                                          |                                                             |                                            |                            |                            |                                   |                                                    |                                                                           |
| Loss Event<br>ID                 | Notice of Loss<br>Approved             | Kind/Type/Size                                | Beginning<br>Inventory | Ending<br>Inventory  | Normal Mortality<br>%                                                    | Loss<br>Threshold                                           | Ineligible Inventory<br>Lost               | Eligible Inventory<br>Lost | Payment<br>Rate            | Share                             | Payment<br>Factor                                  | Farm-Raised Fish Death<br>Losses                                          |
| 6406                             | Yes                                    | African Cichlid, Albino Zebra Cichlid,<br>Reg | 12345                  | 6789                 | 5.00%                                                                    | 617                                                         | 0                                          | 4939                       | \$2.40                     | 100.00%                           | 0.75                                               | \$8,890.20                                                                |
| Total Farm-Raise                 | ed Fish Death Losses                   |                                               |                        | Payment I            | Reductions                                                               |                                                             |                                            |                            |                            |                                   | Gross Farm-Ra                                      | nised Fish Death Loss Payment                                             |
| \$8,890.20                       |                                        |                                               |                        |                      | \$0.00                                                                   |                                                             |                                            |                            |                            |                                   |                                                    | \$8,890.20                                                                |
|                                  |                                        |                                               |                        |                      |                                                                          |                                                             |                                            |                            | Total C<br>Total C<br>Tota | iross Fa<br>Gross Fa<br>I Gross I | rm-Raised Fish<br>rm-Raised Fish<br>Farm Raised Fi | n Death Loss: \$8,890.20<br>h Feed Loss: \$0.00<br>sh Payment: \$8,890.20 |

### C Field Descriptions for ECPR - Farm-Raised Fish Death Loss

The following table provides the field and descriptions displayed on the ECPR - Farm-Raised Fish Death Loss.

| Field                    | Description                                                              |
|--------------------------|--------------------------------------------------------------------------|
| Producer Name            | Displays the name of the producer.                                       |
| State                    | Displays the administrative State.                                       |
| County                   | Displays the administrative county.                                      |
| Physical Location State  | Displays the physical State location.                                    |
| Physical Location County | Displays the physical county location.                                   |
| Application Number       | Displays the software assigned application number.                       |
| Application Approved     | Indicates if an application has been approved.                           |
|                          | <b>Note:</b> "No" is also displayed for partially approved applications. |
| 1                        | Farm-Raised Fish Death Loss                                              |
| Part C Approved          | Indicates if CCC-939F, Part C has been approved.                         |
| Loss Event ID            | Displays the loss event number.                                          |
| Notice of Loss Approved  | Indicates if the NOL has been approved.                                  |
| Kind/Type/Size           | Displays the kind, type, and size.                                       |
| Beginning Inventory      | Displays the beginning inventory.                                        |
| Ending Inventory         | Displays the ending inventory.                                           |

# 252 Estimated Calculated Payment Report - Farm-Raised Fish Death Loss (Continued)

| Field                                   | Description                                                                                                    |  |  |  |  |  |
|-----------------------------------------|----------------------------------------------------------------------------------------------------|--|--|--|--|--|
| Farm-Raised Fish Death Loss (Continued) |                                                                                                    |  |  |  |  |  |
| Normal Mortality %                      | Displays the normal mortality percentage established by                                                                    |  |  |  |  |  |
|                                         | STC according to 1-ELAP.                                                                                                   |  |  |  |  |  |
| Loss Threshold                          | Calculation is determined by multiplying the following:                                                                    |  |  |  |  |  |
|                                         |                                                                                                    |  |  |  |  |  |
|                                         | • program year inventory                                                                                                   |  |  |  |  |  |
|                                         | • normal mortality %.                                                                                                    |  |  |  |  |  |
|                                         | <b>Note:</b> If the ineligible inventory lost is greater than 0, the loss threshold will be the ineligible inventory lost. |  |  |  |  |  |
| Ineligible Inventory Lost               | Displays the ineligible inventory lost.                                                                                    |  |  |  |  |  |
| Eligible Inventory Lost                 | Calculation is determined by the following:                                                                                |  |  |  |  |  |
|                                         |                                                                                                    |  |  |  |  |  |
|                                         | beginning inventory, minus                                                                                                 |  |  |  |  |  |
|                                         | • ending inventory, minus                                                                                                  |  |  |  |  |  |
|                                         | loss threshold.                                                                                                    |  |  |  |  |  |
| Payment Rate                            | Displays the average fair market value for the kind, type,<br>and size established by STC according to 1-ELAP.             |  |  |  |  |  |
| Share                                   | Displays the producer's share.                                                                                             |  |  |  |  |  |
| Payment Factor                          | Calculation is determined by the following:                                                                                |  |  |  |  |  |
|                                         | • 00% for underserved producers                                                                                            |  |  |  |  |  |
|                                         | <ul> <li>70% for all others</li> </ul>                                                                                     |  |  |  |  |  |
| Farm-Raised Fish Death                  | Calculation is determined by multiplying the following                                                                     |  |  |  |  |  |
| Losses                                  | Calculation is determined by maniprying the following.                                                                     |  |  |  |  |  |
|                                         | • eligible inventory lost                                                                                                  |  |  |  |  |  |
|                                         | • payment rate                                                                                                    |  |  |  |  |  |
|                                         | • share                                                                                                    |  |  |  |  |  |
|                                         | • payment factor.                                                                                                    |  |  |  |  |  |
| Total Farm-Raised Fish                  | Displays the sum of all farm-raised fish death losses.                                                                     |  |  |  |  |  |
| Death Losses                            |                                                                                                    |  |  |  |  |  |
| Payment Reductions                      | Displays the payment deduction amount for farm-raised                                                                      |  |  |  |  |  |
|                                         | fish death loss.                                                                                                    |  |  |  |  |  |
| Gross Farm-Raised Fish                  | Calculation is determined by the following:                                                                                |  |  |  |  |  |
| Death Losses                            |                                                                                                    |  |  |  |  |  |
|                                         | • total farm-raised fish death losses, minus                                                                               |  |  |  |  |  |
|                                         | • payment reductions.                                                                                                    |  |  |  |  |  |

# **C** Field Descriptions for ECPR - Farm-Raised Fish Death Loss (Continued)

### 253 Estimated Calculated Payment Report - Farm-Raised Fish Feed Loss

### A Overview

The ECPR provides an estimate of the gross payment that can potentially be earned for the ELAP program. This paragraph applies to CCC-939F, Part D.

### **B** Example of ECPR - Farm-Raised Fish Feed Loss

The following is an example of the ECPR - Farm-Raised Fish Feed Loss.

| State: Iowa<br>County: Cerro Gordo                                     |                         | United States Department of Agriculture<br>Farm Service Agency<br>2024 Emergency Assistance for Livestock, Honeybees, and Farm-Raised Fish Program<br>Estimated Calculated Payment Report |                |               |           |                | <b>Date:</b> 02/20/2024                                                                                                    |
|------------------------------------------------------------------------|-------------------------|----------------------------------------------------------------------------------------------------|----------------|---------------|-----------|----------------|----------------------------------------------------------------------------------------------------|
| Physical Location State: Iowa<br>Physical Location County: Cerro Gordo |                         |                                                                                                    | Producer Name: | PRODUCER, IMA | 4         |                | Application Number: 5144<br>Application Approved: Yes                                                                                                    |
| Farm-Raised Fish Feed Loss<br>Part D Approved:Y                        |                         |                                                                                                    |                |               |           |                |                                                                                                    |
| Loss Event ID                                                          | Notice of Loss Approved | Type of Feed                                                                                                    | Value of F     | eed Lost      | Share     | Payment Factor | Eligible Farm-Raised Fish Feed Losses                                                                                                    |
| 6406                                                                   | Yes                     | Poultry Protein                                                                                                    |                | 2500.00       | 100.00%   | 0.60           | \$1,500.00                                                                                                    |
| 6406                                                                   | Yes                     | Fish Food Pellets                                                                                                    |                | 1800.00       | 100.00%   | 0.60           | \$1,080.00                                                                                                    |
| Total Eligible Farm-Raised Fish Feed Losses                            |                         |                                                                                                    |                | Payment Re    | eductions |                | Gross Farm-Raised Fish Feed Loss Payment                                                                                                    |
| \$2,580.00                                                             |                         |                                                                                                    |                |               | \$0.00    |                | \$2,580.00                                                                                                    |
|                                                                        |                         |                                                                                                    |                |               |           |                | Total Gross Farm-Raised Fish Death Loss: \$0.00<br>Total Gross Farm-Raised Fish Feed Loss: \$2,580.00<br>Total Gross Farm Raised Fish Payment: \$2,580.00 |

### C Field Descriptions for ECPR - Farm-Raised Fish Feed Loss

The following table provides the field and descriptions displayed on the ECPR - Farm-Raised Fish Feed Loss.

| Field                    | Description                                                              |  |  |  |  |  |
|--------------------------|--------------------------------------------------------------------------|--|--|--|--|--|
| Producer Name            | Displays the name of the producer.                                       |  |  |  |  |  |
| State                    | Displays the administrative State.                                       |  |  |  |  |  |
| County                   | Displays the administrative county.                                      |  |  |  |  |  |
| Physical Location State  | Displays the physical State location.                                    |  |  |  |  |  |
| Physical Location County | Displays the physical county location.                                   |  |  |  |  |  |
| Application Number       | Displays the software assigned application number.                       |  |  |  |  |  |
| Application Approved     | Indicates if an application has been approved.                           |  |  |  |  |  |
|                          | <b>Note:</b> "No" is also displayed for partially approved applications. |  |  |  |  |  |

# 253 Estimated Calculated Payment Report - Farm-Raised Fish Feed Loss (Continued)

| Field                                          | Description                                                                 |  |  |  |  |  |
|------------------------------------------------|-----------------------------------------------------------------------------|--|--|--|--|--|
|                                                | Farm-Raised Fish Feed Loss                                                  |  |  |  |  |  |
| Part D Approved                                | Indicates if CCC-939F, Part D has been approved.                            |  |  |  |  |  |
| Loss Event ID                                  | Displays the loss event number.                                             |  |  |  |  |  |
| Notice of Loss Approved                        | Indicates if the NOL has been approved.                                     |  |  |  |  |  |
| Type of Feed                                   | Displays the type of feed lost or additional expense(s) incurred.           |  |  |  |  |  |
| Value of Feed Lost                             | Displays the value of feed lost or additional expense(s) incurred.          |  |  |  |  |  |
| Share                                          | Displays the producer's share.                                              |  |  |  |  |  |
| Payment Factor                                 | Calculation is determined by the following:                                 |  |  |  |  |  |
|                                                | <ul><li>90% for underserved producers</li><li>60% for all others.</li></ul> |  |  |  |  |  |
| Eligible Farm-Raised Fish<br>Feed Losses       | Calculation is determined by multiplying the following:                     |  |  |  |  |  |
|                                                | • value of feed lost                                                        |  |  |  |  |  |
|                                                | • share                                                                     |  |  |  |  |  |
|                                                | • payment factor.                                                           |  |  |  |  |  |
| Total Eligible Farm-Raised<br>Fish Feed Losses | Displays the sum of purchased farm-raised fish feed losses.                 |  |  |  |  |  |
| Payment Reduction                              | Displays the payment reduction amount for value of                          |  |  |  |  |  |
|                                                | purchased feed lost, additional expenses, or both.                          |  |  |  |  |  |
| Gross Farm-Raised Fish                         | Calculation is determined by the following:                                 |  |  |  |  |  |
| Feed Loss Payment                              |                                                                             |  |  |  |  |  |
|                                                | • total purchased farm-raised fish feed losses, minus                       |  |  |  |  |  |
|                                                | • payment reductions.                                                       |  |  |  |  |  |

# C Field Descriptions for ECPR - Farm-Raised Fish Feed Loss (Continued)

### 254 Estimated Calculated Payment Report - H5N1 Dairy Loss

#### A Overview

The ECPR provides an estimate of the gross payment that can potentially be earned for the ELAP program. This paragraph applies to CCC-939H5N1, Part C.

### **B** Example of ECPR - H5N1 Dairy Loss

The following is an example of the ECPR - H5N1 Dairy Loss.

| CCC-939E<br>State: Texas<br>County: Red Rive | er                                       | United States Department of Agriculture<br>Farm Service Agency<br>2024 Emergency Assistance for Livestock, Honeybees, and Farm-Raised Fish Program<br>Estimated Calculated Payment Report |                               |               |         |                | Date: 0                              | 08/21/2024            |
|----------------------------------------------|------------------------------------------|----------------------------------------------------------------------------------------------------|-------------------------------|---------------|---------|----------------|--------------------------------------|-----------------------|
| Physical Location<br>Physical Location       | <b>State:</b> Texas<br>County: Red River |                                                                                                    | Producer Name:                | PRODUCER, ANY |         |                | Application Numb<br>Application Appr | ber: 1151<br>oved: No |
| H5N1 Dairy Produ<br>Part C Approved:         | <b>iction Loss</b><br>No                 |                                                                                                    |                               |               |         |                |                                      |                       |
| Loss Event ID                                | Notice of Loss Approved                  | Loss Month                                                                                                    | Eligible Number of Dairy Cows | Payment Rate  | Share   | Payment Factor | Monthly Gross Dairy Production       | on Payment            |
| 2872                                         | Yes                                      | April                                                                                                    | 250                           | \$367.5500    | 100.00% | 90.00%         |                                      | \$82,698.75           |
| Total Monthly Gross<br>Payment               | Dairy Production                         |                                                                                                    | Payment Reductions            |               | \$      |                | Total Gross Dairy Production         | on Payment            |
| \$82,698.75                                  |                                          | \$0.00                                                                                                    |                               |               |         |                | \$82,698.75                          |                       |
|                                              |                                          |                                                                                                    |                               |               |         |                |                                      |                       |

## C Field Descriptions for ECPR - H5N1 Dairy Loss

The following table provides the field and descriptions displayed on the ECPR - H5N1 Dairy Loss.

| Field                    | Description                                                              |  |  |  |
|--------------------------|--------------------------------------------------------------------------|--|--|--|
| Producer Name            | Displays the name of the producer.                                       |  |  |  |
| State                    | Displays the administrative State.                                       |  |  |  |
| County                   | Displays the administrative county.                                      |  |  |  |
| Physical Location State  | Displays the physical State location.                                    |  |  |  |
| Physical Location County | Displays the physical county location.                                   |  |  |  |
| Application Number       | Displays the software assigned application number.                       |  |  |  |
| Application Approved     | Indicates if an application has been approved.                           |  |  |  |
|                          | <b>Note:</b> "No" is also displayed for partially approved applications. |  |  |  |
| Н                        | 5N1 - Dairy Production Loss                                              |  |  |  |
| Part C Approved          | Indicates if CCC-939H5N1, Part C has been approved.                      |  |  |  |
| Share                    | Displays the producer's share.                                           |  |  |  |
| Loss Event ID            | Displays the loss event number.                                          |  |  |  |

# 254 Estimated Calculated Payment Report - H5N1 Dairy Loss (Continued)

| Field                   | Description                                           |  |  |  |  |
|-------------------------|-------------------------------------------------------|--|--|--|--|
| H5N                     | H5N1 - Dairy Production Loss (Continued)              |  |  |  |  |
| Month                   | Displays the month.                                   |  |  |  |  |
| Eligible Number of Cows | Displays eligible number of cows.                     |  |  |  |  |
| Payment Rate            | Displays the payment rate.                            |  |  |  |  |
| Share                   | Displays the share.                                   |  |  |  |  |
| Payment Factor          | Displays the payment factor.                          |  |  |  |  |
| Monthly Gross Dairy     | Calculation is determined by the following:           |  |  |  |  |
| Production Payment      |                                                       |  |  |  |  |
|                         | • eligible number of cows, multiplied by              |  |  |  |  |
|                         | • payment rate, multiplied by                         |  |  |  |  |
|                         | • share, multiplied by                                |  |  |  |  |
|                         | • payment factor.                                     |  |  |  |  |
| Payment Reduction       | Displays the payment reduction.                       |  |  |  |  |
| Total Gross Dairy       | Total of monthly gross dairy production payment minus |  |  |  |  |
| Production Payment      | payment reduction.                                    |  |  |  |  |

## C Field Descriptions for ECPR - H5N1 Dairy Loss (Continued)

### 255 Estimated Calculated Payment Report - Honeybee Colony Loss

### A Overview

The ECPR provides an estimate of the gross payment that can potentially be earned for the ELAP program. This paragraph applies to CCC-939H, Part C.

### **B** Example of ECPR - Honeybee Colony Loss

The following is an example of the ECPR - Honeybee Colony Loss.

| FSA-898                                                    |                        | 2024 Emergency Assi     | United States D<br>Farm<br>stance for Livest<br>Estimated Cal | epartment of Ag<br>Service Agency<br>ock, Honeybees<br>culated Paymen | priculture<br>, and Farm-Raise<br>t Report | d Fish Program        |                         |                                                                                 | Date: 01                                                      | 1/24/20                                     |
|------------------------------------------------------------|------------------------|-------------------------|---------------------------------------------------------------|-----------------------------------------------------------------------|--------------------------------------------|-----------------------|-------------------------|---------------------------------------------------------------------------------|---------------------------------------------------------------|---------------------------------------------|
| State: Iowa<br>County: Cerro Gordo                         |                        | Produce                 | er Name: PROI                                                 | DUCER, IMA                                                            |                                            |                       |                         | Appli<br>Appli                                                                  | cation Numb<br>cation Appro                                   | ver: 513                                    |
| Honeybee Colony Loss<br>Part C Approved:Y<br>Share:100.00% |                        |                         |                                                               |                                                                       |                                            |                       |                         |                                                                                 |                                                               |                                             |
| Loss Event ID                                              |                        | Notice of Loss Approved | Begin                                                         | ning Inventory                                                        | Additions                                  | Reductions            | Colonies Los            |                                                                                 | Ineligible Co                                                 | olonies Lo                                  |
| 6330                                                       |                        | Yes                     |                                                               | 70                                                                    | 20                                         | 0                     | 30                      |                                                                                 | -                                                             |                                             |
| Share:50.00%                                               |                        |                         |                                                               |                                                                       |                                            |                       |                         |                                                                                 |                                                               |                                             |
| Loss Event ID                                              |                        | Notice of Loss Approved | Begin                                                         | ning Inventory                                                        | Additions                                  | Reductions            | Colonies Los            |                                                                                 | Ineligible Co                                                 | olonies L                                   |
| 6331                                                       |                        | Yes                     |                                                               | 30                                                                    | 0                                          | 0                     | 13                      |                                                                                 |                                                               |                                             |
| 6330                                                       |                        | Yes                     |                                                               |                                                                       | 5                                          | 0                     |                         |                                                                                 |                                                               |                                             |
| Share                                                      | Program Year Inventory | Normal Mortality %      | Loss Threshold                                                | Total Color                                                           | iies Lost                                  | Total Ineligible Cold | nies Lost M             | ax Lost Colonies                                                                | Payme                                                         | nt Colon                                    |
| 100.00%                                                    | 90                     | 30.00%                  | 27                                                            |                                                                       | 35                                         |                       | 5                       | 8                                                                               |                                                               |                                             |
| 50.00%                                                     | 35                     | 30.00%                  | 11                                                            |                                                                       | 18                                         |                       | 0                       | 4                                                                               |                                                               |                                             |
| Total Payment Colonies                                     |                        | Payment Rate            | Payment Factor                                                |                                                                       | Payment Redu                               | ctions                |                         | Gross Hone                                                                      | ybee Colony Lo                                                | ss Paym                                     |
| 12                                                         |                        | \$150.00                | 0.75                                                          |                                                                       |                                            | \$0.00                | Total<br>To<br>To<br>To | Gross Honeybee C<br>al Gross Honeybee<br>al Gross Honeybee<br>tal Gross Honeybe | olony Loss: \$<br>Hive Loss:<br>Feed Loss:<br>The Payment: \$ | \$1,350<br>\$1,350<br>\$0<br>\$0<br>\$1,350 |

## C Field Descriptions for ECPR - Honeybee Colony Loss

The following table provides the field and descriptions displayed on the ECPR - Honeybee Colony Loss.

| Field                    | Description                                                              |  |  |  |  |
|--------------------------|--------------------------------------------------------------------------|--|--|--|--|
| Producer Name            | Displays the name of the producer.                                       |  |  |  |  |
| State                    | Displays the administrative State.                                       |  |  |  |  |
| County                   | Displays the administrative county.                                      |  |  |  |  |
| Physical Location State  | Displays the physical State location.                                    |  |  |  |  |
| Physical Location County | Displays the physical county location.                                   |  |  |  |  |
| Application Number       | Displays the software assigned application number.                       |  |  |  |  |
| Application Approved     | Indicates if an application has been approved.                           |  |  |  |  |
|                          | <b>Note:</b> "No" is also displayed for partially approved applications. |  |  |  |  |

# 255 Estimated Calculated Payment Report - Honeybee Colony Loss (Continued)

| Field                    | Description                                                                                                    |  |  |  |  |  |
|--------------------------|----------------------------------------------------------------------------------------------------|--|--|--|--|--|
|                          | Honeybee Colony Loss                                                                                                    |  |  |  |  |  |
| Part C Approved          | Indicates if CCC-939H, Part C has been approved.                                                                           |  |  |  |  |  |
| Share                    | Displays the producer's share.                                                                                             |  |  |  |  |  |
| Loss Event ID            | Displays the loss event number.                                                                                            |  |  |  |  |  |
| Notice of Loss Approved  | Indicates if the NOL has been approved.                                                                                    |  |  |  |  |  |
| Beginning Inventory      | Displays the beginning inventory.                                                                                          |  |  |  |  |  |
| Additions                | Displays additions to inventory.                                                                                           |  |  |  |  |  |
| Reductions               | Displays reductions to inventory.                                                                                          |  |  |  |  |  |
| Colonies Lost            | Displays the total number of colonies lost.                                                                                |  |  |  |  |  |
|                          | <b>Note:</b> If the NOL is disapproved, the value will be 0.                                                               |  |  |  |  |  |
| Ineligible Colonies Lost | Displays the ineligible colonies lost.                                                                                     |  |  |  |  |  |
| Share                    | Displays the producer's share for the loss event.                                                                          |  |  |  |  |  |
| Program Year Inventory   | Calculation is determined by the following:                                                                                |  |  |  |  |  |
|                          | • beginning inventory, plus the sum of                                                                                     |  |  |  |  |  |
|                          | • additions, minus the sum of                                                                                              |  |  |  |  |  |
|                          | • reductions by the first colony loss, plus                                                                                |  |  |  |  |  |
|                          | • subsequent losses associated with the first colony loss.                                                                 |  |  |  |  |  |
| Normal Mortality %       | Displays the normal mortality percentage as determined by DAFP.                                                            |  |  |  |  |  |
| Loss Threshold           | Calculation is determined by multiplying the following:                                                                    |  |  |  |  |  |
|                          | • program year inventory                                                                                                   |  |  |  |  |  |
|                          | • normal mortality %.                                                                                                    |  |  |  |  |  |
|                          | <b>Note:</b> If the ineligible inventory lost is greater than 0, the loss threshold will be the ineligible inventory lost. |  |  |  |  |  |
| Total Colonies Lost      | Calculation is determined by the following:                                                                                |  |  |  |  |  |
|                          | • sum of total number of eligible honeybee colonies lost, plus                                                             |  |  |  |  |  |
|                          | • sum of ineligible honeybee colonies lost by first colony loss, plus                                                      |  |  |  |  |  |
|                          | • subsequent losses associated with the first colony lost.                                                                 |  |  |  |  |  |

# C Field Descriptions for ECPR - Honeybee Colony Loss (Continued)

# 255 Estimated Calculated Payment Report - Honeybee Colony Loss (Continued)

| Field                                 | Description                                                                                                    |  |  |  |  |  |
|---------------------------------------|----------------------------------------------------------------------------------------------------|--|--|--|--|--|
|                                       | Honeybee Colony Loss (Continued)                                                                                      |  |  |  |  |  |
| Total Ineligible Colonies             | Calculation is determined by the following:                                                                           |  |  |  |  |  |
| Lost                                  | • sum of ineligible colonies lost by "First Colony Loss", plus                                                        |  |  |  |  |  |
|                                       | • subsequent losses associated with the "First Colony Loss".                                                          |  |  |  |  |  |
| Max Colonies Lost                     | Calculation is determined by the following:                                                                           |  |  |  |  |  |
|                                       | <ul> <li>total colonies lost, minus</li> <li>loss threshold, multiplied by</li> <li>share</li> </ul>                  |  |  |  |  |  |
| Payment Colonies                      | <ul><li>Share.</li><li>Calculation is determined by the following:</li></ul>                                          |  |  |  |  |  |
|                                       | <ul> <li>total colonies lost, minus</li> <li>total ineligible colonies lost, multiplied by</li> <li>share.</li> </ul> |  |  |  |  |  |
|                                       | <b>Note:</b> Payment colonies cannot exceed maximum colonies lost.                                                    |  |  |  |  |  |
| Total Payment Colonies                | Displays the sum of payment colonies.                                                                                 |  |  |  |  |  |
| Payment Rate                          | Displays the honeybee colony fair market value as determined<br>by DAFP.                                              |  |  |  |  |  |
| Payment Factor                        | Calculation is determined by the following:                                                                           |  |  |  |  |  |
|                                       | <ul> <li>90% for underserved producers</li> <li>75% for all others.</li> </ul>                                        |  |  |  |  |  |
| Payment Reductions                    | Displays the payment reduction amount for the honeybee colony loss.                                                   |  |  |  |  |  |
| Gross Honeybee Colony<br>Loss Payment | Calculation is determined by the following:                                                                           |  |  |  |  |  |
|                                       | • total payment colonies, multiplied by                                                                               |  |  |  |  |  |
|                                       | • payment rate, multiplied by                                                                                         |  |  |  |  |  |
|                                       | • payment factor, multiplied by                                                                                       |  |  |  |  |  |
|                                       | • payment reductions.                                                                                                 |  |  |  |  |  |

# C Field Descriptions for ECPR - Honeybee Colony Loss (Continued)

### 256 Estimated Calculated Payment Report - Honeybee Hive Loss

### A Overview

The ECPR provides an estimate of the gross payment an applicant can potentially earn for the ELAP program. This paragraph applies to CCC-939H, Part D.

### **B** Example of ECPR - Honeybee Hive Loss

The following is an example of the ECPR - Honeybee Hive Loss.

| State: Iowa<br>County: Cerro Gordo                                     | 2024 Emerge             | United States Department<br>Farm Service Age<br>Icy Assistance for Livestock, Honeyl<br>Estimated Calculated Pay | of Agriculture<br>ncy<br>yees, and Farm-Raised Fish Program<br>ment Report | m       |                                                        | Date: 02/20/2024                                                                                                    |
|------------------------------------------------------------------------|-------------------------|----------------------------------------------------------------------------------------------------|----------------------------------------------------------------------------|---------|--------------------------------------------------------|----------------------------------------------------------------------------------------------------|
| Physical Location State: Iowa<br>Physical Location County: Cerro Gordo |                         | Producer Name: PRODU                                                                                             | CER, IMA                                                                   |         |                                                        | Application Number: 5124<br>Application Approved: Yes                                                                                                    |
| Honeybee Hive Losses<br>Part D Approved:Y<br>Loss Freet ID             | Notice of Loss Approved | Hives Lost                                                                                                    | Payment Rate                                                               | Share   | Payment Factor                                         | Flinible Hive Losses                                                                                                    |
| 6331                                                                   | Yes                     | 50                                                                                                    | \$251.00                                                                   | 100.00% | 0.75                                                   | \$9,412.50                                                                                                    |
| Total Eligible Hive Losses                                             |                         | Payment Reductions                                                                                               |                                                                            |         |                                                        | Gross Honeybee Hive Loss Payment                                                                                                    |
| 59412.30                                                               |                         | \$2,500.00                                                                                                    |                                                                            |         | Total Gro:<br>Total G<br>Total G<br>Total G<br>Total ( | ss Honeybee Colony Loss:         \$6.912.50           rross Honeybee Hive Loss:         \$6.912.50           ross Honeybee Feed Loss:         \$0.00           Gross Honeybee Payment:         \$6,912.50 |

## **C** Field Descriptions for ECPR - Honeybee Hive Loss

The following table provides the field and descriptions displayed on the ECPR - Honeybee Hive Loss.

| Field                    | Description                                                              |  |  |  |  |  |  |
|--------------------------|--------------------------------------------------------------------------|--|--|--|--|--|--|
| Producer Name            | Displays the name of the producer.                                       |  |  |  |  |  |  |
| State                    | Displays the administrative State.                                       |  |  |  |  |  |  |
| County                   | Displays the administrative county.                                      |  |  |  |  |  |  |
| Physical Location State  | Displays the physical State location.                                    |  |  |  |  |  |  |
| Physical Location County | Displays the physical county location.                                   |  |  |  |  |  |  |
| Application Number       | Displays the software assigned application number.                       |  |  |  |  |  |  |
| Application Approved     | Indicates if an application has been approved.                           |  |  |  |  |  |  |
|                          | <b>Note:</b> "No" is also displayed for partially approved applications. |  |  |  |  |  |  |

# 256 Estimated Calculated Payment Report - Honeybee Hive Loss (Continued)

| Field                               | Description                                                                                                    |  |  |  |  |  |  |  |
|-------------------------------------|----------------------------------------------------------------------------------------------------|--|--|--|--|--|--|--|
|                                     | Honeybee Hive Losses                                                                                                    |  |  |  |  |  |  |  |
| Part D Approved                     | Indicates if CCC-939H, Part D has been approved.                                                                                                    |  |  |  |  |  |  |  |
| Loss Event Number                   | Displays the loss event number.                                                                                                    |  |  |  |  |  |  |  |
| Notice of Loss Approved             | Indicates if the NOL has been approved.                                                                                                    |  |  |  |  |  |  |  |
| Hives Lost                          | Displays the Total Number of Eligible Honeybee Hives<br>Lost.                                                                                                    |  |  |  |  |  |  |  |
| Payment Rate                        | Displays the payment rate according to 1-ELAP.                                                                                                    |  |  |  |  |  |  |  |
| Share                               | Displays the producer's share.                                                                                                    |  |  |  |  |  |  |  |
| Payment Factor                      | <ul> <li>Calculation is determined by the following:</li> <li>90% for underserved producers</li> <li>75% for all others</li> </ul>                               |  |  |  |  |  |  |  |
| Eligible Hive Losses                | <ul> <li>Calculation is determined by the following:</li> <li>hives lost, multiplied by</li> <li>payment rate, multiplied by</li> <li>payment factor.</li> </ul> |  |  |  |  |  |  |  |
| Total Eligible Hive Losses          | Displays the sum of eligible hive losses.                                                                                                    |  |  |  |  |  |  |  |
| Payment Reduction                   | Displays the payment reduction amount for honeybee hive loss.                                                                                                    |  |  |  |  |  |  |  |
| Gross Honeybee Hive Loss<br>Payment | <ul> <li>Calculation is determined by the following:</li> <li>eligible hive losses, minus</li> <li>payment reductions.</li> </ul>                                |  |  |  |  |  |  |  |

# C Field Descriptions for ECPR - Honeybee Hive Loss (Continued)

### 257 Estimated Calculated Payment Report - Honeybee Value Feed Losses

### A Overview

The ECPR provides an estimate of the gross payment that can potentially be earned for the ELAP program. This paragraph applies to CCC-939H, Part E.

### **B** Example of ECPR - Honeybee Value Feed Losses

The following is an example of an ECPR - Honeybee Value Feed Losses.

| State: Georgia<br>County: Dodge                                       | United States Department of Agriculture Date:<br>Farm Service Agency Date:<br>2024 Emergency Assistance for Livestock, Honeyhees, and Farm-Raised Fish Program<br>Estimated Calculated Payment Report |                   |                         |             |                                                           |                                                                                           |                                              |  |  |  |  |
|-----------------------------------------------------------------------|----------------------------------------------------------------------------------------------------|-------------------|-------------------------|-------------|-----------------------------------------------------------|-------------------------------------------------------------------------------------------|----------------------------------------------|--|--|--|--|
| Physical Location State: Georgia<br>Physical Location County: Dodge   |                                                                                                    | Producer Name: P  | RODUCER, IMA            |             |                                                           | Application Nun<br>Application App                                                        | ber: 6216<br>roved: No                       |  |  |  |  |
| Honeybee Feed Losses<br>Honeybee Value Feed Lost<br>Part E Approved:N |                                                                                                    |                   |                         |             |                                                           |                                                                                           |                                              |  |  |  |  |
| Loss Event ID                                                         | Notice of Loss Approved                                                                                                    | Type of Feed Lost | Value of Feed Lost      | Share       | Payment Factor                                            | Honeybee Valu                                                                             | e Feed Losses                                |  |  |  |  |
| 6574                                                                  | Yes                                                                                                    | Pollen            | \$2,500.00              | 100.00%     | 0.60                                                      |                                                                                           | \$1,500.00                                   |  |  |  |  |
| 6574                                                                  | Yes                                                                                                    | Liquid Feed       | \$1,234.00              | 100.00%     | 0.60                                                      |                                                                                           | \$740.40                                     |  |  |  |  |
| Total Honeybee Value Feed Losses                                      | Total Above Normal Honeybee Feed Losses                                                                                                    | Payment I         | Reductions - Value Feed | Payment Rec | ductions - Above Normal Feed                              | Gross Honeybee Feed                                                                       | Loss Payment                                 |  |  |  |  |
| \$2,240.40                                                            | \$0.00                                                                                                    |                   | \$0.00                  |             | \$0.00                                                    |                                                                                           | \$2,240.40                                   |  |  |  |  |
|                                                                       |                                                                                                    |                   |                         |             | Total Gross H<br>Total Gross<br>Total Gross<br>Total Gros | bneybee Colony Loss:<br>Honeybee Hive Loss:<br>Honeybee Feed Loss:<br>s Honeybee Payment: | \$0.00<br>\$0.00<br>\$2,240.40<br>\$2,240.40 |  |  |  |  |

## 257 Estimated Calculated Payment Report - Honeybee Value Feed Losses (Continued)

# C Field Descriptions for ECPR - Honeybee Value Feed Losses

The following table provides the field and descriptions displayed on the ECPR - Honeybee Value Feed Losses.

| Field                    | Description                                                                 |  |  |  |  |  |  |  |
|--------------------------|-----------------------------------------------------------------------------|--|--|--|--|--|--|--|
| Producer Name            | Displays the name of the producer.                                          |  |  |  |  |  |  |  |
| State                    | Displays the administrative State.                                          |  |  |  |  |  |  |  |
| County                   | Displays the administrative county.                                         |  |  |  |  |  |  |  |
| Physical Location State  | Displays the physical State location.                                       |  |  |  |  |  |  |  |
| Physical Location County | Displays the physical county location.                                      |  |  |  |  |  |  |  |
| Application Number       | Displays the software assigned application number.                          |  |  |  |  |  |  |  |
| Application Approved     | Indicates if an application has been approved.                              |  |  |  |  |  |  |  |
|                          | <b>Note:</b> "No" is also displayed for partially approved applications.    |  |  |  |  |  |  |  |
|                          | Honeybee Value Feed Lost                                                    |  |  |  |  |  |  |  |
| Part E Approved          | Indicates if CCC-939H, Part E has been approved.                            |  |  |  |  |  |  |  |
| Loss Event ID            | Displays the loss event number.                                             |  |  |  |  |  |  |  |
| Notice of Loss Approved  | Indicates if the NOL has been approved.                                     |  |  |  |  |  |  |  |
| Type of Feed Lost        | Displays the type of feed lost.                                             |  |  |  |  |  |  |  |
| Value of Feed Lost       | Displays the value of feed lost incurred.                                   |  |  |  |  |  |  |  |
| Share                    | Displays the producer's share.                                              |  |  |  |  |  |  |  |
| Payment Factor           | Calculation is determined by the following:                                 |  |  |  |  |  |  |  |
|                          | <ul><li>90% for underserved producers</li><li>60% for all others.</li></ul> |  |  |  |  |  |  |  |
| Honeybee Value of Feed   | Calculation is determined by multiplying the following:                     |  |  |  |  |  |  |  |
| Losses                   |                                                                             |  |  |  |  |  |  |  |
|                          | • value of feed lost                                                        |  |  |  |  |  |  |  |
|                          | • share                                                                     |  |  |  |  |  |  |  |
|                          | • payment factor.                                                           |  |  |  |  |  |  |  |

### 258 Estimated Calculated Payment Report - Honeybee Additional Feed Purchased Above Normal

### A Overview

The ECPR provides an estimate of the gross payment that can potentially be earned for the ELAP program. This paragraph applies to CCC-939H, Part F.

### **B** Example of ECPR - Honeybees Additional Feed Purchased Above Normal

The following is an example of an ECPR - Honeybee Additional Feed Purchased Above Normal.

| State: Iowa<br>County: Cerro Gordo                                                                                                    | 2024                    | United States Department of Agriculture<br>Farm Service Agency<br>2024 Emergency Assistance for Livestock, Honeybees, and Farm-Raised Fish Program<br>Estimated Calculated Payment Report |                           |                         |                          |                   |            |                       |                                              |                            |  |  |  |
|----------------------------------------------------------------------------------------------------|-------------------------|----------------------------------------------------------------------------------------------------|---------------------------|-------------------------|--------------------------|-------------------|------------|-----------------------|----------------------------------------------|----------------------------|--|--|--|
| Physical Location State: Iowa<br>Physical Location County: Cerro Gordo                                                                                                    |                         | Producer Name: PRODUCER, MA                                                                                                    |                           |                         |                          |                   |            |                       |                                              |                            |  |  |  |
| Honeybee Above Normal Feed Cost<br>Part F Approved:Y                                                                                                    |                         |                                                                                                    |                           |                         |                          |                   |            |                       |                                              |                            |  |  |  |
| Loss Event ID                                                                                                    | Notice of Loss Approved | Type of Feed                                                                                                    | Cost of Feed              | Cost of Feed 1 Yr Prior | Cost of Feed 2 Yr Prior  | Ave Cost of Feed  | Share      | Payment Factor        | Above Normal Honeybe                         | e Feed Losses              |  |  |  |
| 6330                                                                                                    | Yes                     | Pollen                                                                                                    | \$1,250.00                | \$1,000.00              | \$800.00                 | \$900.00          | 100.00%    | 0.60                  |                                              | \$210.00                   |  |  |  |
| 6330                                                                                                    | Yes                     | Liquid Feed                                                                                                    | \$3,450.00                | \$2,000.00              | \$900.00                 | \$1,450.00        | 100.00%    | 0.60                  |                                              | \$1,200.00                 |  |  |  |
| Total Honeybee Value Feed Losses<br>\$0.00                                                                                                    | Total Above Nor         | mal Honeybee I                                                                                                    | Feed Losses<br>\$1,410.00 | Payment Reduction       | 5 - Value Feed<br>\$0.00 | Payment Reduction | ıs - Above | Normal Feed<br>\$0.00 | Gross Honeybee Feed                          | Loss Payment<br>\$1,410.00 |  |  |  |
| Total Gross Honeybee Colony Loss: \$<br>Total Gross Honeybee Hive Loss: \$<br>Total Gross Honeybee Feed Loss: \$1,410<br>Total Gross Honeybee Payment: \$1,410<br>Total Gross Honeybee Payment: \$1,410 |                         |                                                                                                    |                           |                         |                          |                   |            |                       | \$0.00<br>\$0.00<br>\$1,410.00<br>\$1,410.00 |                            |  |  |  |

12-26-24

## 258 Estimated Calculated Payment Report - Honeybee Additional Feed Purchased Above Normal (Continued)

### C Field Descriptions for ECPR - Honeybee Additional Feed Purchased Above Normal

The following table provides the field and descriptions displayed on the ECPR - Honeybee Additional Feed Purchased Above Normal.

| Field                                                                    | Description                                        |  |  |  |  |  |
|--------------------------------------------------------------------------|----------------------------------------------------|--|--|--|--|--|
| Producer Name                                                            | Displays the name of the producer.                 |  |  |  |  |  |
| State                                                                    | Displays the administrative State.                 |  |  |  |  |  |
| County                                                                   | Displays the administrative county.                |  |  |  |  |  |
| Physical Location State                                                  | Displays the physical State location.              |  |  |  |  |  |
| Physical Location County                                                 | Displays the physical county location.             |  |  |  |  |  |
| Application Number                                                       | Displays the software assigned application number. |  |  |  |  |  |
| Application Approved                                                     | Indicates if an application has been approved.     |  |  |  |  |  |
| <b>Note:</b> "No" is also displayed for partially approved applications. |                                                    |  |  |  |  |  |
| Но                                                                       | neybee Above Normal Feed Cost                      |  |  |  |  |  |
| Part F Approved                                                          | Indicates if CCC-939H, Part F has been approved.   |  |  |  |  |  |
| Loss Event ID                                                            | Displays the loss event number.                    |  |  |  |  |  |
| Notice of Loss Approved                                                  | Indicates if the NOL has been approved.            |  |  |  |  |  |
| Type of Feed                                                             | Displays the type of feed purchased above normal.  |  |  |  |  |  |
| Cost of Feed                                                             | Displays the cost of feed purchased.               |  |  |  |  |  |
| Cost of Feed 1 Yr Prior                                                  | Displays the cost of feed purchased 1 year prior.  |  |  |  |  |  |
| Cost of Feed 2 Yr Prior                                                  | Displays the cost of feed purchased 2 years prior. |  |  |  |  |  |

## 258 Estimated Calculated Payment Report - Honeybee Additional Feed Purchased Above Normal (Continued)

C Field Descriptions for ECPR - Honeybee Additional Feed Purchased Above Normal (Continued)

| Field                                      | Description                                                                                            |  |  |  |  |  |  |
|--------------------------------------------|----------------------------------------------------------------------------------------------------|--|--|--|--|--|--|
| Honeybee                                   | Above Normal Feed Cost (Continued)                                                                     |  |  |  |  |  |  |
| Ave Cost of Feed                           | Calculation is determined by the following:<br>• the sum of the cost of feed 1 year prior, and cost of |  |  |  |  |  |  |
|                                            | <ul> <li>feed 2 years prior, divided by</li> <li>2</li> </ul>                                          |  |  |  |  |  |  |
| Share                                      | Displays the producer's share.                                                                         |  |  |  |  |  |  |
| Payment Factor                             | Calculation is determined by the following:                                                            |  |  |  |  |  |  |
|                                            | • 90% for underserved producers                                                                        |  |  |  |  |  |  |
|                                            | • 60% for all others.                                                                                  |  |  |  |  |  |  |
| Above Normal Honeybee<br>Feed Losses       | Calculation is determined by the following:                                                            |  |  |  |  |  |  |
|                                            | • cost of feed, minus                                                                                  |  |  |  |  |  |  |
|                                            | • average cost of feed, multiplied by                                                                  |  |  |  |  |  |  |
|                                            | • share, multiplied by                                                                                 |  |  |  |  |  |  |
|                                            | • payment factor.                                                                                      |  |  |  |  |  |  |
| Total Honeybee Value of<br>Feed Losses     | Displays the sum of all purchased honeybee feed losses.                                                |  |  |  |  |  |  |
| Total Above Normal<br>Honeybee Feed Losses | Displays the sum of all above normal honeybee feed losses.                                             |  |  |  |  |  |  |
| Payment Reductions -<br>Purchased Feed     | Displays any payment reduction amount for additional feed purchased above normal.                      |  |  |  |  |  |  |
| Payment Reductions - Above                 | Displays any payment reduction amount for value of feed                                                |  |  |  |  |  |  |
| Normal                                     | lost, additional expenses, or both.                                                                    |  |  |  |  |  |  |
| Gross Honeybee Feed Loss                   | Calculation is determined by the following:                                                            |  |  |  |  |  |  |
| Payment                                    |                                                                                                    |  |  |  |  |  |  |
|                                            | • total purchased honeybee feed losses, plus                                                           |  |  |  |  |  |  |
|                                            | • total above normal honeybee feed losses, minus                                                       |  |  |  |  |  |  |
|                                            | • payment reductions - value of feed, minus                                                            |  |  |  |  |  |  |
|                                            | • payment reductions - above normal.                                                                   |  |  |  |  |  |  |

### A Overview

The ECPR provides an estimate of the gross payment that can potentially be earned for the ELAP program. This paragraph applies to CCC-939L, Part D.

### **B** Example of ECPR - Livestock Grazing Loss - Non-Fire

The following is an example of an ECPR - Livestock Grazing Loss - Non-Fire.

| State: Iowa<br>County: Cerro Gordo                                                                                                    |                        | United States Department of Agriculture Date: 02/22/2024<br>Farm Service Agency Date: 02/22/2024<br>2024 Emergency Assistance for Livestock, Honeybees, and Farm-Raised Fish Program<br>Estimated Calculated Payment Report |                   |                |               |            |             |            |              |             |             |                 |                         |
|----------------------------------------------------------------------------------------------------|------------------------|----------------------------------------------------------------------------------------------------|-------------------|----------------|---------------|------------|-------------|------------|--------------|-------------|-------------|-----------------|-------------------------|
| Physical Location State: Iowa<br>Physical Location County: Cerro                                                                                                    | o Gordo                | Producer Name: PRODUCER, MA Application Number: 5146<br>Application Approved: Yes                                                                                                    |                   |                |               |            |             |            |              |             |             |                 |                         |
| Livestock                                                                                                    |                        |                                                                                                    |                   |                |               |            |             |            |              |             |             |                 |                         |
| Livestock Information                                                                                                    |                        |                                                                                                    |                   |                |               |            |             |            |              |             |             |                 |                         |
| Lvstk Group                                                                                                    |                        | Kind/T                                                                                                    | ype/Weight Ra     | inge Inv       | /             | AUM Conv F | actor       | Share      | AUs In Inv   | 6           | ayment Rate |                 | 150 Day Lystk Feed Cost |
| A                                                                                                    |                        | Beef/Cow                                                                                                    | s and Bulls and A | Adult 100      | )             |            | 1.00        | 100.00%    | 100.00       |             | \$1.94      |                 | \$29,100.00             |
| B                                                                                                    |                        | Beef/Non-Adult and                                                                                                    | 500 pounds or r   | more 50        | )             |            | 0.75        | 100.00%    | 37.50        |             | \$1.94      |                 | \$10,912.50             |
| c                                                                                                    |                        | Beef/Cow:                                                                                                    | s and Bulls and A | Adult 50       | )             |            | 1.00        | 100.00%    | 50.00        |             | \$1.94      |                 | \$14,550.00             |
| Livestock Grazing Losses - Non-<br>Part D Approved: Yes<br>Grazing Losses - Non-Fire-Owne                                                                                                    | Fire<br>d or Cash Lea: | sed Land                                                                                                    |                   |                |               |            |             |            |              |             |             |                 |                         |
| Lvstk Group Loss Event I                                                                                                    | D NOL App              | vd Pasture Type                                                                                                    | Acres             | Share          | Carry Cap     | Max AL     | Is on Acres | AUs in Inv | Gz Days Lost | Payment F   | late        | Value of Gz Los | - Owned or Cash Leased  |
| A,B,C 641                                                                                                    | 2 1                    | res Native Pasture                                                                                                    | 250.0000          | 100.00%        | 4             |            | 62.50       | 187.50     | 84           | \$          | 1.94        |                 | \$10,185.00             |
| Grazing Losses - Non-Fire-AUM/                                                                                                    | AU Leased La           | nd                                                                                                    |                   |                |               |            |             |            |              |             |             |                 |                         |
| Lvstk Group Los                                                                                                    | is Event ID            | NOL Appvd                                                                                                    |                   | P              | Pasture Type  | AUs        | AUs in Inv  | Gz Day     | rs Lost      | Payment Rat | e           | Value of (      | z Lost - AUM/AU Leased  |
| A,B                                                                                                    | 6412                   | Yes                                                                                                    | F                 | ull Season Imp | roved Pasture | 150.00     | 137.50      |            | 150          | \$1.9       | 4           |                 | \$43,650.00             |
| Livestock Grazing Losses - Non-                                                                                                    | Fire                   |                                                                                                    |                   |                |               |            | 6- P        | 0          |              |             | D           | Dest Destantion |                         |
| \$10 185 00                                                                                                    | u                      | value of G2 Lost - Adimy                                                                                                    | \$43.650.00       | value of G.    | \$53,835,00   | 187.50     | 111.92      | \$1.04     | value of Ly  | \$40 710 90 | 60.00%      | \$0.00          | \$24.426.54             |
| Value of G2 Lost - Nom-Fire         AUM / AUL Lessed         Value of G2 Lost - Nom-Fire         AUM / AUL Lessed         Value of G2 Lost - Nom-Fire         AUM / AUL Lessed         Value of G2 Lost - Nom-Fire         AUM / AUL Lessed         Value of G2 Lost - Nom-Fire         AUM / AUL Lessed         Value of G2 Lost - Nom-Fire         AUM / AUL Lessed         Value of G2 Lost - Nom-Fire         AUM / AUL Lessed         Value of G2 Lost - Nom-Fire         AUM / AUL Lessed         Value of G2 Lost - Nom-Fire         AUM / AUL Lessed         Value of G2 Lost - Nom-Fire         AUM / AUL Lessed         Value of G2 Lost - Nom-Fire         AUM / AUL Lessed         Value of G2 Lost - Nom-Fire         Value of G2 Lost - Nom-Fire </th |                        |                                                                                                    |                   |                |               |            |             |            |              |             |             |                 |                         |

### C Field Descriptions for ECPR - Livestock Grazing Loss - Non-Fire

The following table provides the field and descriptions displayed on the ECPR - Livestock Grazing Loss - Non-Fire for livestock grazing owned or cash leased land.

| Field                   | Description                                                                                                    |  |  |  |  |  |  |  |  |
|-------------------------|----------------------------------------------------------------------------------------------------|--|--|--|--|--|--|--|--|
| Producer Name           | Displays the name of the producer.                                                                                |  |  |  |  |  |  |  |  |
| State                   | Displays the administrative State.                                                                                |  |  |  |  |  |  |  |  |
| County                  | Displays the administrative county.                                                                               |  |  |  |  |  |  |  |  |
| Physical Location State | Displays the physical State location.                                                                             |  |  |  |  |  |  |  |  |
| Physical Location       | Displays the physical county location.                                                                            |  |  |  |  |  |  |  |  |
| County                  |                                                                                                    |  |  |  |  |  |  |  |  |
| Application Number      | Displays the software assigned application number.                                                                |  |  |  |  |  |  |  |  |
| Application Approved    | Indicates if an application has been approved.                                                                    |  |  |  |  |  |  |  |  |
|                         | <b>Note:</b> "No" is also displayed for partially approved applications.                                          |  |  |  |  |  |  |  |  |
| Livestock Information   |                                                                                                    |  |  |  |  |  |  |  |  |
| Lvstk Group             | Displays the livestock group from CCC-939L, Part C.                                                               |  |  |  |  |  |  |  |  |
| Kind/Type/Weight        | Displays the kind, type, and weight range from                                                                    |  |  |  |  |  |  |  |  |
| Range                   | CCC-939L, Part C.                                                                                                 |  |  |  |  |  |  |  |  |
| Inv                     | Displays the livestock inventory.                                                                                 |  |  |  |  |  |  |  |  |
| AUM Conv Factor         | Displays the AUM conversion established according to 1-ELAP.                                                      |  |  |  |  |  |  |  |  |
| Share                   | Displays the producer's share of the livestock.                                                                   |  |  |  |  |  |  |  |  |
| AUs in Inv              | Calculation is determined by multiplying the following:                                                           |  |  |  |  |  |  |  |  |
|                         | • inventory                                                                                                    |  |  |  |  |  |  |  |  |
|                         | AUM conversion factor                                                                                             |  |  |  |  |  |  |  |  |
|                         | • share.                                                                                                    |  |  |  |  |  |  |  |  |
| Payment Rate            | Displays the payment rate per head for the applicable livestock kind, type, and weight range according to 1-ELAP. |  |  |  |  |  |  |  |  |
| 150 Day Lvstk Feed Cost | Calculation is determined by multiplying the following:                                                           |  |  |  |  |  |  |  |  |
|                         | <ul> <li>AU in inventory</li> <li>payment rate</li> <li>150.</li> </ul>                                           |  |  |  |  |  |  |  |  |

Par. 259

| Field                                      | Description                                                                                                    |  |  |  |  |  |  |  |  |
|--------------------------------------------|----------------------------------------------------------------------------------------------------|--|--|--|--|--|--|--|--|
|                                            | Livestock Grazing Losses - Non-Fire                                                                                                    |  |  |  |  |  |  |  |  |
| Part D Approved                            | Indicates if CCC-939L, Part D is approved.                                                                                                    |  |  |  |  |  |  |  |  |
| Grazing L                                  | osses - Non-Fire - Owned or Cash Leased Land                                                                                                    |  |  |  |  |  |  |  |  |
| Lvstk Group                                | Displays the livestock group from CCC-939L, Part C.                                                                                                  |  |  |  |  |  |  |  |  |
| Loss Event ID                              | Displays the loss event number.                                                                                                    |  |  |  |  |  |  |  |  |
| NOL Appvd                                  | Indicates if the NOL has been approved.                                                                                                    |  |  |  |  |  |  |  |  |
| Pasture Type                               | Displays the pasture type for non-fire owned or cash leased land.                                                                                    |  |  |  |  |  |  |  |  |
| Acres                                      | Displays the affected acres.                                                                                                    |  |  |  |  |  |  |  |  |
| Share                                      | Displays the producer's share of the grazing loss.                                                                                                   |  |  |  |  |  |  |  |  |
| Carrying Cap                               | Displays the carrying capacity established according to 1-ELAP.                                                                                      |  |  |  |  |  |  |  |  |
| Max AUs on Acres                           | <ul> <li>Calculation is determined by the following:</li> <li>acres, multiplied by</li> <li>share, divided by</li> <li>carrying capacity.</li> </ul> |  |  |  |  |  |  |  |  |
| AUs in Inv                                 | Displays the AU in inventory from the livestock group(s).                                                                                            |  |  |  |  |  |  |  |  |
| Gz Days Lost                               | Displays the grazing days lost.                                                                                                    |  |  |  |  |  |  |  |  |
| Payment Rate                               | Displays the payment rate per head for the applicable livestock kind, type, and weight range according to 1-ELAP.                                    |  |  |  |  |  |  |  |  |
| Value of Gz Lost -<br>Owned or Cash Leased | Calculation is determined by the following:                                                                                                    |  |  |  |  |  |  |  |  |
|                                            | <ul> <li>smaller of:</li> <li>maximum AU on acres, or</li> <li>AU on inventory, multiplied by</li> </ul>                                             |  |  |  |  |  |  |  |  |
|                                            | <ul><li>grazing days lost, multiplied by</li><li>payment rate.</li></ul>                                                                             |  |  |  |  |  |  |  |  |

# **C** Field Descriptions for ECPR - Livestock Grazing Loss - Non-Fire (Continued)

| Field                               | Description                                                                                                    |  |  |  |  |  |  |  |  |
|-------------------------------------|----------------------------------------------------------------------------------------------------|--|--|--|--|--|--|--|--|
| Grazing Lo                          | osses - Non-Fire AUM/AU Leased Land                                                                                              |  |  |  |  |  |  |  |  |
| Lvstk Group                         | Displays the livestock group from CCC-939L, Part C.                                                                              |  |  |  |  |  |  |  |  |
| Loss Event ID                       | Displays the loss event number.                                                                                                  |  |  |  |  |  |  |  |  |
| NOL Apprvd                          | Displays if the NOL has been approved.                                                                                           |  |  |  |  |  |  |  |  |
| Pasture Type                        | Displays the pasture type.                                                                                                    |  |  |  |  |  |  |  |  |
| AUs                                 | Displays the animal units                                                                                                    |  |  |  |  |  |  |  |  |
| AUs in Inv                          | Displays the animal units in inventory.                                                                                          |  |  |  |  |  |  |  |  |
| Gz Days Lost                        | Displays the grazing days lost.                                                                                                  |  |  |  |  |  |  |  |  |
|                                     | Note: If different grazing days lost are entered from<br>CCC-939L, the grazing days lost will be weighted<br>by AU in inventory. |  |  |  |  |  |  |  |  |
| Payment Rate                        | Displays the payment rate per head for the applicable livestock kind, type, and weight range according to 1-ELAP.                |  |  |  |  |  |  |  |  |
| Value of Gz Lost - AUM/AU<br>Leased | Calculation is determined by multiplying the following:                                                                          |  |  |  |  |  |  |  |  |
|                                     | • AU                                                                                                    |  |  |  |  |  |  |  |  |
|                                     | grazing days lost                                                                                                    |  |  |  |  |  |  |  |  |
| <b>_</b>                            | • payment rate.                                                                                                    |  |  |  |  |  |  |  |  |
|                                     | estock Grazing Losses-Non-Fire                                                                                                   |  |  |  |  |  |  |  |  |
| Value of GZ Lost-Owned or           | Calculation is determined by the following:                                                                                      |  |  |  |  |  |  |  |  |
| Cash Leased                         | • smaller of                                                                                                    |  |  |  |  |  |  |  |  |
|                                     | • maximum AU on acres or                                                                                                    |  |  |  |  |  |  |  |  |
|                                     | <ul> <li>AU on inventory multiplied by</li> </ul>                                                                                |  |  |  |  |  |  |  |  |
|                                     | <ul> <li>grazing days lost, multiplied by</li> </ul>                                                                             |  |  |  |  |  |  |  |  |
|                                     | <ul> <li>payment rate.</li> </ul>                                                                                                |  |  |  |  |  |  |  |  |
| Value of Gz Lost-AUM/AU             | Displays the total value of non-fire grazing lost for                                                                            |  |  |  |  |  |  |  |  |
| Leased                              | AUM/AU leased.                                                                                                    |  |  |  |  |  |  |  |  |
| Value of GZ Lost-Non-Fire           | Calculation is determined by the following:                                                                                      |  |  |  |  |  |  |  |  |
|                                     | <ul> <li>value of grazing lost - owned or cash leased, plus</li> <li>value of grazing lost - AUM/AU leased.</li> </ul>           |  |  |  |  |  |  |  |  |

# C Field Descriptions for ECPR - Livestock Grazing Loss - Non-Fire (Continued)

| Field                    | Description                                                                                                    |  |  |  |  |  |  |  |
|--------------------------|----------------------------------------------------------------------------------------------------|--|--|--|--|--|--|--|
| Livestock                | Grazing Losses-Non-Fire (Continued)                                                                                               |  |  |  |  |  |  |  |
| AUs in Inv               | Calculation is determined by multiplying the following:                                                                           |  |  |  |  |  |  |  |
|                          | • inventory                                                                                                    |  |  |  |  |  |  |  |
|                          | AUM conversion factor                                                                                                    |  |  |  |  |  |  |  |
|                          | • share.                                                                                                    |  |  |  |  |  |  |  |
| GZ Days Lost             | Displays the grazing days lost.                                                                                                   |  |  |  |  |  |  |  |
|                          | <b>Note:</b> If different grazing days lost are entered from CCC-939L, the grazing days lost will be weighted by AU in inventory. |  |  |  |  |  |  |  |
| Payment Rate             | Displays the payment rate per head for the applicable livestock kind, type, and weight range according to 1-ELAP.                 |  |  |  |  |  |  |  |
| Value of Lvstk Feed Cost | Calculation is determined by multiplying the following:                                                                           |  |  |  |  |  |  |  |
|                          | • AU in inventory                                                                                                    |  |  |  |  |  |  |  |
|                          | • grazing days lost                                                                                                    |  |  |  |  |  |  |  |
|                          | • payment rate.                                                                                                    |  |  |  |  |  |  |  |
| Payment Factor           | Calculation is determined by the following:                                                                                       |  |  |  |  |  |  |  |
|                          | • 90% for underserved producers                                                                                                   |  |  |  |  |  |  |  |
|                          | • 60% for all others.                                                                                                    |  |  |  |  |  |  |  |
| Pmt Reduction            | Displays the payment reduction.                                                                                                   |  |  |  |  |  |  |  |
| Elig Gz Lost-Non-Fire    | Calculation is determined by the following:                                                                                       |  |  |  |  |  |  |  |
|                          | • smaller of:                                                                                                    |  |  |  |  |  |  |  |
|                          | • value of livestock feed cost, or                                                                                                |  |  |  |  |  |  |  |
|                          | • value of grazing lost- non-fire, multiplied by                                                                                  |  |  |  |  |  |  |  |
|                          | • payment factor, minus                                                                                                    |  |  |  |  |  |  |  |
|                          | payment reduction.                                                                                                    |  |  |  |  |  |  |  |

# C Field Descriptions for ECPR - Livestock Grazing Loss - Non-Fire (Continued)

### 260 Estimated Calculated Payment Report - Livestock Grazing Loss - Fire

### A Overview

The ECRP provides an estimate of the gross payment that can potentially be earned for the ELAP program. This paragraph applies to CCC-939L, Part E.

### **B** Example of ECPR - Livestock Grazing Loss - Fire

The following is an example of an ECPR - Livestock Grazing Loss - Fire.

| State: Geor<br>County: Do                                                                                                    | gia<br>dge                      |                  | 202                                             | 24 Emerg      | jency Assi   | United St<br>istance for<br>Estimat | ates Department<br>Farm Service Age<br>Livestock, Honey<br>ed Calculated Pay | of Agricultu<br>ency<br>bees, and Fi<br>ment Repor | ıre<br>arm-Raised Fis<br>rt | h Program          |                                                                              |               | Date:                   | 02/29/2024                |
|----------------------------------------------------------------------------------------------------|---------------------------------|------------------|-------------------------------------------------|---------------|--------------|-------------------------------------|------------------------------------------------------------------------------|----------------------------------------------------|-----------------------------|--------------------|------------------------------------------------------------------------------|---------------|-------------------------|---------------------------|
| Physical Loc<br>Physical Loc                                                                                                    | ation State: G<br>ation County: | Georgia<br>Dodge | Producer Name: PRODUCER, IMA Applica<br>Applica |               |              |                                     |                                                                              |                                                    |                             |                    |                                                                              |               | cation Nu<br>ication Ap | mber: 6232<br>oproved: No |
| Livestock                                                                                                    |                                 |                  |                                                 |               |              |                                     |                                                                              |                                                    |                             |                    |                                                                              |               |                         |                           |
| Livestock Inf                                                                                                    | formation                       |                  |                                                 |               |              |                                     |                                                                              |                                                    |                             |                    |                                                                              |               |                         |                           |
| Lvstk Group                                                                                                    |                                 |                  | Kind/Type/Weig                                  | ht Range      | Inv          | A                                   | UM Conv Factor                                                               | Share                                              | AUs In In                   | v Pa               | yment Rate                                                                   |               | 150 Day I               | vstk Feed Cost            |
| A                                                                                                    |                                 |                  | Beef/Cows and Bulls                             | and Adult     | 90           |                                     | 1.00                                                                         | 80.00%                                             | 72.0                        | 0                  | \$1.80                                                                       |               |                         | \$19,440.00               |
| в                                                                                                    |                                 |                  | Beef/Non-Adult and 500 pound                    | ds or more    | 100          |                                     | 0.75                                                                         | 100.00%                                            | 75.0                        | 0                  | \$1.94                                                                       |               |                         | \$21,825.00               |
| Livestock Gra<br>Part E Appro                                                                                                    | azing Losses -<br>ved: No       | Fire             |                                                 |               |              |                                     |                                                                              |                                                    |                             |                    |                                                                              |               |                         |                           |
| Lvstk Group                                                                                                    | Loss Event ID                   | NOL Appvd        | Pasture Type                                    | Acres         | Share        | Carry Cap                           | Max AUs on Acres                                                             | AUs in Inv                                         | Gz Days Lost                | Payment Rate       | Value of Ga                                                                  | z Lost - Fire | Value of 180            | Day Feed Cost             |
| A,B                                                                                                    | 7630                            | Yes              | Full Season Improved Pasture                    | 252.0000      | 100.00%      | 2                                   | 126.00                                                                       | 147.00                                             | 84                          | \$1.87             |                                                                              | \$19,792.08   |                         | \$42,411.60               |
| Value of Gz Los                                                                                                    | st - Fire                       |                  |                                                 | Valu          | ue of 180 Dz | w Feed Cost                         | p                                                                            | avment Factor                                      | r                           | Pmt Reduction      | n                                                                            |               | Calculate               | ed Gz Lost - Fire         |
| \$19,792.08                                                                                                    |                                 |                  |                                                 |               |              | \$42,411.60                         | -                                                                            | 60.00%                                             | 6                           | \$0.00             | 0                                                                            |               |                         | \$11,875.25               |
| Livestock Gra                                                                                                    | azing Lost                      |                  |                                                 |               |              |                                     |                                                                              |                                                    |                             |                    |                                                                              |               |                         |                           |
| SD 00                                                                                                    | on-Fire                         | Calc Fee         | ed Purch, Add Exp - Non-Fire; Ins               | 51 <b>0</b> 0 | Elig GZ Los  | \$0.00                              | Calculated GZ Lo                                                             | 1 875 25                                           | Calc Feed Pu                | irch, Add Exp-Fire | \$0.00                                                                       | \$11.875.2    | e Gros                  | \$11.875.25               |
| \$0.00     \$0.00     \$11.875.25     \$0.00     \$11.875.25     \$11.875.25       Total Gross Livestock Grazing Lost:     \$11.875.25     \$11.875.25     \$11.875.25       Total Gross Livestock Grazing Lost:     \$11.875.25     \$11.875.25       Total Gross Livestock Feed Lost:     \$0       Total Gross Cattle Tick Fever Lost:     \$0       Total Gross Livestock Transport Lost:     \$0       Total Gross Livestock Transport Lost:     \$0       Total Gross Livestock Transport Lost:     \$0       Total Gross Livestock Transport Lost:     \$0       Total Gross Livestock Transport Lost:     \$0       Total Gross Livestock Transport Lost:     \$0       Total Gross Livestock Transport Lost:     \$0       Total Gross Livestock Transport Lost:     \$0       Total Gross Livestock Tarasport Lost:     \$0       Total Gross Livestock Tarasport Lost:     \$0       Total Gross Livestock Tarasport Lost:     \$0       Total Gross Livestock Tarasport Lost:     \$0       Total Gross Livestock Tarasport Lost:     \$0       Total Gross Livestock Tarasport Lost:     \$0       Total Gross Livestock Tarasport Lost:     \$0       Total Gross Livestock Tarasport Lost:     \$0       Total Gross Livestock Tarasport Lost:     \$0       Total Gross Livestock Tarasport Lost:     \$0       Tota |                                 |                  |                                                 |               |              |                                     |                                                                              |                                                    |                             |                    | \$11,875.25<br>\$0.00<br>\$0.00<br>\$0.00<br>\$0.00<br>\$0.00<br>\$11,875.25 |               |                         |                           |

### C Field Descriptions for ECPR - Livestock Grazing Loss - Fire

The following table provides the field and descriptions displayed on the ECPR - Livestock Grazing Loss - Fire for livestock grazing owned or cash leased land.

| Field                    | Description                                                              |
|--------------------------|--------------------------------------------------------------------------|
| Producer Name            | Displays the name of the producer.                                       |
| State                    | Displays the administrative State.                                       |
| County                   | Displays the administrative county.                                      |
| Physical Location State  | Displays the physical State location.                                    |
| Physical Location County | Displays the physical county location.                                   |
| Application Number       | Displays the software assigned application number.                       |
| Application Approved     | Indicates if an application has been approved.                           |
|                          | <b>Note:</b> "No" is also displayed for partially approved applications. |

| Field                           | Description                                             |  |
|---------------------------------|---------------------------------------------------------|--|
| Livestock Information           |                                                         |  |
| Lvstk Group                     | Displays the livestock group from CCC-939L, Part C.     |  |
| Kind/Type/Weight Range          | Displays the kind, type, and weight range from          |  |
|                                 | CCC-939L, Part C.                                       |  |
| Inv                             | Displays the livestock inventory.                       |  |
| AUM Conv Factor                 | Displays the AUM conversion established according to    |  |
|                                 | 1-ELAP.                                                 |  |
| Share                           | Displays the producer's share of the livestock.         |  |
| AUs in Inv                      | Calculation is determined by multiplying the following: |  |
|                                 |                                                         |  |
|                                 | • inventory                                             |  |
|                                 | • AUM conversion factor                                 |  |
|                                 | • share.                                                |  |
| Payment Rate                    | Displays the payment rate per head for the applicable   |  |
|                                 | 1 ELAD                                                  |  |
| 150 Day Lystk Feed Cost         | Calculation is determined by multiplying the following: |  |
| 150 Day LVsik Feed Cost         | Calculation is determined by multiplying the following. |  |
|                                 | • AU in inventory                                       |  |
|                                 | • payment rate                                          |  |
|                                 | • 150.                                                  |  |
| Livestock Grazing Losses - Fire |                                                         |  |
| Part E Approved                 | Indicates if CCC-939L, Part E is approved.              |  |
| Lvstk Group                     | Displays the livestock group from CCC-939L, Part C.     |  |
| Loss Event ID                   | Displays the loss event number.                         |  |
| NOL Appvd                       | Indicates if the NOL has been approved.                 |  |
| Pasture Type                    | Displays the pasture type for non-fire owned or cash    |  |
|                                 | leased land.                                            |  |
| Acres                           | Displays the affected acres.                            |  |
| Share                           | Displays the producer's share of the grazing loss.      |  |
| Carrying Cap                    | Displays the carrying capacity established according to |  |
|                                 | 1-ELAP.                                                 |  |
| Max AUs on Acres                | Calculation is determined by the following:             |  |
|                                 |                                                         |  |
|                                 | • acres, multiplied by                                  |  |
|                                 | • share, divided by                                     |  |
|                                 | • carrying capacity.                                    |  |

# **C** Field Descriptions for ECPR - Livestock Grazing Loss - Fire (Continued)

| Field                                       | Description                                                 |  |
|---------------------------------------------|-------------------------------------------------------------|--|
| Livestock Grazing Losses - Fire (Continued) |                                                             |  |
| AUs in Inv                                  | Displays the AU in inventory from the livestock group(s).   |  |
| Gz Days Lost                                | Displays the grazing days lost.                             |  |
| Payment Rate                                | Displays the payment rate per head for the applicable       |  |
|                                             | livestock kind, type, and weight range according to 1-ELAP. |  |
| Value of Gz Lost -Fire                      | Calculation is determined by the following:                 |  |
|                                             | • smaller of:                                               |  |
|                                             | • maximum AU on acres, or                                   |  |
|                                             | • AU on inventory, multiplied by                            |  |
|                                             | • grazing days lost, multiplied by                          |  |
|                                             | • payment rate.                                             |  |
| Value of 180 Feed Cost                      | Calculation is determined by multiplying the following:     |  |
|                                             | • AU in inventory                                           |  |
|                                             | • payment rate                                              |  |
|                                             | • 180.                                                      |  |
| Livestock Grazing Lost                      |                                                             |  |
| Gross Gz Lost -Non-Fire                     | Calculation is determined by the following:                 |  |
|                                             | • smaller of:                                               |  |
|                                             | • value of livestock feed cost, or                          |  |
|                                             | • value of grazing lost- non-fire, multiplied by            |  |
|                                             | • payment factor, minus                                     |  |
|                                             | • payment reduction.                                        |  |
| Cal Feed Purch, Add Exp-                    | Displays the calculated feed purchased, additional          |  |
| Non-Fire; Inside                            | expenses, or both for non-fire grazing losses inside the    |  |
|                                             | grazing period.                                             |  |
| Elig GZ Lost-Fire                           | Displays the eligible grazing lost because of fire.         |  |
| Elig GZ Lost-Fire                           | Displays the value of grazing lost because of fire.         |  |
| Cal Feed Purchased, Add                     | Displays the value of feed purchased, additional expenses,  |  |
| Exp-Fire; Inside                            | or both because of fire inside the grazing period.          |  |
| Gross Gz Lost -Fire                         | Displays the value of grazing lost because of fire.         |  |
| Gross Lvstk Gz Lost                         | Displays the sum of non-fire and fire grazing losses.       |  |

# C Field Descriptions for ECPR - Livestock Grazing Loss - Fire (Continued
#### 261 Estimated Calculated Payment Report - Livestock Feed Loss Feed Produced and/or Purchased

### A Overview

The ECPR provides an estimate of the gross payment that can potentially be earned for the ELAP program. This paragraph applies to CCC-939L, Parts F and G.

### **B** Example of ECPR - Livestock Feed Loss - Feed Produced and/or Purchased

The following is an example of an ECPR - Livestock Feed Loss -Feed Produced and/or Purchased.

| State: Iowa<br>County: Cerro Gordo            |                                | United States Department of Agriculture Date: 02/22/202<br>Farm Service Agency Date: 02/22/202<br>2024 Emergency Assistance for Livestock, Honeybees, and Farm-Raised Fish Program<br>Estimated Calculated Payment Report |                             |              |                |                    |                     |                 | 02/22/2024              |                                                                                                    |                                                                                                    |                                                                  |
|-----------------------------------------------|--------------------------------|----------------------------------------------------------------------------------------------------|-----------------------------|--------------|----------------|--------------------|---------------------|-----------------|-------------------------|----------------------------------------------------------------------------------------------------|----------------------------------------------------------------------------------------------------|------------------------------------------------------------------|
| Physical Location Sta<br>Physical Location Co | ate: Iowa<br>unty: Cerro Gordo |                                                                                                    |                             |              | F              | Producer Name:     | PRODUCER, IMA       |                 |                         |                                                                                                    | Application Nun<br>Application App                                                                                                    | ber: 5146<br>roved: No                                           |
| Livestock                                     |                                |                                                                                                    |                             |              |                |                    |                     |                 |                         |                                                                                                    |                                                                                                    |                                                                  |
| Livestock Information                         | n                              |                                                                                                    | Kind/Type/Weight Ra         | ige In       | v              | AUM Conv Fact      | or Shar             | e AU:           | i In Inv P              | ayment Rate                                                                                                    | 150 Day Ly                                                                                                    | stk Feed Cost                                                    |
| A                                             |                                |                                                                                                    | Beef/Cows and Bulls and A   | jult 10      | 0              | 1.0                | 00 100.009          | 6               | 100.00                  | \$1.94                                                                                                    |                                                                                                    | \$29,100.00                                                      |
| В                                             |                                | Beef/No                                                                                                    | n-Adult and 500 pounds or m | ore 5        | 0              | 0.                 | 75 100.009          | 6               | 37.50                   | \$1.94                                                                                                    |                                                                                                    | \$10,912.50                                                      |
| с                                             |                                |                                                                                                    | Beef/Cows and Bulls and A   | jult 5       | 0              | 1.0                | 0 100.009           | 6               | 50.00                   | \$1.94                                                                                                    |                                                                                                    | \$14,550.00                                                      |
| Livestock Produced F<br>Part F Approved: Yes  | eed Lost                       |                                                                                                    |                             |              |                |                    |                     |                 |                         |                                                                                                    |                                                                                                    |                                                                  |
| Lvstk Group                                   |                                | Loss Event ID                                                                                                    | NOL App                     | vd           |                | Feed Type          |                     | Dollar Value    | Lost Sha                | re                                                                                                    | Value of P                                                                                                    | rod Feed Lost                                                    |
| В                                             |                                | 6412                                                                                                    |                             | /es          |                | Hay Mixed Forage   |                     | \$5,00          | 0.00 100.00             | 96                                                                                                    |                                                                                                    | \$5,000.00                                                       |
| Livestock Purchased<br>Part G Approved: No    | Feed Lost                      |                                                                                                    |                             |              |                |                    |                     |                 |                         |                                                                                                    |                                                                                                    |                                                                  |
| Lystk Group                                   |                                | Loss Event ID                                                                                                    | NOL App                     | d            |                | Feed Type          |                     | Dollar Value Lo | st Share                |                                                                                                    | Value of Pu                                                                                                    | rch Feed Lost                                                    |
| A,B                                           |                                | 6412                                                                                                    | Y                           | 35           |                | Hay Mixed Forage   |                     | \$2,500.        | 00 100.00%              |                                                                                                    |                                                                                                    | \$2,500.00                                                       |
| Livestock Produced a                          | nd Purchased Feed Lo           | st                                                                                                    |                             |              |                |                    |                     |                 |                         |                                                                                                    |                                                                                                    |                                                                  |
| Value of Prod Feed Lost                       | Value of Purch Feed Lost       | Value of Prod and                                                                                                    | Purch Feed Lost Value       | of 150 Day L | vstk Feed Cost | Elig Value of Prod | and Purch Feed Lost | Payment Factor  | Pmt Red- Prod Feed Lost | Pmt Red- Purch Feed Lost                                                                                                    | Calc Pmt For Purch a                                                                                                    | ind Prod Feed                                                    |
| \$5,000.00                                    | \$2,500.00                     |                                                                                                    | \$7,500.00                  |              | \$40,012.50    |                    | \$7,500.00          | 60.00%          | \$0.00                  | \$0.00                                                                                                    |                                                                                                    | \$4,500.00                                                       |
|                                               |                                |                                                                                                    |                             |              |                |                    |                     |                 |                         | Total Gross Livesta<br>Total Gross Live<br>Total Gross Wate<br>Total Gross Cattle<br>Total Gross Feed<br>Total Gross Livestoci<br>Total Gross Livestoci | ock Grazing Lost:<br>stock Feed Lost:<br>r Transport Lost:<br>Tick Fever Lost:<br>I Transport Lost:<br>c Transport Lost:<br>estock Payment: | \$0.00<br>\$4,500.00<br>\$0.00<br>\$0.00<br>\$0.00<br>\$4,500.00 |

### 261 Estimated Calculated Payment Report - Livestock Feed Loss Feed Produced and/or Purchased (Continued)

### C Field Descriptions for ECPR - Livestock Feed Loss -Feed Produced and/or Purchased

The following table provides the field and descriptions displayed on the ECPR - Livestock Feed Loss -Feed Produced and/or Purchased.

| Field                   | Description                                         |  |  |  |  |  |
|-------------------------|-----------------------------------------------------|--|--|--|--|--|
| Producer Name           | Displays the name of the producer.                  |  |  |  |  |  |
| State                   | Displays the administrative State.                  |  |  |  |  |  |
| County                  | Displays the administrative county.                 |  |  |  |  |  |
| Physical Location State | Displays the physical State location.               |  |  |  |  |  |
| Physical Location       | Displays the physical county location.              |  |  |  |  |  |
| County                  |                                                     |  |  |  |  |  |
| Application Number      | Displays the software assigned application number.  |  |  |  |  |  |
| Application Approved    | Indicates if an application has been approved.      |  |  |  |  |  |
|                         |                                                     |  |  |  |  |  |
|                         | Note: "No" is also displayed for partially approved |  |  |  |  |  |
|                         | applications.                                       |  |  |  |  |  |

## 261 Estimated Calculated Payment Report - Livestock Feed Loss Feed Produced and/or Purchased (Continued)

C Field Descriptions for ECPR - Livestock Feed Loss -Feed Produced and/or Purchased (Continued)

| Field                   | Description                                                 |  |  |  |  |  |  |
|-------------------------|-------------------------------------------------------------|--|--|--|--|--|--|
| Livestock Information   |                                                             |  |  |  |  |  |  |
| Lvstck Group            | Displays the livestock group from CCC-939L, Part C.         |  |  |  |  |  |  |
| Kind/Type/Weight Range  | Displays the kind, type, and weight range from CCC-939L,    |  |  |  |  |  |  |
|                         | Part C.                                                     |  |  |  |  |  |  |
| Inv                     | Displays the livestock inventory.                           |  |  |  |  |  |  |
| AUM Conv Factor         | Displays the AUM conversion established according to        |  |  |  |  |  |  |
|                         | 1-ELAP.                                                     |  |  |  |  |  |  |
| Share                   | Displays the producer's share.                              |  |  |  |  |  |  |
| AUs in Inv              | Calculation is determined by multiplying the following:     |  |  |  |  |  |  |
|                         |                                                             |  |  |  |  |  |  |
|                         | • inventory                                                 |  |  |  |  |  |  |
|                         | AUM conversion factor                                       |  |  |  |  |  |  |
|                         | • share.                                                    |  |  |  |  |  |  |
| Payment Rate            | Displays the payment rate per head for the applicable       |  |  |  |  |  |  |
|                         | livestock kind, type, and weight range according to 1-ELAP. |  |  |  |  |  |  |
| 150 Day Lvstk Feed Cost | Calculation is determined by multiplying the following:     |  |  |  |  |  |  |
|                         |                                                             |  |  |  |  |  |  |
|                         | • AU in inventory                                           |  |  |  |  |  |  |
|                         | • payment rate                                              |  |  |  |  |  |  |
|                         | • 150.                                                      |  |  |  |  |  |  |
|                         | Livestock Produced Feed Lost                                |  |  |  |  |  |  |
| Part F Approved         | Indicates if CCC-939L, Part F is approved.                  |  |  |  |  |  |  |
| Lvstk Group             | Displays the livestock group from CCC-939L, Part C.         |  |  |  |  |  |  |
| Loss Event ID           | Displays the loss event number.                             |  |  |  |  |  |  |
| NOL Appvd               | Indicates if the NOL has been approved.                     |  |  |  |  |  |  |
| Feed Type               | Displays the type of feed produced.                         |  |  |  |  |  |  |
| Dollar Value Lost       | Displays the value of produced feed lost.                   |  |  |  |  |  |  |
| Share                   | Displays the producer's share of the produced feed.         |  |  |  |  |  |  |
| Value of Prod Feed Lost | Calculation is determined by multiplying the following:     |  |  |  |  |  |  |
|                         |                                                             |  |  |  |  |  |  |
|                         | dollar value lost                                           |  |  |  |  |  |  |
|                         | • share.                                                    |  |  |  |  |  |  |

## 261 Estimated Calculated Payment Report - Livestock Feed Loss Feed Produced and/or Purchased (Continued)

C Field Descriptions for ECPR - Livestock Feed Loss -Feed Produced and/or Purchased (Continued)

| Livestock Purchased Feed Lost |                                                            |  |  |  |  |  |
|-------------------------------|------------------------------------------------------------|--|--|--|--|--|
| Part G Approved               | Indicates if CCC-939L, Part G is approved.                 |  |  |  |  |  |
| Lvstk Group                   | Displays the livestock group from CCC-939L, Part C.        |  |  |  |  |  |
| Loss Event ID                 | Displays the loss event number.                            |  |  |  |  |  |
| NOL Appvd                     | Indicates if the NOL has been approved.                    |  |  |  |  |  |
| Feed Type                     | Displays the type of feed purchased.                       |  |  |  |  |  |
| Dollar Value Lost             | Displays the value of purchased feed lost.                 |  |  |  |  |  |
| Share                         | Displays the producer's share of the purchased feed.       |  |  |  |  |  |
| Value of Purch Feed Lost      | Calculation is determined by multiplying the following:    |  |  |  |  |  |
|                               |                                                            |  |  |  |  |  |
|                               | • dollar value lost                                        |  |  |  |  |  |
|                               | • share.                                                   |  |  |  |  |  |
| Livestoc                      | k Produced and Purchased Feed Lost                         |  |  |  |  |  |
| Value of Prod Feed Lost       | Displays the total value of produced feed lost.            |  |  |  |  |  |
| Value of Purch Feed Lost      | Displays the total value of purchased feed lost.           |  |  |  |  |  |
| Value of Prod and Purch       | Displays the value of produced feed loss plus the value of |  |  |  |  |  |
| Feed Lost                     | purchased feed lost.                                       |  |  |  |  |  |
| Value of 150 Day Lvstk        | Displays the 150-day livestock feed cost from the          |  |  |  |  |  |
| Feed Cost                     | Livestock as recorded on CCC-939L, Parts F and G.          |  |  |  |  |  |
| Elig Value of Prod and Purch  | Calculation is determined by the lesser of:                |  |  |  |  |  |
| Feed Lost                     |                                                            |  |  |  |  |  |
|                               | • value of produced and purchased feed lost, or            |  |  |  |  |  |
|                               | • value of 150 Day livestock feed lost.                    |  |  |  |  |  |
| Payment Factor                | Calculation is determined by the following:                |  |  |  |  |  |
|                               |                                                            |  |  |  |  |  |
|                               | • 90% for underserved producers                            |  |  |  |  |  |
|                               | • 60% for all others.                                      |  |  |  |  |  |
| Pmt Red - Prod Feed Lost      | Displays the produced feed lost payment reduction.         |  |  |  |  |  |
| Pmt Red - Purch Feed Lost     | Displays the purchased feed lost payment reduction.        |  |  |  |  |  |
| Calc Pmt for Purch and Prod   | Calculation is determined by the following:                |  |  |  |  |  |
| Feed                          |                                                            |  |  |  |  |  |
|                               | • eligible value of produced and purchased feed,           |  |  |  |  |  |
|                               | multiplied by                                              |  |  |  |  |  |
|                               |                                                            |  |  |  |  |  |
|                               | • payment factor, minus                                    |  |  |  |  |  |
|                               |                                                            |  |  |  |  |  |
|                               |                                                            |  |  |  |  |  |
|                               | • payment reduction.                                       |  |  |  |  |  |

#### Par. 262 262 Estimated Calculated Payment Report - Livestock Feed Loss - Additional Feed Purchased, Additional Expenses

### A Overview

The ECPR provides an estimate of the gross payment that can potentially be earned for the ELAP program. This paragraph applies to CCC-939H, Part H.

### **B** Example of ECPR - Livestock Feed Loss - Feed Purchased Above Normal

The following is an example of an ECPR - Livestock Feed Loss - Feed Purchased Above Normal.

| State: Georgia<br>County: Dodge                                     |                         |                            |                                     | 2024 Emergency Ass       | United States Department of Ag<br>Farm Service Agency<br>istance for Livestock, Honeybees,<br>Estimated Calculated Paymen | priculture<br>, and Farm-Raise<br>t Report | ed Fish Program                  |                         |                                                                                                    | Date: 02/29/2024                                                                                                    |
|---------------------------------------------------------------------|-------------------------|----------------------------|-------------------------------------|--------------------------|----------------------------------------------------------------------------------------------------|--------------------------------------------|----------------------------------|-------------------------|----------------------------------------------------------------------------------------------------|----------------------------------------------------------------------------------------------------|
| Physical Location State: Georgia<br>Physical Location County: Dodge |                         |                            |                                     |                          | Producer Name: PRODUCI                                                                                                    | ER, IMA                                    |                                  |                         |                                                                                                    | Application Number: 6232<br>Application Approved: No                                                                                                    |
| Livestock                                                           |                         |                            |                                     |                          |                                                                                                    |                                            |                                  |                         |                                                                                                    |                                                                                                    |
| Livestock Information                                               |                         |                            |                                     |                          |                                                                                                    |                                            |                                  |                         |                                                                                                    |                                                                                                    |
| Lystk Group                                                         |                         |                            | Kind/Type/Weight Kange              | Inv                      | AUM Conv Factor                                                                                                    | Share                                      | AUs In Inv                       | Payment Kate            |                                                                                                    | 150 Day Lystk Feed Cost                                                                                                    |
| A                                                                   |                         |                            | Beef/Cows and Bulls and Adult       | 90                       | 1.00                                                                                                    | 80.00%                                     | 72.00                            | \$1.80                  |                                                                                                    | \$19,440.00                                                                                                    |
| В                                                                   |                         | 84                         | ef/Non-Adult and 500 pounds or more | 100                      | 0.75                                                                                                    | 100.00%                                    | 75.00                            | \$1.94                  |                                                                                                    | \$21,825.00                                                                                                    |
| Additional Feed Purchased, Addition                                 | nal Expenses            |                            |                                     |                          |                                                                                                    |                                            |                                  |                         |                                                                                                    |                                                                                                    |
| Additional Feed Purchased, Additio                                  | inal Expenses - Non-Fil | e - Inside the Grazing Pe  | riod                                |                          |                                                                                                    |                                            |                                  |                         |                                                                                                    |                                                                                                    |
| Lvstk Group                                                         | Loss Event ID           | NOL Appvd                  | Type of Add Feed                    | Cost of Feed             | Cost of Feed 1Yr                                                                                                    | Prior                                      | Cost of Feed 2Yr Prior           | Avg Cost Of Feed        | Share                                                                                                    | Cost of Add Feed                                                                                                    |
| A,B                                                                 | 7630                    | Ves                        | Hay Mixed Forage                    | \$3,000.00               | \$2.50                                                                                                    | 10.00                                      | \$1,800.00                       | \$2,150.00              | 100.00%                                                                                                    | \$850.00                                                                                                    |
|                                                                     |                         |                            |                                     |                          |                                                                                                    |                                            |                                  |                         |                                                                                                    |                                                                                                    |
| Lvstk Group                                                         |                         | Days Gz Lost               |                                     | 150 Day Lystk Feed Cost  |                                                                                                    |                                            | Value of Feed Needs              |                         |                                                                                                    | Calc Purch of Add Lystk Feed                                                                                                    |
| ×,0                                                                 |                         | 0*                         |                                     |                          | \$41,265.00                                                                                                    |                                            | \$23,106,40                      |                         |                                                                                                    | 5630.00                                                                                                    |
| Calc Purch of Add Lystk Feed                                        |                         | Value of Feer              | d Needs                             | Elig Feed Purch, Add Exp | Payment Factor                                                                                                    |                                            | Calc Feed Purch. Add Exp         | Elig Gz Lost - Non-Fire |                                                                                                    | Calc Feed Non- Fire - Inside                                                                                                    |
| \$850.00                                                            |                         | \$22                       | 1.108.40                            | \$850.00                 | 60.00%                                                                                                    |                                            | \$510.00                         | \$0.00                  |                                                                                                    | \$510.00                                                                                                    |
| Livestock Additional Feed Purchas                                   | ed, Additional Expense  | s - Outside the Grazing Pe | eriod                               |                          |                                                                                                    |                                            |                                  |                         |                                                                                                    |                                                                                                    |
| Lvstk Group                                                         | Loss Event ID           | NOL Appvd                  | Type of Add Feed                    | Cost of Feed             | Cost of Feed 1Yr                                                                                                    | Prior                                      | Cost of Feed 2Yr Prior           | Avg Cost Of Feed        | Share                                                                                                    | Cost of Add Feed                                                                                                    |
| A.8                                                                 | 7630                    | Ves                        | Hay Miscellaneous                   | \$2,400.00               | \$1,80                                                                                                    | 00.00                                      | \$1,700.00                       | \$1,750.00              | 100.00%                                                                                                    | \$650.00                                                                                                    |
|                                                                     |                         |                            |                                     |                          |                                                                                                    |                                            |                                  |                         |                                                                                                    |                                                                                                    |
| Lvstk Group                                                         |                         | Days Gz Lost               |                                     | 150 0                    | Any Lystk Feed Cost                                                                                                    |                                            | Value of Feed Needs              |                         |                                                                                                    | Calc Purch of Add Lystk Feed                                                                                                    |
| A.8                                                                 |                         | 75                         |                                     |                          | \$41.265.00                                                                                                    |                                            | \$20.632.50                      |                         |                                                                                                    | \$630.00                                                                                                    |
| Calc Purch of Add Lystk Feed                                        |                         |                            |                                     | 150 Day Lystk Feed Cost  |                                                                                                    | Elig Feed P                                | urch, Add Exp                    | Payment Factor          |                                                                                                    | Calc Feed Purch Outside                                                                                                    |
| \$650.00                                                            |                         | -                          |                                     | \$41,265.00              |                                                                                                    |                                            | \$650.00                         | 60.00%                  |                                                                                                    | \$390.00                                                                                                    |
| Livestock Feed Losses Summary                                       |                         |                            |                                     |                          |                                                                                                    |                                            |                                  |                         |                                                                                                    |                                                                                                    |
| Calc Feed Non- Fire - Inside                                        |                         | c                          | alc Feed Fire - Inside              | Calc Feed                | J Purch Outside                                                                                                    |                                            | Calc Pmt For Purch and Prod Feed | Pmt Reduction           |                                                                                                    | Gross Lystk Feed Loss Pmt                                                                                                    |
| \$510.00                                                            |                         |                            | \$0.00                              |                          | \$390.00                                                                                                    |                                            | \$0.00                           | \$0.00                  |                                                                                                    | \$900.00                                                                                                    |
|                                                                     |                         |                            |                                     |                          |                                                                                                    |                                            |                                  |                         | Total Gross Liver<br>Total Gross Liv<br>Total Gross Wa<br>Total Gross Catt<br>Total Gross Fe<br>Total Gross Livesto<br>Total Gross Livesto | tock Grazing Lost: \$0.00<br>vestock Feed Lost: \$900.00<br>ver Transport Lost: \$0.00<br>ter Tick Fever Lost: \$0.00<br>ed Transport Lost: \$0.00<br>kt Transport Lost: \$0.00<br>vestock Payment: \$900.00 |

### C Field Descriptions for ECPR - Livestock Feed Loss - Feed Purchased Above Normal

The following table provides an alphabetical list of fields and descriptions displayed on the ECPR - Livestock Feed Loss - Feed Purchased Above Normal.

| Field                   | Description                                                             |
|-------------------------|-------------------------------------------------------------------------|
| 150 Day Lvstk Feed Cost | Calculation is determined by multiplying the following:                 |
|                         | <ul> <li>AU in inventory</li> <li>payment rate</li> <li>150.</li> </ul> |

## 262 Estimated Calculated Payment Report - Livestock Feed Loss - Additional Feed Purchased, Additional Expenses (Continued)

C Field Descriptions for ECPR - Livestock Feed Loss - Feed Purchased Above Normal (Continued)

| Field                               | Description                                                                                                    |
|-------------------------------------|----------------------------------------------------------------------------------------------------|
| Ave Cost of Feed                    | Calculation is determined by the following:                                                                                                    |
|                                     | <ul> <li>cost of feed 1-year-prior, plus</li> <li>cost of feed 2-year prior, divided by</li> <li>2.</li> </ul>                                                                                                  |
| Calc Feed Fire - Inside             | Displays the calculated payment for value of additional feed<br>purchased and additional expenses for fire losses inside the<br>grazing period.                                                                 |
| Calc Feed - Fire - Outside          | Calculation is determined by multiplying the following:                                                                                                    |
|                                     | <ul><li>eligible feed purchased, additional expenses</li><li>payment factor.</li></ul>                                                                                                    |
| Calc Feed Non-Fire -                | Displays the calculated non-fire feed value inside the grazing                                                                                                    |
| Inside                              | period.                                                                                                    |
|                                     | <b>Note:</b> If the calculated feed purchased, additional feed is greater than the eligible non-fire grazing loss, the value is the calculated feed purchased, additional feed; otherwise, the value is \$0.00. |
| Calc Feed Purch Outside             | Displays the calculated feed value outside the grazing period.                                                                                                    |
| Calc Feed Purch, Add Exp            | Displays the calculated eligible feed purchased and additional expenses.                                                                                                    |
|                                     | <b>Note:</b> Non-fire-inside, fire-inside, and outside grazing each calculated independently.                                                                                                    |
| Calc Pmt for Purch and<br>Prod Feed | Calculation is determined by the following:                                                                                                    |
|                                     | • eligible value of produced and purchased feed lost, multiplied by                                                                                                    |
|                                     | • payment factor, minus                                                                                                    |
|                                     | • payment reduction for produced and purchased feed lost.                                                                                                    |

## 262 Estimated Calculated Payment Report - Livestock Feed Loss - Additional Feed Purchased, Additional Expenses (Continued)

C Field Descriptions for ECPR - Livestock Feed Loss - Feed Purchased Above Normal (Continued)

| Field                    | Description                                                                                                   |
|--------------------------|----------------------------------------------------------------------------------------------------|
| Calc Purch of Add Lvstk  | Calculation is determined by the lesser of:                                                                   |
| Feed                     |                                                                                                    |
|                          | • 150-day livestock feed cost, or                                                                             |
|                          | • value of feed needs.                                                                                        |
| Cost of Add Feed         | Calculation is determined by the following:                                                                   |
|                          | • cost of feed, minus                                                                                         |
|                          | • average cost of feed, multiplied by                                                                         |
|                          | • share.                                                                                                    |
| Cost of Feed             | Displays the current year dollar value of additional feed<br>purchased, additional expense incurred, or both. |
| Cost of Feed 1 Yr Prior  | Displays the 1-year prior dollar value of additional feed<br>purchased, additional expense incurred, or both. |
| Cost of Feed 2 Yr Prior  | Displays the 2-year prior dollar value of additional feed                                                     |
|                          | purchased, additional expense incurred, or both.                                                              |
| Days Gz Lost             | Displays the number of grazing days lost not to exceed 150                                                    |
|                          | days.                                                                                                    |
|                          | Note: If the number of grazing days lost is different                                                         |
|                          | hetween entries on CCC-9391 Part H a weighted                                                                 |
|                          | average by AU in inventory for the associated                                                                 |
|                          | livestock groups will be applied.                                                                             |
| Dollar Value Lost        | Displays the value of feed lost or additional expenses                                                        |
|                          | incurred.                                                                                                    |
| Elig Feed Purch, Add Exp | Displays the eligible feed purchased and additional expenses                                                  |
|                          | and is the lesser of:                                                                                         |
|                          |                                                                                                    |
|                          | • total value of feed needs                                                                                   |
|                          | • total calculated purchased of additional livestock feed.                                                    |
| Elig Gz Loss - Fire      | Displays the eligible fire grazing loss.                                                                      |
| Elig Gz Loss - Non-Fire  | Displays the non-fire eligible grazing loss.                                                                  |
| Feed Type                | Type of Feed Purchased Above Normal from CCC-939L,                                                            |
|                          | Part F.                                                                                                    |

## 262 Estimated Calculated Payment Report - Livestock Feed Loss - Additional Feed Purchased, Additional Expenses (Continued)

C Field Descriptions for ECPR - Livestock Feed Loss - Feed Purchased Above Normal (Continued)

| Field                     | Description                                             |
|---------------------------|---------------------------------------------------------|
| Gross Lystck Feed Loss    | Calculation is determined by the following:             |
| Pmt                       |                                                         |
|                           | • calculated feed - non-fire - inside, plus             |
|                           | • calculated feed -fire - inside, plus                  |
|                           | • calculated feed - outside, minus                      |
|                           | • payment reduction.                                    |
| Lvstck Group              | Displays the livestock group from CCC-939L, Part C.     |
| Loss Event ID             | Displays the loss event number.                         |
| NOL Appvd                 | Indicates if the NOL has been approved.                 |
| Part F Approved           | Indicates if Part F has been approved.                  |
| Part H Approved           | Indicates if Part H has been approved.                  |
| Payment Factor            | Calculation is determined by the following:             |
|                           |                                                         |
|                           | • 90% for underserved producers                         |
|                           | • 60% for all others.                                   |
| Pmt Reduction             | Displays the payment reduction.                         |
| Pmt Red - Prod Feed Lost  | Displays the produced feed lost payment reduction.      |
| Pmt Red - Purch Feed Lost | Displays the purchased feed lost payment reduction.     |
| Share                     | Displays the producer's share.                          |
| Type of Add Feed          | Displays the type of additional feed.                   |
| Value of Feed Needs       | Calculation is determined by the following:             |
|                           |                                                         |
|                           | • grazing days lost, multiplied by                      |
|                           | • 150-day livestock feed cost, multiplied by            |
|                           | • 150.                                                  |
| Value of Prod Feed Lost   | Calculation is determined by multiplying the following: |
|                           |                                                         |
|                           | dollar value lost                                       |
|                           | • share.                                                |

### 263 Estimated Calculated Payment Report - Livestock Water Transportation

### A Overview

The ECPR provides an estimate of the gross payment an applicant can potentially earn for the ELAP program. This paragraph applies to CCC-939L, Part I.

### **B** Example of ECPR - Livestock Water Transportation

The following is an example of an ECPR - Livestock Water Transportation for livestock feed losses.

| State: Iowa<br>County: Cerro Gordo                                  |                                  | 2024 Emerge | United States Dep<br>Farm Se<br>ency Assistance for Livestoc<br>Estimated Calcul | artment of Agricult<br>rvice Agency<br>k, Honeybees, and I<br>ated Payment Repo | ure<br>Farm-Raised Fish I<br>ort | Program               | <b>Date:</b> 02/23/2024                                                                                                    |
|---------------------------------------------------------------------|----------------------------------|-------------|----------------------------------------------------------------------------------|---------------------------------------------------------------------------------|----------------------------------|-----------------------|----------------------------------------------------------------------------------------------------|
| Physical Location State: Iowa<br>Physical Location County: Cerro Go | rdo                              |             | Producer Name                                                                    | PRODUCER, IMA                                                                   |                                  |                       | Application Number: 5146<br>Application Approved: Yes                                                                                                    |
| Livestock Water Transport Loss<br>Part I Approved: Yes              |                                  |             |                                                                                  |                                                                                 |                                  |                       |                                                                                                    |
| Livestock Information                                               |                                  |             |                                                                                  |                                                                                 |                                  |                       |                                                                                                    |
| Lvstk Group                                                         | Kind/Type/Weight F               | Range Inv   | AUM Conv Factor                                                                  | Daily Water Req                                                                 | Payment Rat                      | e Share               | Value of 150 Days Water Transp                                                                                                    |
| A                                                                   | Beef/Cows and Bulls and          | Adult 100   | 1.000                                                                            | \$18.00                                                                         | \$0.0                            | 7 100.00%             | \$18,900.00                                                                                                    |
| в                                                                   | Beef/Non-Adult and 500 pounds or | r more 50   | 0.750                                                                            | \$18.00                                                                         | \$0.0                            | 7 100.00%             | \$7,087.50                                                                                                    |
| Lystk Group                                                         | Loss Event ID                    | NOL Appvd   | Gal Water Trans                                                                  | ip Par                                                                          | yment Rate                       | Share                 | Value of Water Transp Loss                                                                                                    |
| A                                                                   | 6412                             | Yes         | 1000                                                                             | 00                                                                              | \$0.07                           | 100.00%               | \$700.00                                                                                                    |
| В                                                                   | 6412                             | Yes         | 500                                                                              | 00                                                                              | \$0.07                           | 100.00%               | \$350.00                                                                                                    |
|                                                                     |                                  |             |                                                                                  |                                                                                 |                                  |                       |                                                                                                    |
| Value of Water Transp Loss                                          |                                  | Value       | e of 150 Days Water Transp                                                       | Payment Fact                                                                    | or Pmt                           | Reduction             | Gross Lystk Water Transp Pmt                                                                                                    |
| \$1,050.00                                                          |                                  |             | \$25,987.50                                                                      | 60.00                                                                           | 96                               | \$0.00                | \$630.00                                                                                                    |
|                                                                     |                                  |             |                                                                                  |                                                                                 |                                  | To<br>-<br>T<br>Total | tal Gross Livestock Grazing Lost: \$0.00<br>Total Gross Livestock Feed Lost: \$0.00<br>Total Gross Water Transport Lost: \$630.00<br>total Gross Cattle Tick Fever Lost: \$0.00<br>Total Gross Feed Transport Lost: \$0.00<br>Total Gross Livestock Payment: \$630.00 |

### C Field Descriptions for ECPR - Livestock Water Transportation

The following table provides the fields and descriptions displayed on the ECPR - Livestock Water Transportation.

| Field                    | Description                                                              |  |  |  |  |  |
|--------------------------|--------------------------------------------------------------------------|--|--|--|--|--|
| Producer Name            | Displays the name of the producer.                                       |  |  |  |  |  |
| State                    | Displays the administrative State.                                       |  |  |  |  |  |
| County                   | Displays the administrative county.                                      |  |  |  |  |  |
| Physical Location State  | Displays the physical State location.                                    |  |  |  |  |  |
| Physical Location County | Displays the physical county location.                                   |  |  |  |  |  |
| Application Number       | Displays the software assigned application number.                       |  |  |  |  |  |
| Application Approved     | Indicates if an application has been approved.                           |  |  |  |  |  |
|                          | <b>Note:</b> "No" is also displayed for partially approved applications. |  |  |  |  |  |

# 263 Estimated Calculated Payment Report - Livestock Water Transportation (Continued)

| Field                   | Description                                                     |  |  |  |  |  |  |
|-------------------------|-----------------------------------------------------------------|--|--|--|--|--|--|
|                         | Livestock Information                                           |  |  |  |  |  |  |
| Lvstk Group             | Displays the livestock group from CCC-939L, Part C.             |  |  |  |  |  |  |
| Kind/Type/Weight        | Displays the kind, type, and weight range from CCC-939L,        |  |  |  |  |  |  |
| Range                   | Part C.                                                         |  |  |  |  |  |  |
| Inv                     | Displays the livestock inventory.                               |  |  |  |  |  |  |
| AUM Conv Factor         | Displays the AUM conversion established according to            |  |  |  |  |  |  |
|                         | 1-ELAP.                                                         |  |  |  |  |  |  |
| Daily Water Req         | Displays the value of the daily water requirement according to  |  |  |  |  |  |  |
| <b>D</b>                | 1-ELAP.                                                         |  |  |  |  |  |  |
| Payment Rate            | Displays the payment rate per head for the applicable livestock |  |  |  |  |  |  |
|                         | kind, type, and weight range according to 1-ELAP.               |  |  |  |  |  |  |
| Share                   | Displays the producer's share of the livestock.                 |  |  |  |  |  |  |
| Value of 150 Days Water | Calculation is determined by multiplying the following:         |  |  |  |  |  |  |
| Transp                  |                                                                 |  |  |  |  |  |  |
|                         | • inventory for livestock groups                                |  |  |  |  |  |  |
|                         | • share                                                         |  |  |  |  |  |  |
|                         | • AUM conversion factor                                         |  |  |  |  |  |  |
|                         | • daily water requirement                                       |  |  |  |  |  |  |
|                         | • payment rate                                                  |  |  |  |  |  |  |
|                         | • 150 Days.                                                     |  |  |  |  |  |  |
| Part I Approved         | Indicates if the application has been approved.                 |  |  |  |  |  |  |
| Lvstk Group             | Displays the livestock group from Part I.                       |  |  |  |  |  |  |
| Loss Event ID           | Displays the loss event number from Part I.                     |  |  |  |  |  |  |
| NOL Appvd               | Indicates if the NOL has been approved.                         |  |  |  |  |  |  |
| Kind/Type/Weight        | Displays the kind, type, and weight range from CCC-939L,        |  |  |  |  |  |  |
| Range                   | Part C.                                                         |  |  |  |  |  |  |
| Gal Water Transported   | Displays the total gallons of water transported from Part I.    |  |  |  |  |  |  |
| Share                   | Displays the producer's share from Part I.                      |  |  |  |  |  |  |
| Payment Rate            | Displays the payment rate per head for the applicable livestock |  |  |  |  |  |  |
|                         | kind, type, and weight range according to 1-ELAP.               |  |  |  |  |  |  |
| Value of Water Transp   | Calculation is determined by multiplying the following:         |  |  |  |  |  |  |
|                         |                                                                 |  |  |  |  |  |  |
|                         | • gallons of water transported                                  |  |  |  |  |  |  |
|                         | • share                                                         |  |  |  |  |  |  |
|                         | • payment rate.                                                 |  |  |  |  |  |  |

# **C** Field Descriptions for ECPR- Livestock Water Transportation (Continued)

## 263 Estimated Calculated Payment Report - Livestock Water Transportation (Continued)

| Field                       | Description                                             |
|-----------------------------|---------------------------------------------------------|
| Liv                         | estock Information (Continued)                          |
| Payment Factor              | Calculation is determined by the following:             |
|                             |                                                         |
|                             | • 90% for underserved producers                         |
|                             | • 60% for all others.                                   |
| Pmt Reduction               | Displays the payment reduction.                         |
| Gross Lvstk Water Transport | Calculation is determined by the lesser of:             |
| Pmt                         |                                                         |
|                             | • value of 150-days water transported or value of water |
|                             | transportation loss, multiplied by                      |
|                             |                                                         |
|                             | • payment factor, minus                                 |
|                             |                                                         |
|                             | • payment reduction.                                    |

# C Field Descriptions for ECPR- Livestock Water Transportation (Continued)

### 264 Estimated Calculated Payment Report - Livestock Cattle Tick Fever

#### A Overview

The ECPR provides an estimate of the gross payment an applicant can potentially earn for the ELAP program. This paragraph applies to CCC-939L, Part J.

### **B** Example of ECPR - Livestock Cattle Tick Fever

The following is an example of an ECPR - Livestock Cattle Tick Fever losses.

| State: Iowa<br>County: Cerro (       | Gordo                               |           | United Stat<br>Fi<br>2024 Emergency Assistance for Li<br>Estimated | es Department of Agricu<br>arm Service Agency<br>vestock, Honeybees, and<br>Calculated Payment Re | ılture<br>d Farm-Raised Fis<br>port | sh Program                                                                    | <b>Date:</b> 02/23/2024                                                                                                    |
|--------------------------------------|-------------------------------------|-----------|--------------------------------------------------------------------|---------------------------------------------------------------------------------------------------|-------------------------------------|-------------------------------------------------------------------------------|----------------------------------------------------------------------------------------------------|
| Physical Locatio<br>Physical Locatio | n State: Iowa<br>n County: Cerro Go | ordo      | Producer                                                           | Name: PRODUCER, IMA                                                                               |                                     |                                                                               | Application Number: 5140<br>Application Approved: Ye                                                                                                    |
| Cattle Tick Fever<br>Part J Approved | Yes                                 |           |                                                                    |                                                                                                   |                                     |                                                                               |                                                                                                    |
| Lvstk Group                          | Loss Event ID                       | NOL Appvd | Kind/Type/Weight Range                                             | No. of Lvstk Treated                                                                              | Payment Rate                        | Payment Factor                                                                | Calc Cattle Tick Fever Loss Payment                                                                                                    |
| A                                    | 6412                                | Yes       | Beef/Cows and Bulls and Adult                                      | 75                                                                                                | \$8.00                              | 60.00%                                                                        | \$360.00                                                                                                    |
| В                                    | 6412                                | Yes       | Beef/Non-Adult and 500 pounds or more                              | 45                                                                                                | \$8.00                              | 60.00%                                                                        | \$216.00                                                                                                    |
| Calc Cattle Tick Fev                 | er Loss                             |           |                                                                    | Pmt Reduction                                                                                     |                                     |                                                                               | Gross Cattle Tick Fever Los                                                                                                    |
| \$576.00                             |                                     |           |                                                                    | \$0.00                                                                                            |                                     |                                                                               | \$576.0                                                                                                    |
|                                      |                                     |           |                                                                    |                                                                                                   |                                     | Total Gro<br>Total G<br>Total G<br>Total G<br>Total G<br>Total Gross<br>Total | oss Livestock Grazing Lost: \$0.0<br>Gross Livestock Feed Lost: \$0.0<br>ross Water Transport Lost: \$0.0<br>ross Cattle Tick Fever Lost: \$576.0<br>Gross Feed Transport Lost: \$0.0<br>s Livestock Transport Lost: \$0.0<br>Gross Livestock Payment: \$576.0 |

### C Field Descriptions for ECPR - Livestock Cattle Tick Fever

The following table provides the field and descriptions displayed on the ECPR - Livestock Cattle Tick Fever.

| Field                    | Description                                                              |
|--------------------------|--------------------------------------------------------------------------|
| Producer Name            | Displays the name of the producer.                                       |
| State                    | Displays the administrative State.                                       |
| County                   | Displays the administrative county.                                      |
| Physical Location State  | Displays the physical State location.                                    |
| Physical Location County | Displays the physical county location.                                   |
| Application Number       | Displays the software assigned application number.                       |
| Application Approved     | Indicates if an application has been approved.                           |
|                          | <b>Note:</b> "No" is also displayed for partially approved applications. |

# 264 Estimated Calculated Payment Report - Livestock Cattle Tick Fever (Continued)

| Field                                  | Description                                                                                                    |
|----------------------------------------|----------------------------------------------------------------------------------------------------|
|                                        | Cattle Tick Fever Loss                                                                                                    |
| Part J Approved                        | Indicates if CCC-939L, Part J has been approved.                                                                                                    |
| Lvstk Group                            | Displays the livestock group from CCC-939L, Part C.                                                                                                    |
| Loss Event ID                          | Displays the loss event number.                                                                                                    |
| NOL Appvd                              | Displays if the NOL has been approved.                                                                                                    |
| Kind/Type/Weight Range                 | Displays the kind, type, and weight range from CCC-939L,<br>Part C.                                                                                             |
| No. of Lvstk Treated                   | Displays the number of livestock treated or inspected from CCC-939L, Part J.                                                                                    |
| Payment Rate                           | Displays the payment rate per head for the applicable livestock kind, type, and weight range according to 1-ELAP.                                               |
| Payment Factor                         | <ul> <li>Calculation is determined by the following:</li> <li>90% for underserved producers</li> <li>60% for all others.</li> </ul>                             |
| Calc Cattle Tick Fever Loss<br>Payment | <ul> <li>Calculation is determined by multiplying the following:</li> <li>number of livestock treated</li> <li>payment rate</li> <li>payment factor.</li> </ul> |
| Pmt Reduction                          | Displays the payment reduction.                                                                                                    |
| Gross Cattle Tick Fever Loss           | <ul> <li>The gross cattle tick fever loss is determined by:</li> <li>calculated cattle tick fever loss payment, minus</li> <li>payment reduction</li> </ul>     |

# C Field Descriptions for ECPR - Livestock Cattle Tick Fever (Continued)

### 265 Estimated Calculated Payment Report - Livestock Feed Transportation

#### A Overview

The ECPR provides an estimate of the gross payment an applicant can potentially earn for the ELAP program. This paragraph applies to CCC-939L, Part K.

### **B** Example of ECPR - Livestock Feed Transportation

The following is an example of the ECPR - Livestock Feed Transportation.

| State: Georgia<br>County: Dodge      |                                     |                 | 2024 Emergen | United States Depart<br>Farm Servi<br>cy Assistance for Livestock, F<br>Estimated Calculate | ment of Agricu<br>ce Agency<br>loneybees, and<br>d Payment Rej | ulture<br>d Farm-Raised Fish Program<br>port |                                                                                                    | Date:                                                                                                    | 02/28/2024                                                           |
|--------------------------------------|-------------------------------------|-----------------|--------------|---------------------------------------------------------------------------------------------|----------------------------------------------------------------|----------------------------------------------|----------------------------------------------------------------------------------------------------|----------------------------------------------------------------------------------------------------|----------------------------------------------------------------------|
| Physical Locatio<br>Physical Locatio | n State: Georgia<br>n County: Dodge |                 |              | Producer Name:                                                                              | PRODUCER, IMA                                                  |                                              |                                                                                                    | Application Nu<br>Application Ap                                                                                                    | mber: 6232<br>proved: No                                             |
| Feed Transporta<br>Part K Approved   | tion Lost<br>: No                   |                 |              |                                                                                             |                                                                |                                              |                                                                                                    |                                                                                                    |                                                                      |
| Loss Year :2024                      |                                     |                 |              |                                                                                             |                                                                |                                              |                                                                                                    |                                                                                                    |                                                                      |
| Current Year                         |                                     |                 |              |                                                                                             |                                                                |                                              |                                                                                                    |                                                                                                    |                                                                      |
| Lvstk Group                          |                                     | Loss Event ID   | NOL Appvd    | No. of Truckl                                                                               | oads                                                           | Miles Per Truckload                          | Share                                                                                                    | C                                                                                                    | rrent Yr Miles                                                       |
| A,B                                  |                                     | 7630            | Yes          |                                                                                             | 90                                                             | 35.00                                        | 100.00%                                                                                                    |                                                                                                    | 3,150.00                                                             |
| Normal Year                          |                                     |                 |              |                                                                                             |                                                                |                                              |                                                                                                    |                                                                                                    |                                                                      |
| Lvstk Group                          |                                     | Loss Event ID   | NOL Appvd    | No. of Truck                                                                                | oads                                                           | Miles Per Truckload                          | Share                                                                                                    | N                                                                                                    | ormal Yr Miles                                                       |
| A,B                                  |                                     | 7630            | Yes          |                                                                                             | 20                                                             | 35.00                                        | 100.00%                                                                                                    |                                                                                                    | 700.00                                                               |
| Year                                 | Current Yr Miles                    | Normal Yr Miles |              | Current Yr Local Truckloads                                                                 |                                                                | Normal Yr Local Truckloads                   | Wtd Share                                                                                                    | Local Mile Red                                                                                                    | Elig Miles                                                           |
| 2024                                 | 3150.00                             | 700.00          |              | 90                                                                                          |                                                                | 20                                           | 100.00%                                                                                                    | 1,750.00                                                                                                    | 700.00                                                               |
| Elig Miles                           |                                     | Payment Rate    |              | Payment Factor                                                                              |                                                                | Pmt Reduction                                |                                                                                                    | Gross Feed Ti                                                                                                    | ransp Payment                                                        |
| 700.00                               |                                     | \$7.80          |              | 60.00%                                                                                      |                                                                | \$0.00                                       |                                                                                                    |                                                                                                    | \$3,276.00                                                           |
|                                      |                                     |                 |              |                                                                                             |                                                                | т                                            | Total Gross Lives<br>Total Gross Lives<br>Total Gross Wat<br>Total Gross Catt<br>Total Gross Fe<br>otal Gross Livesto<br>Total Gross L | ttock Grazing Lost<br>restock Feed Lost:<br>ter Transport Lost:<br>le Tick Fever Lost:<br>ed Transport Lost:<br>ck Transport Lost:<br>tivestock Payment: | \$0.00<br>\$0.00<br>\$0.00<br>\$3,276.00<br>\$3,276.00<br>\$3,276.00 |

### C Field Descriptions for ECPR - Livestock Feed Transportation

The following table provides the field and descriptions displayed on the ECPR - Livestock Feed Transportation.

| Field                    | Description                                                              |
|--------------------------|--------------------------------------------------------------------------|
| Producer Name            | Displays the name of the producer.                                       |
| State                    | Displays the administrative State.                                       |
| County                   | Displays the administrative county.                                      |
| Physical Location State  | Displays the physical State location.                                    |
| Physical Location County | Displays the physical county location.                                   |
| Application Number       | Displays the software assigned application number.                       |
| Application Approved     | Indicates if an application has been approved.                           |
|                          | <b>Note:</b> "No" is also displayed for partially approved applications. |

# 265 Estimated Calculated Payment Report - Livestock Feed Transportation (Continued)

| Field                    | Description                                                                    |  |  |  |  |
|--------------------------|--------------------------------------------------------------------------------|--|--|--|--|
| Feed Transportation Lost |                                                                                |  |  |  |  |
| Part K Approved          | Indicates if CCC-939F, Part K has been approved.                               |  |  |  |  |
| Loss Year                | Displays the loss year.                                                        |  |  |  |  |
|                          | Current Year                                                                   |  |  |  |  |
| Lvstk Group              | Displays the livestock group from CCC-939L, Part C.                            |  |  |  |  |
| Loss Event ID            | Displays the loss event number.                                                |  |  |  |  |
| NOL Appvd                | Displays if the NOL has been approved.                                         |  |  |  |  |
| No. of Truckloads        | Displays the number of truckloads.                                             |  |  |  |  |
| Miles Per Truckload      | Displays the mileage per truckload.                                            |  |  |  |  |
| Share                    | Displays the producer's share.                                                 |  |  |  |  |
| Current Yr Miles         | Calculation is determined by multiplying the following:                        |  |  |  |  |
|                          |                                                                                |  |  |  |  |
|                          | number of current year truckloads                                              |  |  |  |  |
|                          | • miles per truckload                                                          |  |  |  |  |
|                          | • share.                                                                       |  |  |  |  |
|                          |                                                                                |  |  |  |  |
|                          | <b>Note:</b> If a truckload is less than or equal to 25 miles, the result is 0 |  |  |  |  |
|                          | 15 U.<br>Normal Vear                                                           |  |  |  |  |
| Lystk Group              | Displays the livestock group from CCC-939L, Part C.                            |  |  |  |  |
| Loss Event ID            | Displays the loss event number.                                                |  |  |  |  |
| NOL Appvd                | Displays if the NOL has been approved.                                         |  |  |  |  |
| No. of Truckloads        | Displays the number of truckloads.                                             |  |  |  |  |
| Miles Per Truckload      | Displays the mileage per truckload.                                            |  |  |  |  |
| Share                    | Displays the producer's share.                                                 |  |  |  |  |
| Normal Yr Miles          | Calculation is determined by multiplying the following:                        |  |  |  |  |
|                          |                                                                                |  |  |  |  |
|                          | • number of normal year truckloads                                             |  |  |  |  |
|                          | • miles per truckload                                                          |  |  |  |  |
|                          | • share.                                                                       |  |  |  |  |
| Loss Year                | Displays the loss year.                                                        |  |  |  |  |
| Current Year             | Displays the sum of current year truckloads greater than 25 and                |  |  |  |  |
| Truckloads               | less than 1000.                                                                |  |  |  |  |
| Normal Year              | Displays the sum of the normal year truckloads less than 1000.                 |  |  |  |  |
| Truckloads               |                                                                                |  |  |  |  |
| Wtd Share                | Displays the current year weighted share of truckloads.                        |  |  |  |  |

# **C** Field Descriptions for ECPR - Livestock Feed Transportation (Continued)

# 265 Estimated Calculated Payment Report - Livestock Feed Transportation (Continued)

| Field                | Description                                                |  |  |  |  |  |  |
|----------------------|------------------------------------------------------------|--|--|--|--|--|--|
|                      | Normal Year (Continued)                                    |  |  |  |  |  |  |
| Local Mile Red       | Calculation is determined by the following:                |  |  |  |  |  |  |
|                      | • result of:                                               |  |  |  |  |  |  |
|                      | • current year local truckloads between 26 and 1000, minus |  |  |  |  |  |  |
|                      | • normal year local truckloads less than 1001              |  |  |  |  |  |  |
|                      | • multiplied by:                                           |  |  |  |  |  |  |
|                      | • weighted share, multiplied by                            |  |  |  |  |  |  |
|                      | • 25.                                                      |  |  |  |  |  |  |
| Elig Miles           | Calculation is determined by the following:                |  |  |  |  |  |  |
|                      |                                                            |  |  |  |  |  |  |
|                      | • current year miles, minus                                |  |  |  |  |  |  |
|                      | • normal year miles, minus                                 |  |  |  |  |  |  |
| Derry and Data       | <ul> <li>local mile reduction.</li> </ul>                  |  |  |  |  |  |  |
| Payment Rate         | kind type and weight range according to 1-FLAP             |  |  |  |  |  |  |
| Payment Factor       | Calculation is determined by the following:                |  |  |  |  |  |  |
| 5                    |                                                            |  |  |  |  |  |  |
|                      | • 90% for underserved producers                            |  |  |  |  |  |  |
|                      | • 60% for all others.                                      |  |  |  |  |  |  |
| Pmt Reduction        | Displays the payment reduction.                            |  |  |  |  |  |  |
| Gross Feed Trans Pmt | Calculation is determined by the following:                |  |  |  |  |  |  |
|                      | a aligible miles multiplied by                             |  |  |  |  |  |  |
|                      | • engible innes, indupited by                              |  |  |  |  |  |  |
|                      | • payment rate, multiplied by                              |  |  |  |  |  |  |
|                      | • payment raduetion                                        |  |  |  |  |  |  |
|                      | • payment reduction.                                       |  |  |  |  |  |  |

C Field Descriptions for ECPR - Livestock Feed Transportation (Continued)

### 266 Estimated Calculated Payment Report - Livestock Transportation

#### A Overview

The ECPR provides an estimate of the gross payment an applicant can potentially earn for the ELAP program. This paragraph applies to CCC-939L, Part L

### **B** Example of ECPR - Livestock Transportation

The following is an example of an ECPR - Livestock Transportation loss.

| State: Georgia<br>County: Dodge                      | 2                                     |                 | 2024 Emergen | United States Departmen<br>Farm Service Ag<br>cy Assistance for Livestock, Hone<br>Estimated Calculated Pa | t of Agriculture<br>Jency<br>ybees, and Farm-Raised Fish Pr<br>yment Report | ogram   |                                                                                                    | Date:                                                                                                    | 02/28/2024                                                                 |
|------------------------------------------------------|---------------------------------------|-----------------|--------------|----------------------------------------------------------------------------------------------------|-----------------------------------------------------------------------------|---------|----------------------------------------------------------------------------------------------------|----------------------------------------------------------------------------------------------------|----------------------------------------------------------------------------|
| Physical Locati<br>Physical Locati                   | on State: Georgia<br>on County: Dodge |                 |              | Producer Name: PRO                                                                                         | DUCER, IMA                                                                  |         |                                                                                                    | Application Nun<br>Application App                                                                                                    | nber: 6232<br>proved: No                                                   |
| Livestock Trans<br>Part L Approve<br>Loss Year :2024 | sportation Loss<br>d: No              |                 |              |                                                                                                    |                                                                             |         |                                                                                                    |                                                                                                    |                                                                            |
| Current Year                                         |                                       |                 |              |                                                                                                    |                                                                             |         |                                                                                                    |                                                                                                    |                                                                            |
| Lystk Group                                          |                                       | Loss Event ID   | NOL Appvd    | No. of Truckloads                                                                                          | Miles Per Tr                                                                | uckload | Share                                                                                                    | Cu                                                                                                    | rrent Yr Miles                                                             |
| A,B                                                  |                                       | 7630            | Yes          | 90                                                                                                    |                                                                             | 35.00   | 100.00%                                                                                                    |                                                                                                    | 3,150.00                                                                   |
|                                                      |                                       |                 |              |                                                                                                    |                                                                             |         |                                                                                                    |                                                                                                    |                                                                            |
| Normal Year                                          |                                       | Loss Event ID   | NOL Annual   | No. of Truckloade                                                                                          | Miles Der Te                                                                | heddood | Chara                                                                                                    |                                                                                                    | annal Va Milas                                                             |
|                                                      |                                       | 7620            |              |                                                                                                    | Miles Per 11                                                                | 25.00   | 100.00%                                                                                                    | N                                                                                                    | 700.00                                                                     |
| -A,D                                                 |                                       | 7630            | tes          | 20                                                                                                    |                                                                             | 35.00   | 100.00%                                                                                                    |                                                                                                    | 700.00                                                                     |
| Year                                                 | Current Yr Miles                      | Normal Yr Miles |              | Current Yr Local Truckloads                                                                                | Normal Yr Local Truckload                                                   | s       | Wtd Share                                                                                                    | Local Mile Red                                                                                                    | Elig Miles                                                                 |
| 2024                                                 | 3150.00                               | 700.00          |              | 90                                                                                                    | 2                                                                           | 0       | 100.00%                                                                                                    | 1,750.00                                                                                                    | 700.00                                                                     |
|                                                      |                                       |                 |              |                                                                                                    |                                                                             |         |                                                                                                    |                                                                                                    |                                                                            |
| 700.00                                               |                                       | s7.80           |              | 60.00%                                                                                                    | \$0.00                                                                      |         |                                                                                                    | Gross Lystk Tr                                                                                                    | \$3 276 00                                                                 |
|                                                      |                                       |                 |              |                                                                                                    |                                                                             | т       | Total Gross Lives<br>Total Gross Liv<br>Total Gross Wat<br>Total Gross Catt<br>Total Gross Fe<br>otal Gross Livesto<br>Total Gross Livesto | tock Grazing Lost:<br>restock Feed Lost:<br>ter Transport Lost:<br>le Tick Fever Lost:<br>ed Transport Lost:<br>ck Transport Lost:<br>ivestock Payment: | \$0.00<br>\$0.00<br>\$0.00<br>\$0.00<br>\$0.00<br>\$3,276.00<br>\$3,276.00 |

## C Field Descriptions for ECPR - Livestock Transportation

The following table provides the field and descriptions displayed on the ECPR - Livestock Transportation loss.

| Field                    | Description                                                              |
|--------------------------|--------------------------------------------------------------------------|
| Producer Name            | Displays the name of the producer.                                       |
| State                    | Displays the administrative State.                                       |
| County                   | Displays the administrative county.                                      |
| Physical Location State  | Displays the physical State location.                                    |
| Physical Location County | Displays the physical county location.                                   |
| Application Number       | Displays the software assigned application number.                       |
| Application Approved     | Indicates if an application has been approved.                           |
|                          | <b>Note:</b> "No" is also displayed for partially approved applications. |

# 266 Estimated Calculated Payment Report - Livestock Transportation (Continued)

| Field                         | Description                                                                                        |  |  |  |
|-------------------------------|----------------------------------------------------------------------------------------------------|--|--|--|
| Livestock Transportation Loss |                                                                                                    |  |  |  |
| Part L Approved               | Indicates if CCC-939F, Part L has been approved.                                                   |  |  |  |
| Loss Year                     | Displays the loss year.                                                                            |  |  |  |
|                               | Current Year                                                                                       |  |  |  |
| Lvstk Group                   | Displays the livestock group from CCC-939L, Part C.                                                |  |  |  |
| Loss Event ID                 | Displays the loss event number.                                                                    |  |  |  |
| NOL Appvd                     | Displays if the NOL has been approved.                                                             |  |  |  |
| No. of Truckloads             | Displays the number of truckloads.                                                                 |  |  |  |
| Miles Per Truckload           | Displays the mileage per truckload.                                                                |  |  |  |
| Share                         | Displays the producer's share.                                                                     |  |  |  |
| Current Yr Miles              | Calculation is determined by multiplying the following:                                            |  |  |  |
|                               | <ul> <li>number of current year truckloads</li> <li>miles per truckload</li> <li>share.</li> </ul> |  |  |  |
|                               | <b>Note:</b> If a truckload is less than or equal to 25 miles, the result is 0.                    |  |  |  |
| Normal Year                   |                                                                                                    |  |  |  |
| Lvstk Group                   | Displays the livestock group from CCC-939L, Part C.                                                |  |  |  |
| Loss Event ID                 | Displays the loss event number.                                                                    |  |  |  |
| NOL Appvd                     | Displays if the NOL has been approved.                                                             |  |  |  |
| No. of Truckloads             | Displays the number of truckloads.                                                                 |  |  |  |
| Miles Per Truckload           | Displays the mileage per truckload.                                                                |  |  |  |
| Share                         | Displays the producer's share.                                                                     |  |  |  |
| Normal Yr Miles               | Calculation is determined by multiplying the following:                                            |  |  |  |
|                               | number of normal year truckloads                                                                   |  |  |  |
|                               | • miles per truckload                                                                              |  |  |  |
|                               | • share.                                                                                           |  |  |  |
| Loss Year                     | Displays the loss year.                                                                            |  |  |  |
| Current Year Truckloads       | Sum of current year truckloads greater than 25 and less than 1000.                                 |  |  |  |
| Normal Year Truckloads        | Sum of normal year truckloads less than 1000.                                                      |  |  |  |
| Wtd Share                     | Current year weighted share truckloads.                                                            |  |  |  |

# C Field Descriptions for ECPR - Livestock Transportation (Continued)

# 266 Estimated Calculated Payment Report - Livestock Transportation (Continued)

| Field                   | Description                                                                                         |  |  |  |  |
|-------------------------|----------------------------------------------------------------------------------------------------|--|--|--|--|
| Normal Year (Continued) |                                                                                                    |  |  |  |  |
| Local Mile Red          | Calculation is determined by the following:                                                         |  |  |  |  |
|                         |                                                                                                    |  |  |  |  |
|                         | • result of:                                                                                        |  |  |  |  |
|                         | • current year local truckloads between 26 and 999, minus                                           |  |  |  |  |
|                         | • normal year local truckloads less than 1000                                                       |  |  |  |  |
|                         | • multiplied by:                                                                                    |  |  |  |  |
|                         | • weighted share, multiplied by                                                                     |  |  |  |  |
|                         | • 25.                                                                                               |  |  |  |  |
| Elig Miles              | Calculation is determined by the following:                                                         |  |  |  |  |
|                         | the second second second                                                                            |  |  |  |  |
|                         | • current year miles, minus                                                                         |  |  |  |  |
|                         | • normal year miles, minus                                                                          |  |  |  |  |
| Derver ant Data         | • local mile reduction.                                                                             |  |  |  |  |
| Payment Kale            | Payment rate per nead for the applicable livestock kind, type, and weight range according to 1-ELAP |  |  |  |  |
| Payment Factor          | Calculation is determined by the following:                                                         |  |  |  |  |
| 1 ayinoni 1 actor       | Calculation is determined by the following.                                                         |  |  |  |  |
|                         | • 90% for underserved producers                                                                     |  |  |  |  |
|                         | <ul> <li>60% for all others.</li> </ul>                                                             |  |  |  |  |
| Pmt Reductions          | Displays the payment reduction.                                                                     |  |  |  |  |
| Gross Livestock Trans   | Calculation is determined by the following:                                                         |  |  |  |  |
| Pmt                     |                                                                                                    |  |  |  |  |
|                         | • eligible miles, multiplied by                                                                     |  |  |  |  |
|                         | • payment rate, multiplied by                                                                       |  |  |  |  |
|                         | • payment factor, minus                                                                             |  |  |  |  |
|                         | • payment reduction.                                                                                |  |  |  |  |

# C Field Descriptions for ECPR - Livestock Transportation (Continued)

### 267 Payment Reports

### A Displaying or Printing Payment Reports

ELAP payment reports are available to provide information about each payment or nonpayment. Most of the payment reports contain information that is common between program areas and information about these reports can be found in 9-CM. The Payment History Report - Detail contains program-specific data and information for this report is in this notice.

ELAP payment report information is available according to the following table:

| Report Name                                                                                                    | Type of Data    | Reference          |  |
|----------------------------------------------------------------------------------------------------|-----------------|--------------------|--|
| Submitted Payments Report                                                                                                    | Live            | 9-CM, paragraph 63 |  |
| Submitted Overpayments Report                                                                                                    | Live            | 9-CM, paragraph 64 |  |
| Pending Overpayment Report                                                                                                    | Live            | 9-CM, paragraph 65 |  |
| <b>Note:</b> The Pending Overpayment Report is<br>accessed through the Pending<br>Overpayment Summary Report<br>according to 9-CM, paragraph 64.5. |                 |                    |  |
| Nonpayment/Reduction Report                                                                                                    | Live            | 9-CM, paragraph 66 |  |
| Insufficient Funds Report                                                                                                    | Live            | 9-CM, paragraph 67 |  |
| Payments Computed to Zero Report                                                                                                    | Live            | 9-CM, paragraph 68 |  |
| Payment History Report - Summary                                                                                                    | Report Database | 9-CM, paragraph 69 |  |
| Payment History Report - Detail                                                                                                    | Report Database | 9-CM, paragraph 70 |  |

**Note:** See 9-CM, paragraph 52 for complete instructions on accessing the Common Payment Report Software.

## Reports, Forms, Abbreviations, and Redelegations of Authority

## Abbreviations not listed in 1-CM

| Approved     |                                        |                             |
|--------------|----------------------------------------|-----------------------------|
| Abbreviation | Term                                   | Reference                   |
| AU           | Animal Units                           | 133, 259, 260, 261, 262     |
| AUM          | Animal Units Month                     | 133, 259, 260, 261, 263     |
| CSV          | Comma separated value                  | 251                         |
| ECPR         | Estimated Calculated Payment Report    | Text                        |
| ELAP         | Emergency Livestock Assistance Program | Text                        |
| HTML         | Hyper Text Markup Language             | 61, 62, 251                 |
| ISD          | Information Solutions Division         | 2                           |
| NOL          | Notice of Loss                         | 24, 41-43, 251-253, 255-266 |
| PDD          | Program Delivery Division              | 1-3                         |
| SND          | Safety Net Division                    | 1, 2                        |

The following abbreviations are not listed in 1-CM.

# **Redelegations of Authority**

None.

•

# Menu and Screen Index

The following menus and screens are displayed in this handbook.

| Title                                                          | Reference |
|----------------------------------------------------------------|-----------|
| Additional Feed Purchased Above Normal Screen                  | 95        |
| Additional Feed Screen                                         | 137       |
| Application Selection Screen                                   | 61        |
| Cattle Tick Screen                                             | 139       |
| Colony Loss Screen                                             | 92        |
| Dairy Production Screen                                        | 172       |
| ELAP Home Screen for County Office User                        | 22        |
| ELAP Home Screen for State Office User                         | 22        |
| Farm-Raised Fish Application Screen                            | 71        |
| Farm-Raised Fish Application Receipt for Service Screen        | 75        |
| Farm-Raised Fish Death Loss Screen                             | 72        |
| Farm-Raised Fish Summary Screen                                | 74        |
| Feed Transport Screen                                          | 140       |
| Grazing Fire Screen                                            | 134       |
| Grazing Non-Fire Screen                                        | 133       |
| H5N1 Application Screen                                        | 171       |
| H5N1 Summary Screen                                            | 173       |
| Hive Loss Screen                                               | 93        |
| Honeybee Application Receipt for Service Screen                | 97        |
| Honeybees Application Screen                                   | 91        |
| Honeybees Summary Screen                                       | 96        |
| Livestock Application Receipt for Service Screen               | 143       |
| Livestock Application Screen                                   | 131       |
| Livestock Information Screen                                   | 132       |
| Livestock Summary Screen                                       | 142       |
| Livestock Transport Screen                                     | 141       |
| Notice of Loss Selection Screen                                | 41        |
| Notice of Loss Summary Screen                                  | 43        |
| Notice of Loss Receipt for Service                             | 44        |
| Produced Feed Lost Screen                                      | 135       |
| Producer Selection Screen                                      | 62        |
| Purchased Feed Lost Screen                                     | 135       |
| Tools Header                                                   | 23        |
| Value Feed Loss and/or Additional Expenses Screen              | 94        |
| Value of Purchased Feed Lost and/or Additional Expenses Screen | 73        |
| Water Transport Screen                                         | 138       |

•

## Statuses

The following statuses are displayed in this handbook.

| Туре           | Indicator    | Description                                                                    |
|----------------|--------------|--------------------------------------------------------------------------------|
| Application or | Approved     | A COC determination of "Approved" has been recorded.                           |
| Notice of Loss | Cancelled    | An application or NOL has been cancelled/                                      |
|                | Disapproved  | A COC determination of "Disapproved" has been                                  |
|                |              | recorded.                                                                      |
|                | Enrolled     | An application or NOL has been created and the                                 |
|                |              | producer's signature date has been recorded.                                   |
|                | Initiated    | An application or NOL has been created and producer's signature date is blank. |
|                | Partial      | An application has been created with multiple sections,                        |
|                |              | but only some of the sections have a COC determination                         |
|                |              | recorded.                                                                      |
|                | Pending      | The COC date has been recorded, determination is                               |
|                | Obligation   | "Approved", and obligation is now pending.                                     |
|                |              |                                                                                |
|                |              | <b>Note:</b> This status is a rare occurrence.                                 |
|                | Split        | An application has been created with multiple sections,                        |
|                |              | but only some of the sections have both an approval and                        |
|                |              | disapproval recorded for the entire application.                               |
|                | Suspended    | Application has been suspended because of a SCIMS                              |
|                |              | merge. County Offices must resolve the SCIMS issue and                         |
|                |              | then contact the State Office specialist for further                           |
|                | ļ            | assistance.                                                                    |
| COC Obligation | Approved     | The application has been successfully obligated and gross                      |
| Status         |              | payment has been sent to the Common Payment System,                            |
|                | Failed       | An obligation has failed because of lack of responses from                     |
|                |              | the accounting system or lack of funding.                                      |
|                |              |                                                                                |
|                |              | A message will be displayed informing the user of the                          |
|                |              | remediation.                                                                   |
|                | Not Required | An application has been approved but the payment                               |
|                |              | calculates to zero.                                                            |
|                | Rejected     | An obligation has been rejected. County Offices are to                         |
|                |              | contact their State Office specialist for assistance.                          |
|                |              |                                                                                |
|                |              | A message will be displayed informing the user of the                          |
|                |              | remediation.                                                                   |

•